Modernized PhilGEPS

## APP-CSE

**User Manual** 

#### Virtual Store

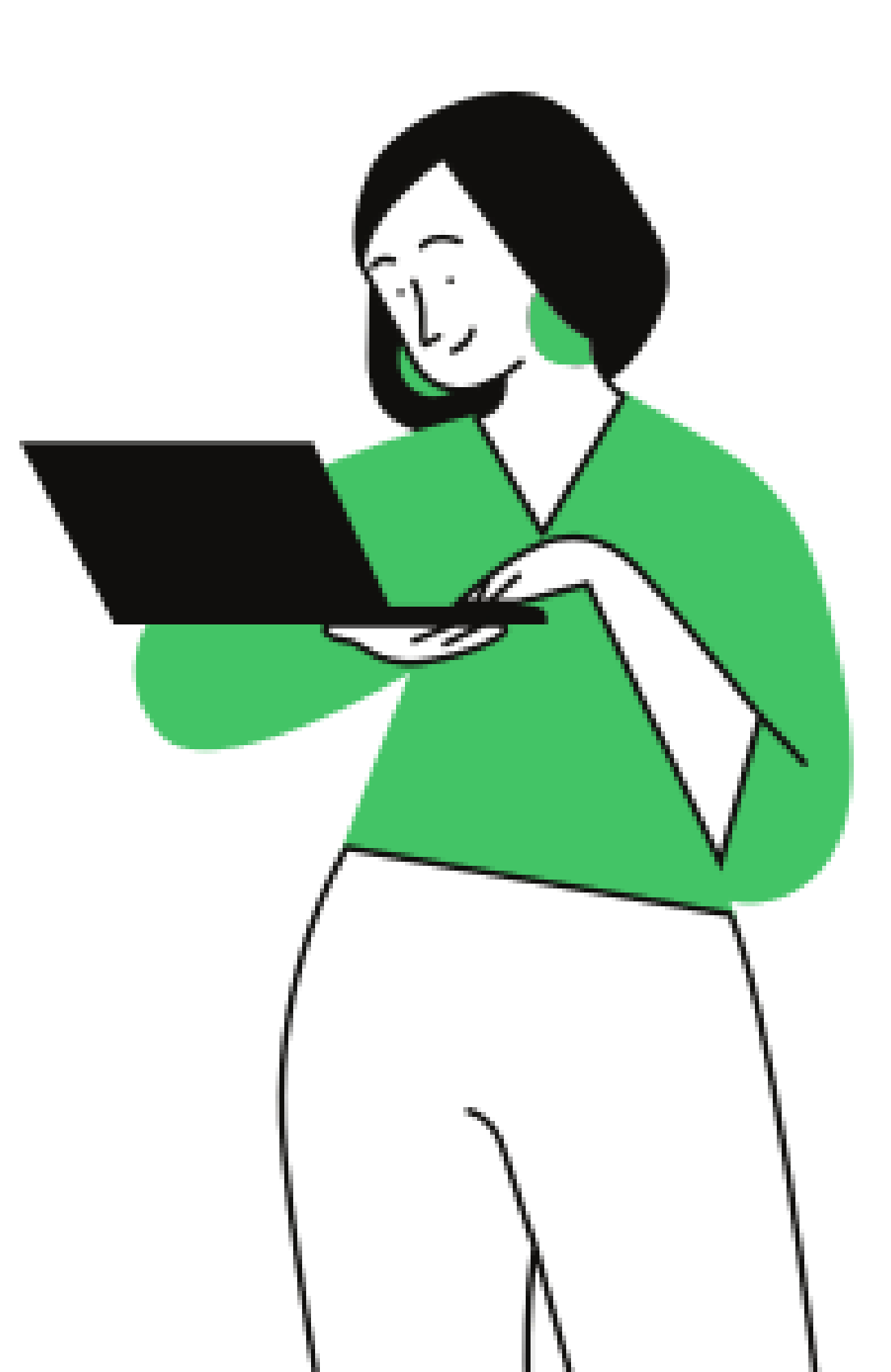

#### Virtual Store

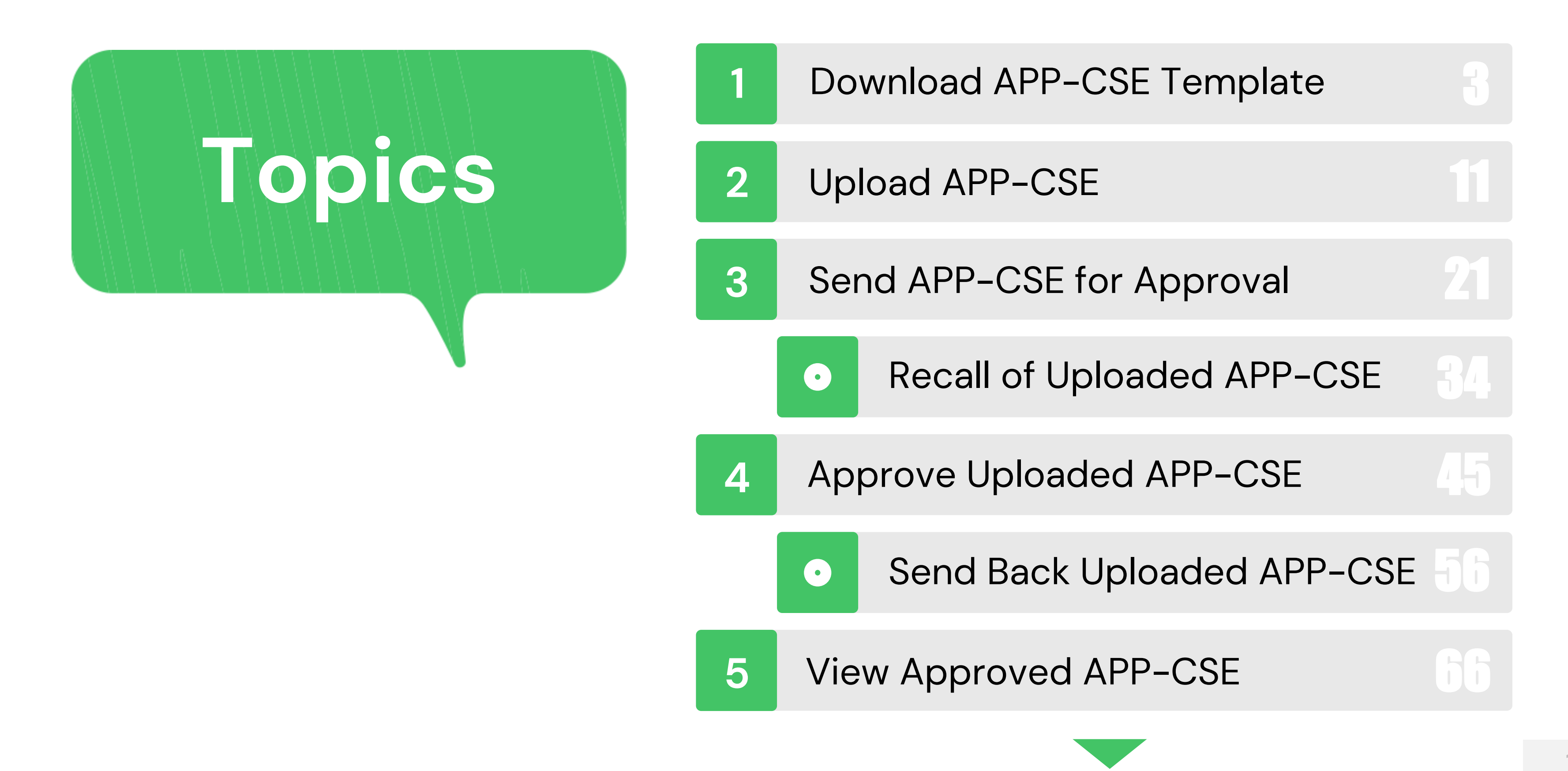

#### APP-CSE

#### Virtual Store

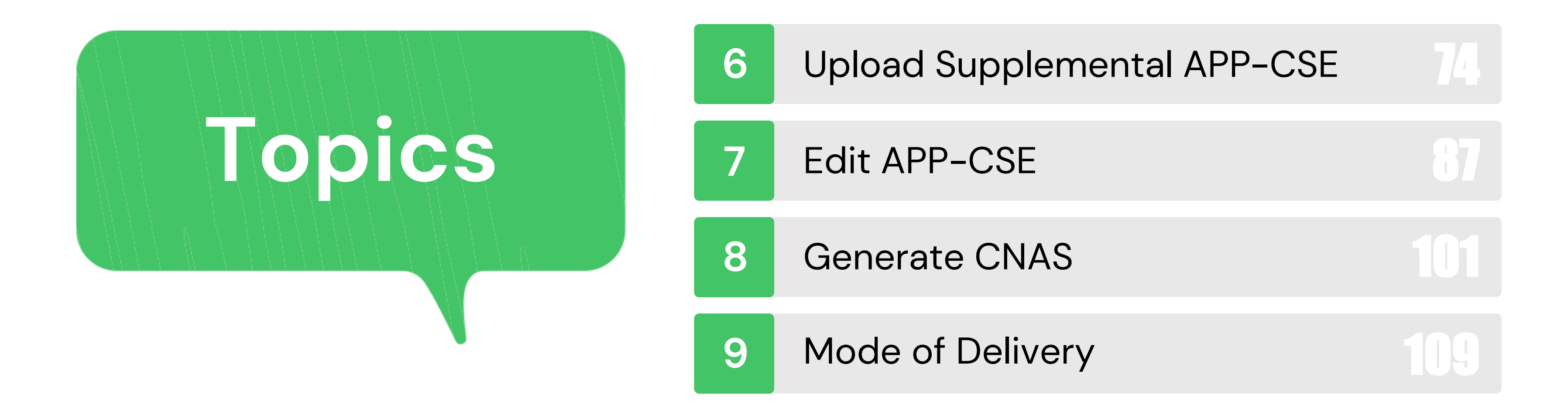

#### APP-CSE

### Download APP-CSE Template

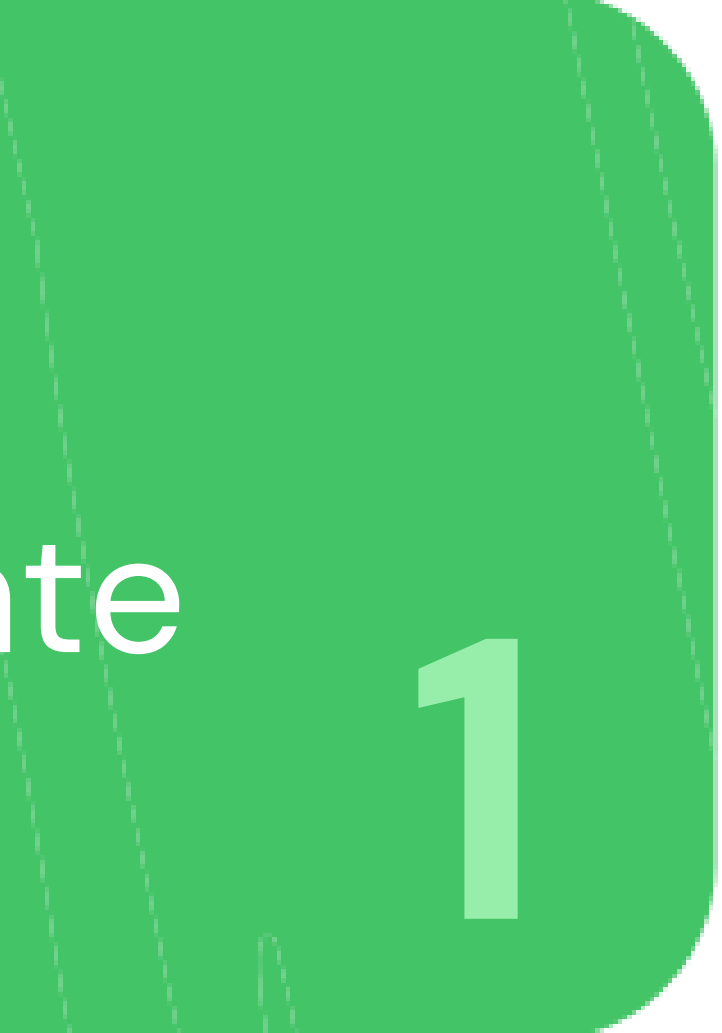

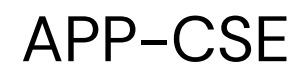

#### Go to https://www.philgeps.gov.ph/

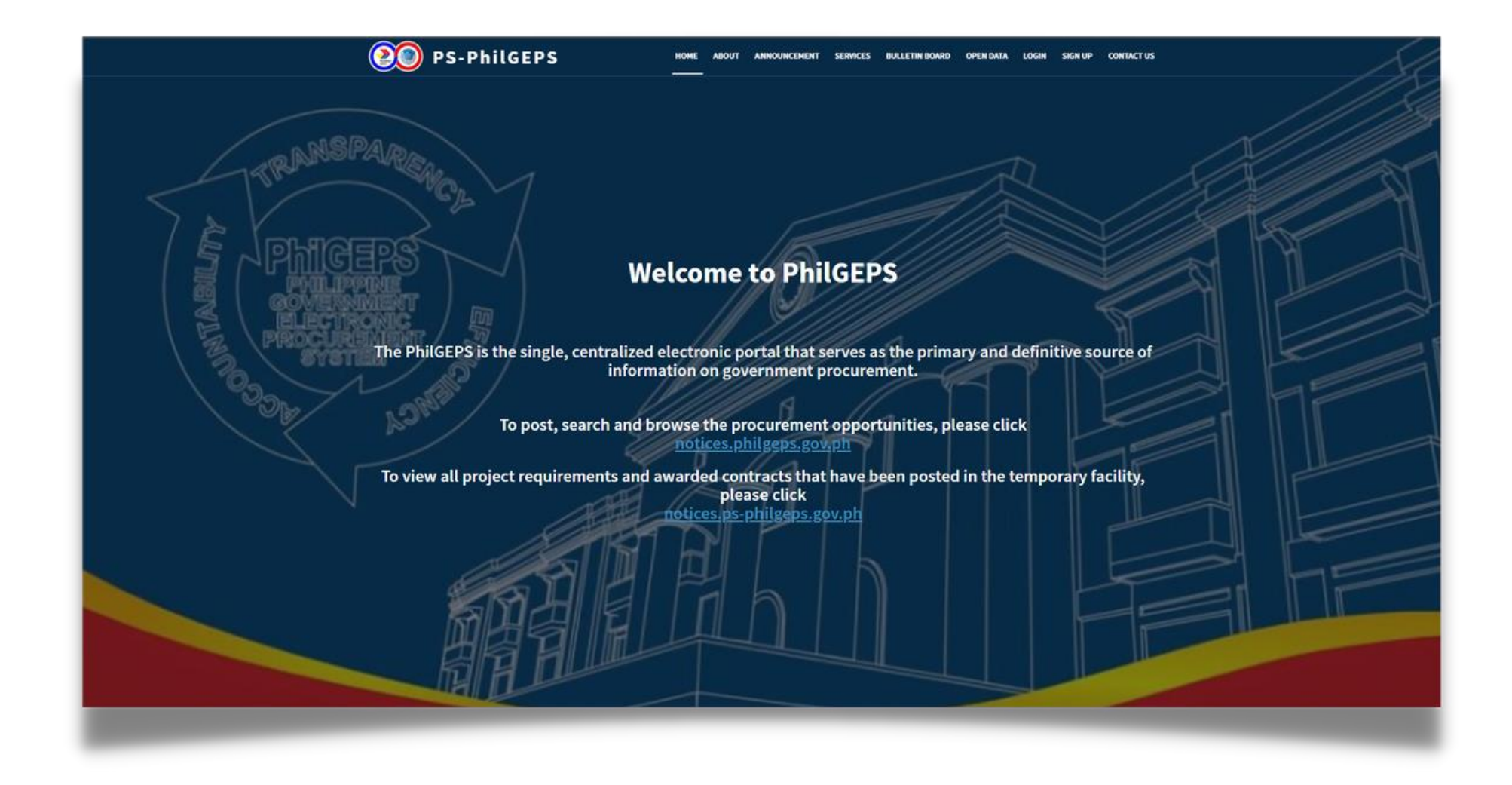

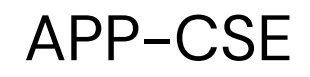

#### Click LOGIN 2

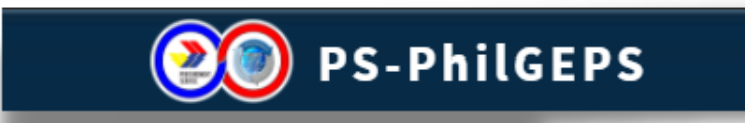

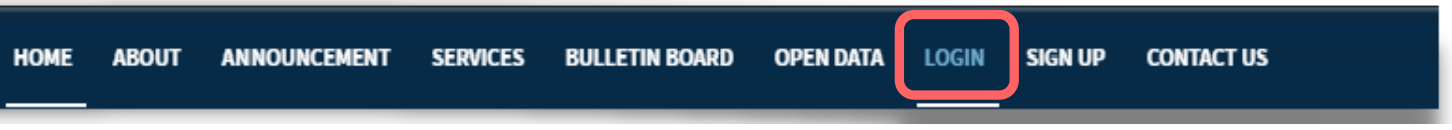

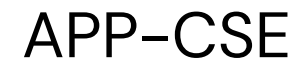

#### Select Agency/Observer, input Credentials and Captcha then click LOG IN

#### **PS-PhilGEPS Login**

#### Login Instructions

**Selection of user type:** select the user type from drop down.

Merchant: for all merchants.

Agency / Observer: for all agency users, and CSO / observer users.

User name for log in: provide the user name / login ID for your account in the 'user name' entry box.

**Password for log in:** please provide the password in the password entry box.

Log In: after providing user name and password click the button 'Login'. You can also press the 'enter' button of your keyboard.

Forgot Password: if you have forgot the password, click the button 'Forgot Password' and follow the instructions to reset your password.

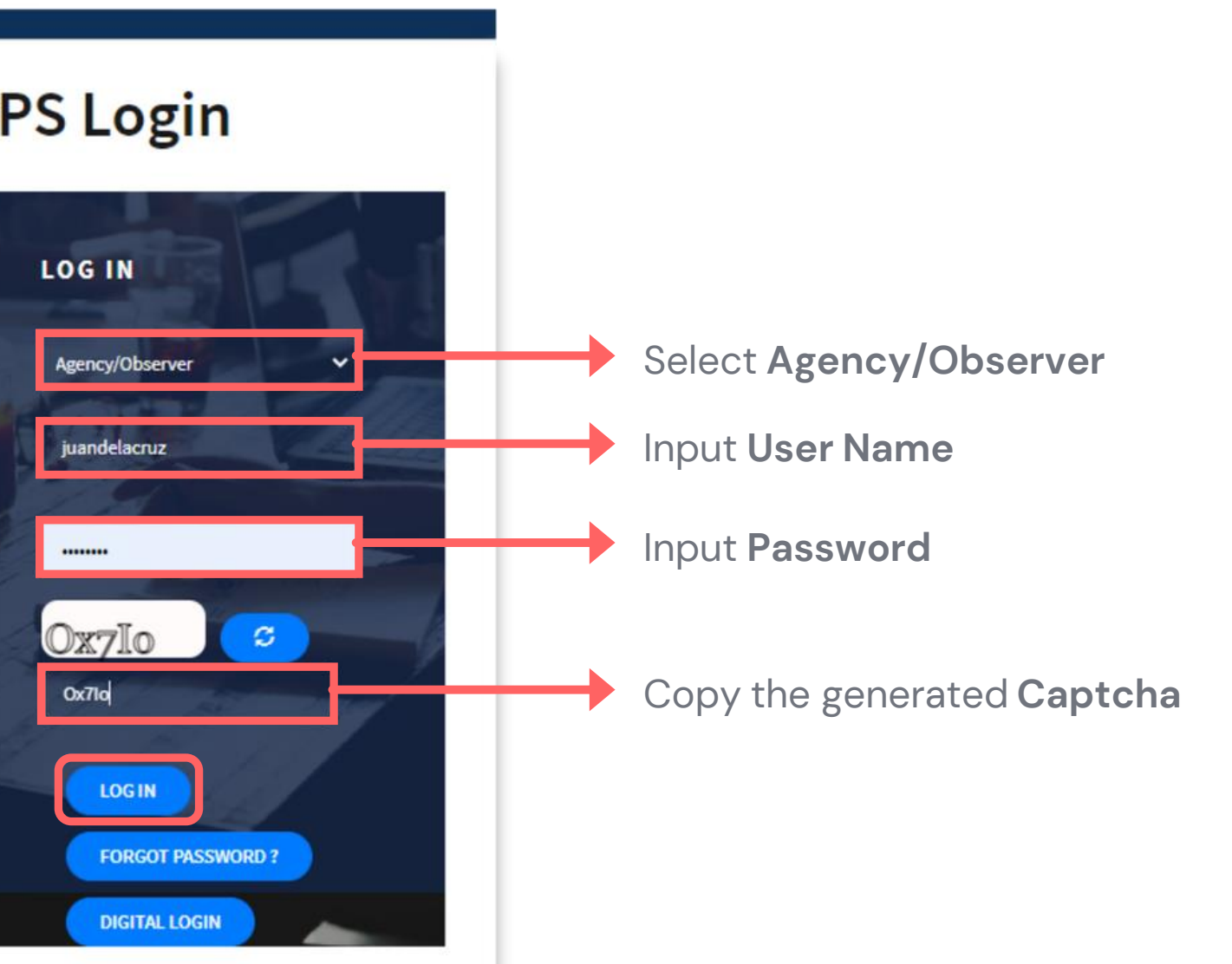

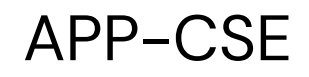

#### Click Menu 4

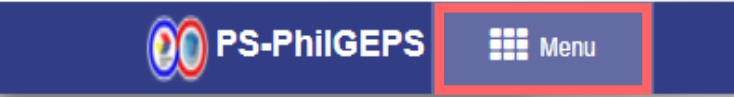

#### Downloading APP-CSE Template

Date: 27-Jul-2021 5:06:30 PM 🗘 🌍 Jay Yas

7

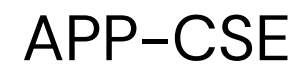

#### 5 Click APP-CSE

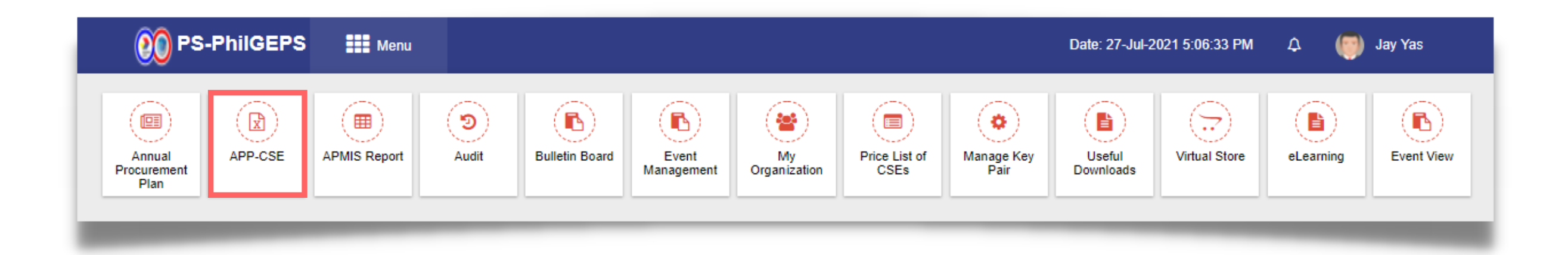

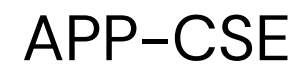

#### Click Upload APP-CSE Submenu

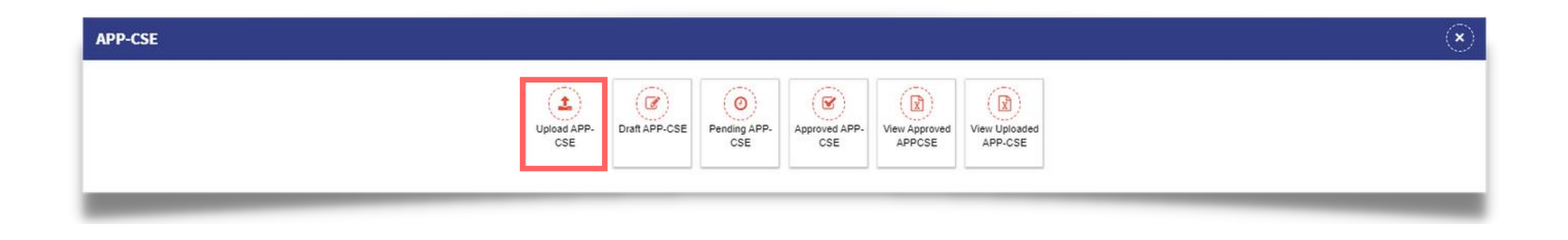

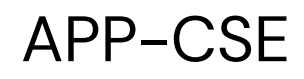

#### Click the Link to download the template

| Select Annual Year* :                                   | Select Annual Year                                                                                 |
|---------------------------------------------------------|----------------------------------------------------------------------------------------------------|
| Select File* :<br>(File with extension visx is allowed) | Choose File                                                                                        |
|                                                         | <ul> <li>Download APP-CSE Template for 2020</li> <li>Download APP-CSE Template for 2021</li> </ul> |
|                                                         | Upload APP-CSE                                                                                     |
| Note: Please check the following condition              | ns in uploading the approved APP-CSE.                                                              |
| 1. Use the prescribed Excel template that               | can be downloaded in the link provided.                                                            |
| 2. No formulas should be used with refere               | ence to another worksheet or workbook.                                                             |
| 3. No changes shall be made in the Item                 | Codes. APP-CSE Template has the approved item codes registered in th                               |
| 2 ADD COE datails should be the first up                | rksheet in the file to be uploaded.                                                                |
| 3. APP-CSE details should be the first wo               |                                                                                                    |

#### Downloading APP-CSE Template

V he system.

# Upload APP-CSE

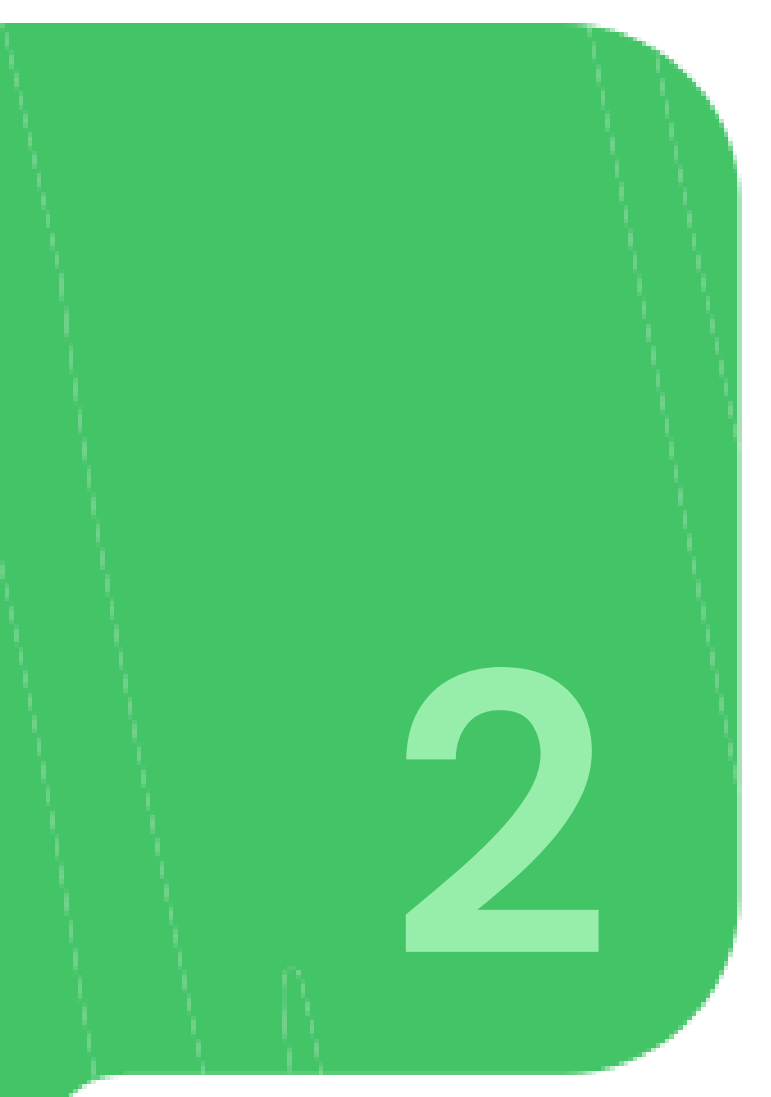

#### Login using the APP-CSE Uploader account

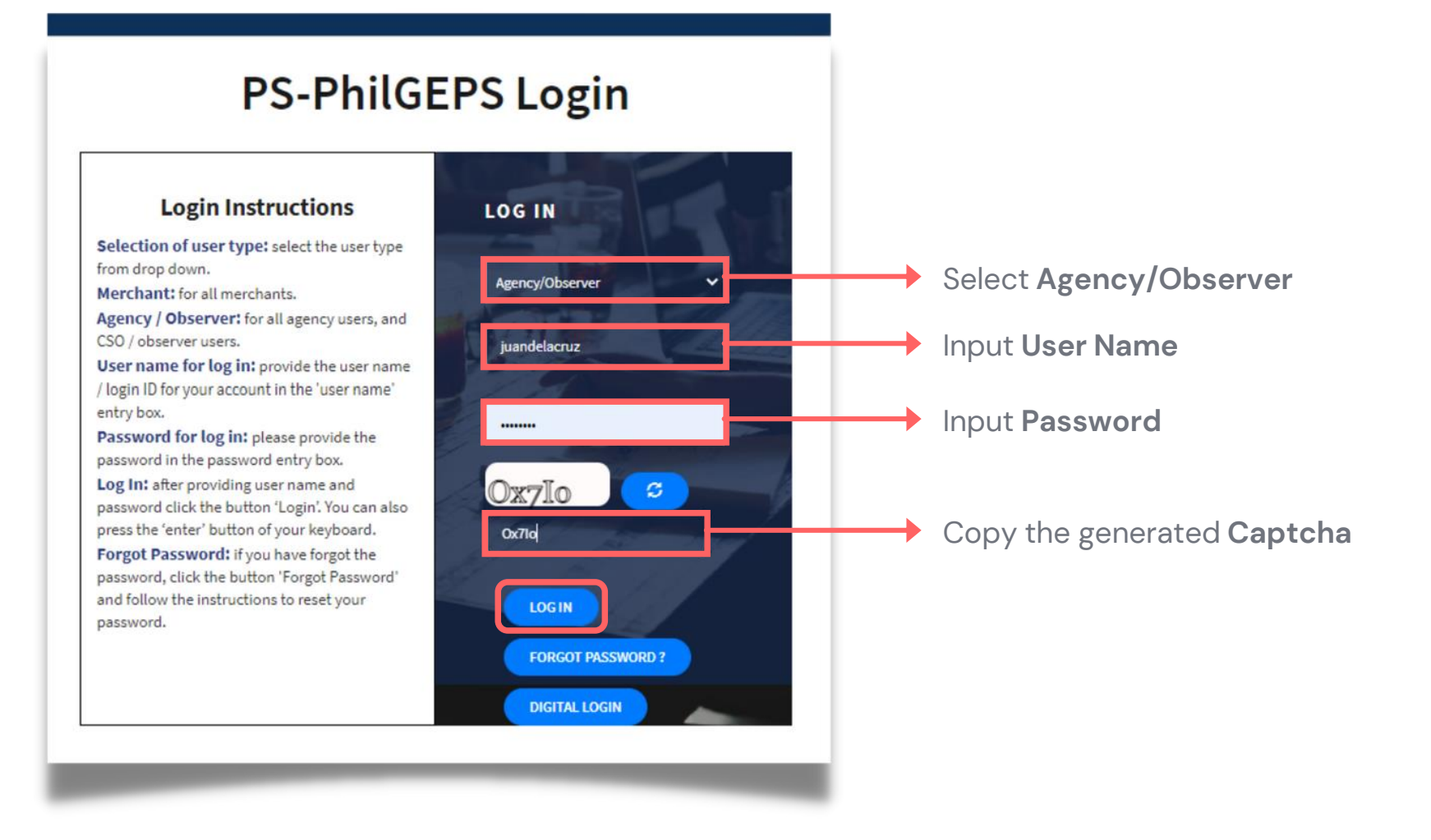

#### Upload APP-CSE

### Who is the APP-CSE Uploader?

A person authorized by the Agency to be responsible for uploading the APP-CSE and editing the details of the APP-CSE in the mPhilGEPS.

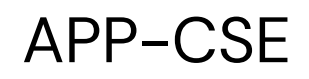

#### Click Menu 2

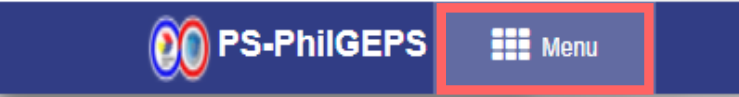

#### Upload APP-CSE

Date: 27-Jul-2021 5:06:30 PM 🗘 🍈 Jay Yas

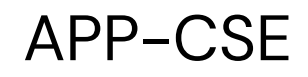

#### 3 Click APP-CSE

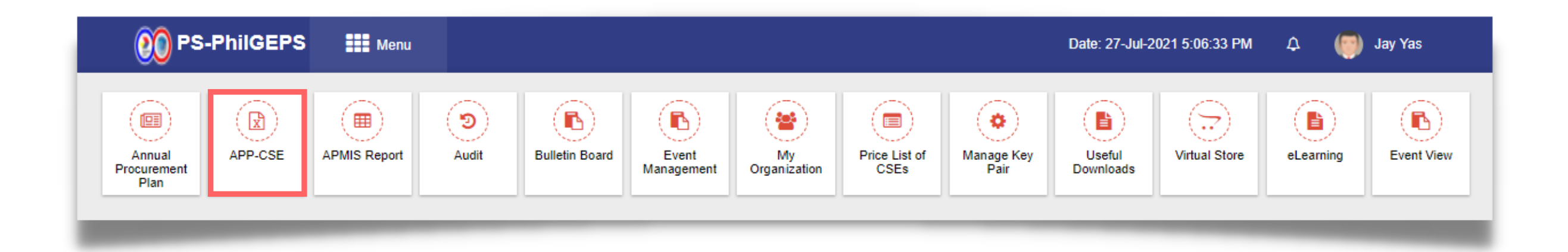

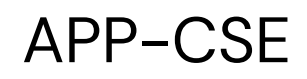

#### 4 Click Upload APP-CSE Submenu

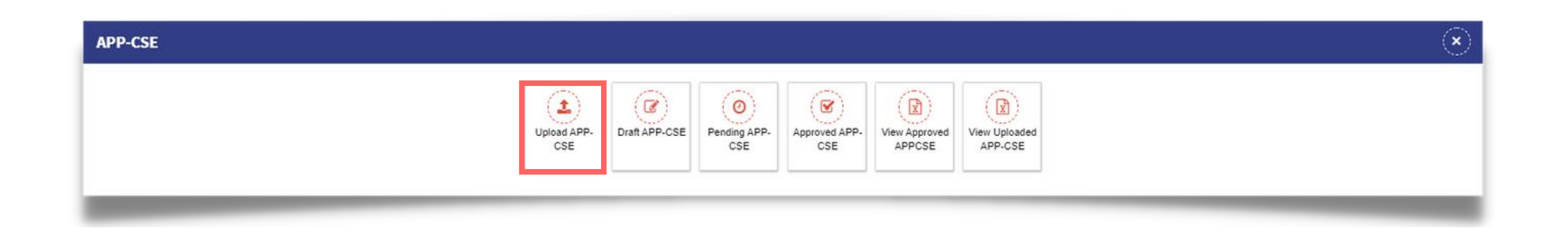

#### 5

#### Select Annual Year

| iect Annual Teal .                                                                                          | Select Annual Year                                     | ~ |
|----------------------------------------------------------------------------------------------------|--------------------------------------------------------|---|
| lect File" :                                                                                                | Choose File                                            |   |
| le with extension .xlsx is allowed)                                                                         |                                                        |   |
|                                                                                                    | <ul> <li>Download APP-CSE Template for 2020</li> </ul> |   |
|                                                                                                    | <ul> <li>Download APP-CSE Template for 2021</li> </ul> |   |
| Note: Please check the following condition                                                                  | s in uploading the approved APP-CSE.                   |   |
| 1. Use the prescribed Excel template that of                                                                | an be downloaded in the link provided.                 |   |
| <ol> <li>No formulas should be used with referen</li> <li>No changes shall be made in the Item C</li> </ol> | ce to another worksheet or workbook.                   |   |
| 3 APP-CSE details should be the first work                                                                  | sheet in the file to be uploaded                       |   |
| 4 No Macros should be included in the Exc                                                                   | cel file                                               |   |

#### 6

#### Click **Choose File**, then attach the accomplished APP-CSE file to be uploaded

| Select Annual Year" :                                    | Select Annual Year                                                                                 |
|----------------------------------------------------------|----------------------------------------------------------------------------------------------------|
| Select File* :<br>(File with extension .xlsx is allowed) | Choose File                                                                                        |
|                                                          | <ul> <li>Download APP-CSE Template for 2020</li> <li>Download APP-CSE Template for 2021</li> </ul> |
|                                                          | Upload APP-CSE                                                                                     |
| Note: Please check the following condition               | ns in uploading the approved APP-CSE.                                                              |
| 1. Use the prescribed Excel template that                | can be downloaded in the link provided.                                                            |
| 2. No formulas should be used with refere                | ence to another worksheet or workbook.                                                             |
| 3. No changes shall be made in the Item                  | Codes. APP-CSE Template has the approved item codes registered in the                              |
| 2 ADD OOD datails should be the first up                 | rksheet in the file to be uploaded.                                                                |
| 3. APP-USE details should be the first wo                |                                                                                                    |

#### Upload APP-CSE

ne system.

7

#### Click Upload APP-CSE button

| Select Annual Year* :                                    | Select Annual Year                                                    |
|----------------------------------------------------------|-----------------------------------------------------------------------|
| Select File* :<br>(File with extension .xlsx is allowed) | Choose File                                                           |
|                                                          | <ul> <li>Download APP-CSE Template for 2020</li> </ul>                |
|                                                          | <ul> <li>Download APP-CSE Template for 2021</li> </ul>                |
| Note: Please check the following conditio                | ns in uploading the approved APP-CSE.                                 |
| 1. Use the prescribed Excel template that                | can be downloaded in the link provided.                               |
| 2. No formulas should be used with refere                | nce to another worksheet or workbook.                                 |
| 3. No changes shall be made in the Item (                | Codes. APP-CSE Template has the approved item codes registered in the |
| <ol><li>APP-CSE details should be the first wo</li></ol> | rksheet in the file to be uploaded.                                   |
|                                                          | vcel file                                                             |

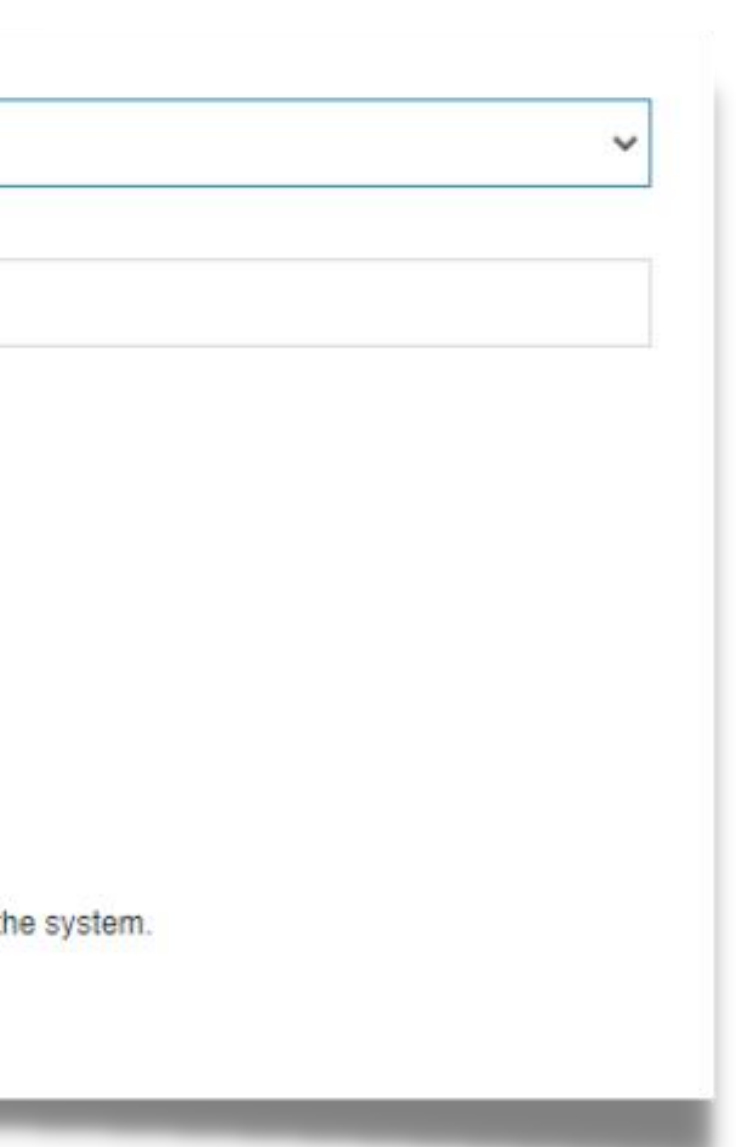

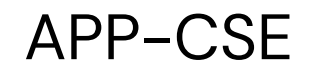

#### 8 Click the **YES** button and wait for the APP-CSE file to finish uploading

#### Upload APP-CSE

Are you sure you want to continue to upload the APP CSE?

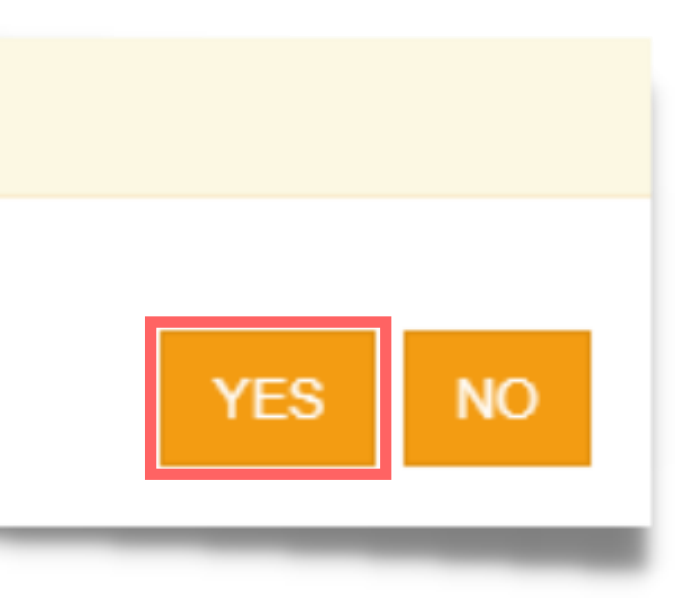

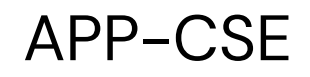

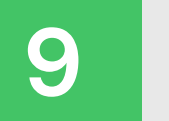

#### Click the **OK** button to dismiss the confirmation message

MGEPS

APP-CSE Template uploaded successfully.

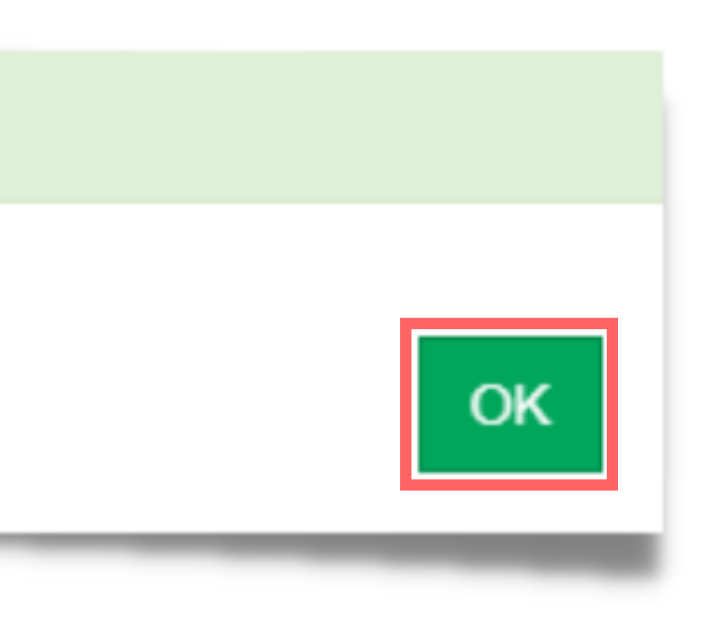

### Send APP-CSE for Approval

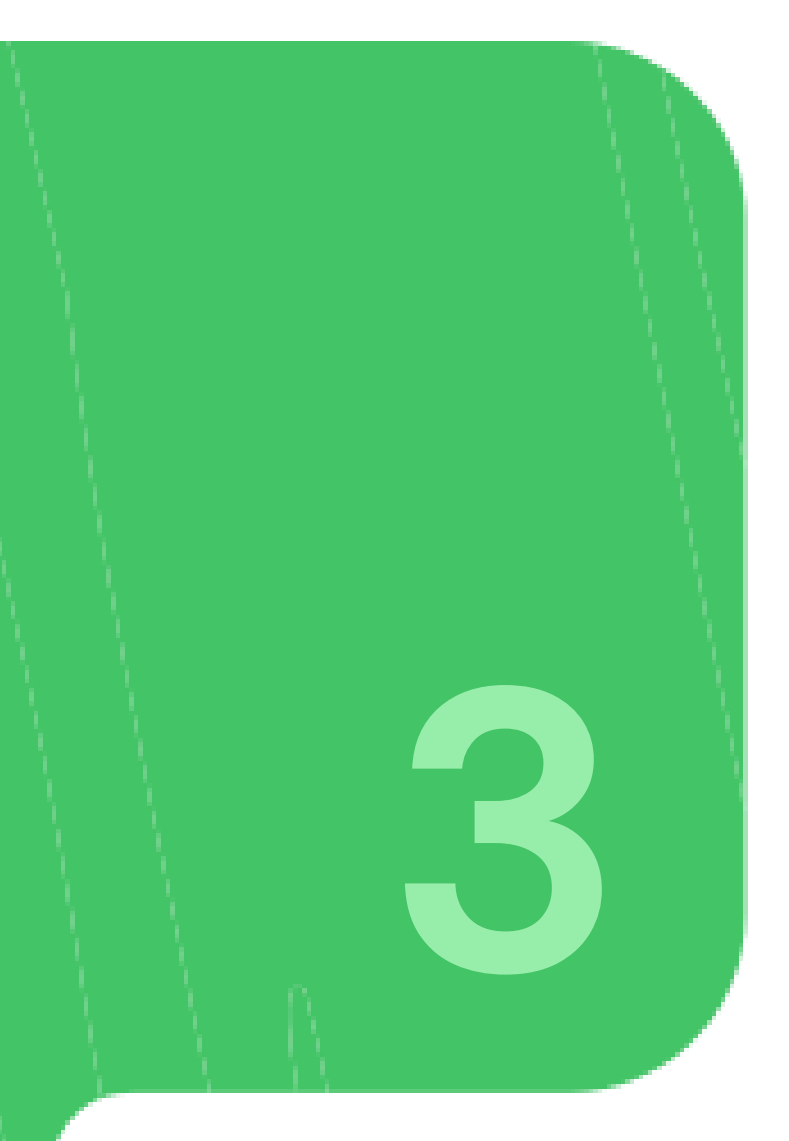

#### Login using the APP-CSE Uploader account

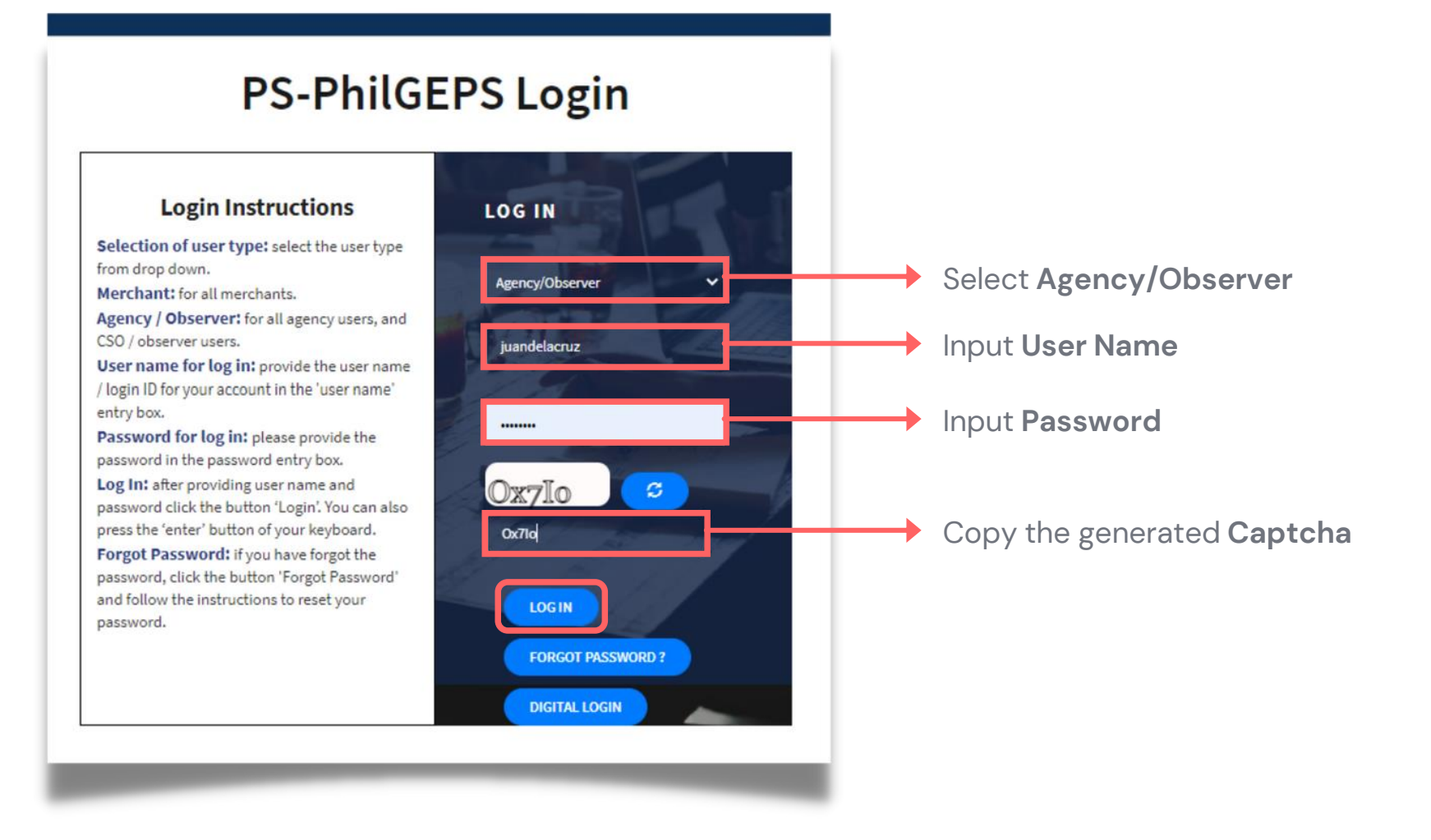

#### Send APP-CSE for Approval

### Who is the APP-CSE Uploader?

A person authorized by the Agency to be responsible for uploading the APP-CSE and editing the details of the APP-CSE in the mPhilGEPS.

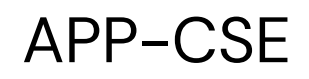

#### Click Menu 2

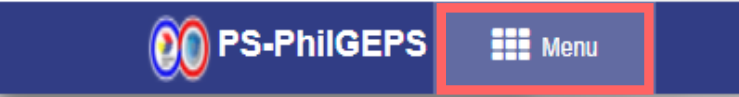

#### Send APP-CSE for Approval

Date: 27-Jul-2021 5:06:30 PM 🗘 🌍 Jay Yas

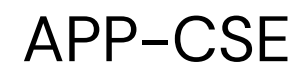

#### 3 Click APP-CSE menu

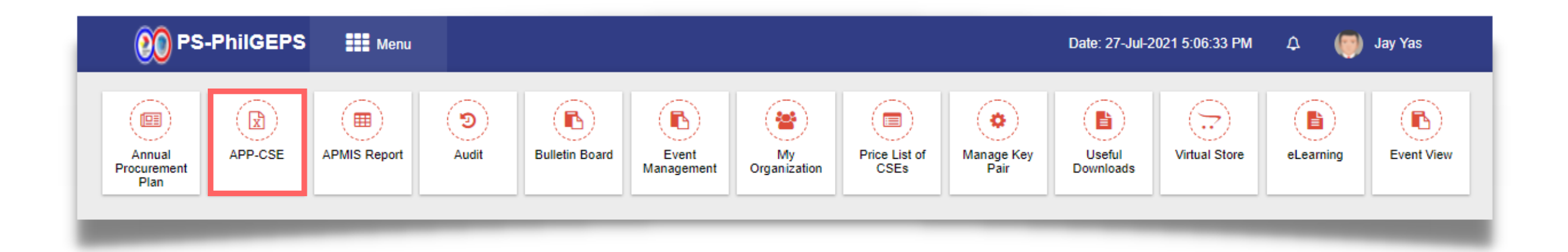

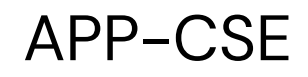

#### 4 Click Draft APP-CSE submenu

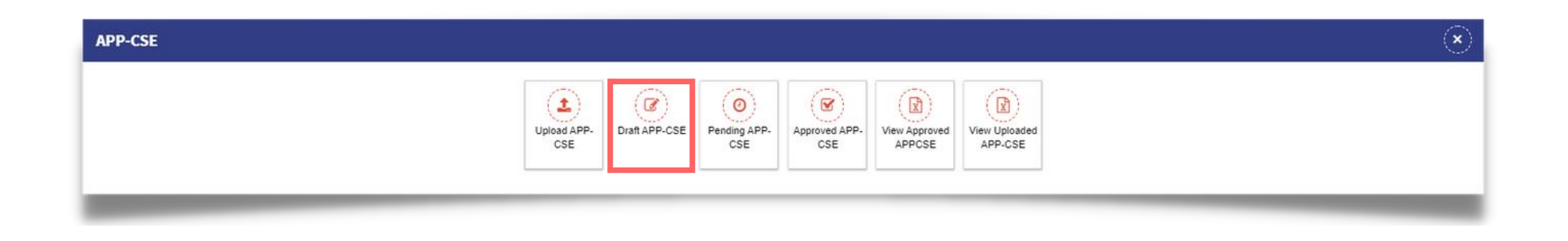

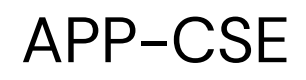

#### Select Annual Year

| nding for approval APP-CSE                                                                                                   | Search by Item Code/Item Description/Item Category                                                                                                    |
|----------------------------------------------------------------------------------------------------|----------------------------------------------------------------------------------------------------|
| 2021 View Items Organization Name : APPCSE TEST                                                                              |                                                                                                    |
| Sr.No.     Item Code     Item Description     Unit of Measure     Item Category     Jan     Feb     Mar     Q1     Q1 AMOUNT | Apr       May       Jun       Q2       Q2 AMOUNT       Jul       Aug       Sep       Q3       Q3 AMOUNT       Oct       Nov       Dec       Q4       Q4 AMOUNT       Total Qty       Consumed Qty       Remaining Qty         No Record Found |
|                                                                                                    |                                                                                                    |
|                                                                                                    |                                                                                                    |

6

#### Click View Items button to display the Draft APP-CSE page of the selected year

|                                                                   | 👀 PS-      | PhilGEPS      | Menu       |       |                 |                      |              |              | Date: 29-Jul-20 | 21 9:33:23 AM | ¢ I    | 🌍 Jay Yas |           |              |              |    |
|-------------------------------------------------------------------|------------|---------------|------------|-------|-----------------|----------------------|--------------|--------------|-----------------|---------------|--------|-----------|-----------|--------------|--------------|----|
| Pending for approval APP-CSE                                      |            |               |            | Sear  | ch by Item Code | e/Item Description/I | tem Category |              |                 |               |        |           |           | Q 0          |              |    |
| 2021 Organization Name : APPCSE TEST Sr No. Item Code Item Descri | View Items | Item Category | Jan Feb Ma |       | lav lun O       | 2 02 AMOUNT          | Jul Aug      | Sen 03       | O3 AMOUNT       | Oct Nov       | Dec 04 |           | Total Otv | Consumed Ofv | Remaining Of | V  |
| 4                                                                 |            |               |            |       |                 |                      | No R         | Record Found |                 |               |        |           |           |              |              | >, |
|                                                                   |            |               |            |       |                 |                      |              |              |                 |               |        |           |           |              |              |    |
|                                                                   | _          |               |            | <br>_ | _               |                      | -            |              |                 | -             | -      | -         | -         | -            |              |    |

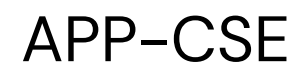

#### Click Send for Approval button

|                 |                     | <b>PS-PhilGEPS</b> | Menu               |                                  |     |     |       |        |              |       |         |        |      |              |     | Dat | ie: 28 |
|-----------------|---------------------|--------------------|--------------------|----------------------------------|-----|-----|-------|--------|--------------|-------|---------|--------|------|--------------|-----|-----|--------|
| t APP-0         | CSE                 |                    |                    |                                  |     | S   | earch | by Ite | em Code/Iter | n Des | criptio | n/Item | Cate | gory         |     |     |        |
| 2021<br>Organiz | ation Name : A      | ✓ View Items st    | atus:Draft         |                                  |     |     |       |        |              |       |         |        |      |              |     |     |        |
| Sr.No.          | Item Code           | Item Description   | Unit of<br>Measure | Item Category                    | Jan | Feb | Mar   | Q1     | Q1<br>AMOUNT | Apr   | May     | Jun    | Q2   | Q2<br>AMOUNT | Jul | Aug | S      |
| 1               | 51172814-<br>123456 | test               | test               | COMMON<br>ELECTRICAL<br>SUPPLIES | 0   | 0   | 0     | 0      | 0.00         | 0     | 0       | 0      | 0    | 0.00         | 0   | 0   |        |
| 2               | 46181503-<br>CA-C01 | coverall           | lot                | COVID-19 items                   | 0   | 0   | 0     | 0      | 0.00         | 0     | 0       | 0      | 0    | 0.00         | 0   | 0   |        |
| 3               | 44121801-<br>CT-R02 | tape               | pc                 | COMMON OFFICE<br>SUPPLIES        | 0   | 0   | 0     | 0      | 0.00         | 0     | 0       | 0      | 0    | 0.00         | 0   | 0   |        |
| 4               | 51241552-<br>SH-S01 | desc               | unit               | COVID-19 items                   | 0   | 0   | 0     | 0      | 0.00         | 0     | 0       | 0      | 0    | 0.00         | 0   | 0   |        |
|                 | 51471505            |                    |                    |                                  |     |     |       |        |              |       |         |        |      |              |     |     |        |

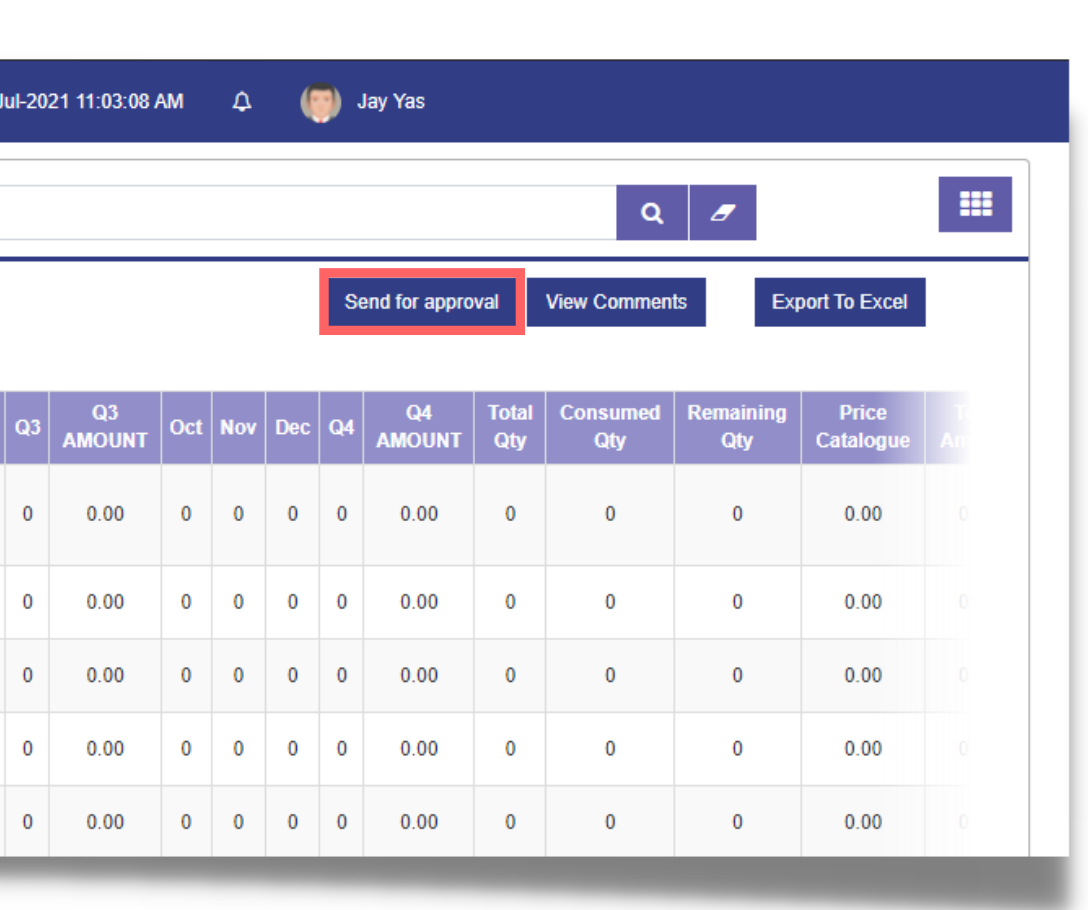

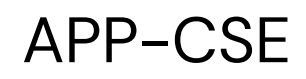

#### Select the Approver

| Send APP-CSE for                                                                                                    | Approver                                                              |  |
|----------------------------------------------------------------------------------------------------|-----------------------------------------------------------------------|--|
| Select Approver : *<br>Governm<br>APF<br>Marcology<br>Governm<br>Marcology<br>Marcology | ent Agency<br>PCSE TEST<br>Buyer Approver<br>Way En (csetestapprover) |  |
| Comment :*                                                                                                    | Comment Send For Approval Close                                       |  |
| _                                                                                                    |                                                                       |  |

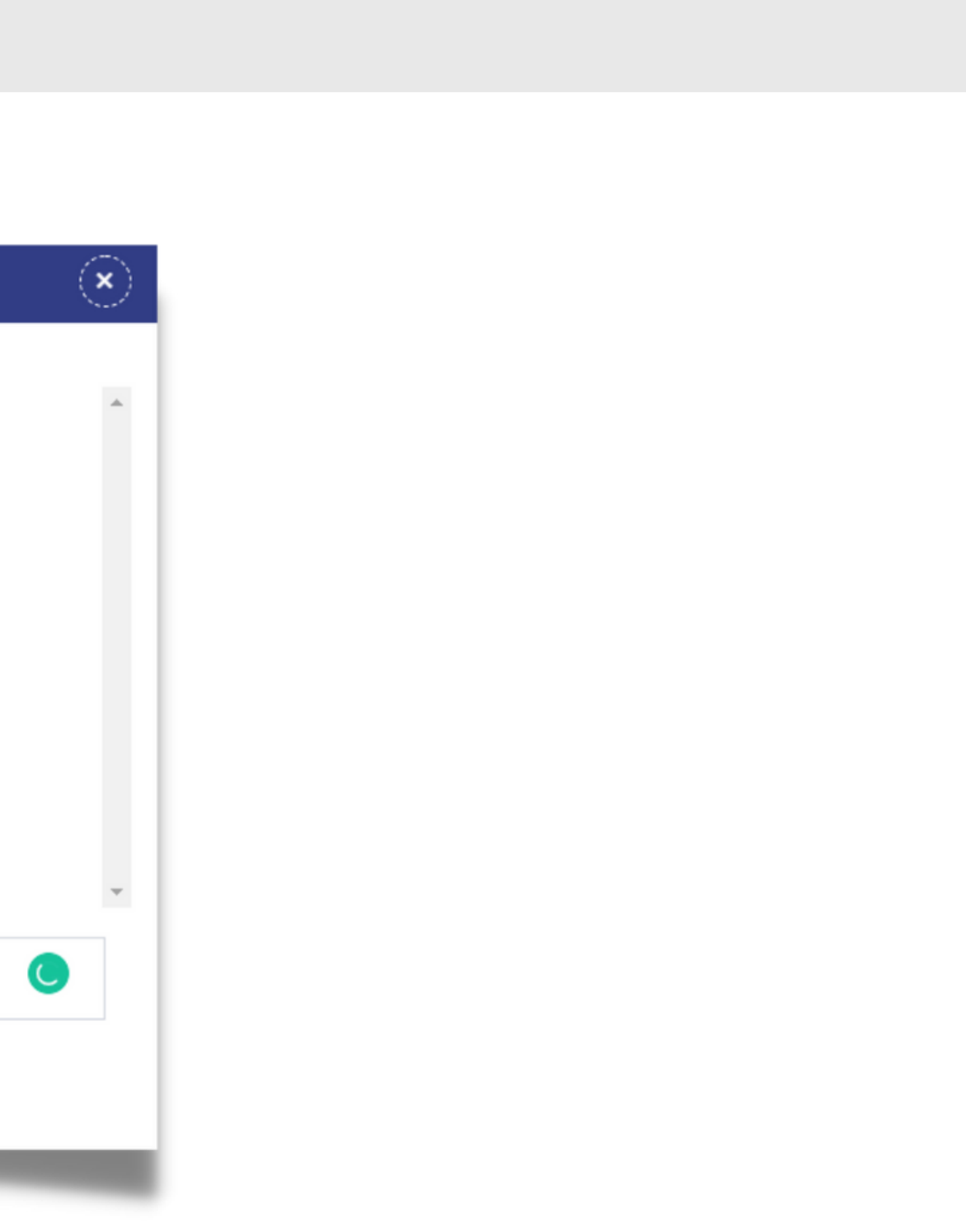

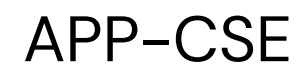

#### Add Comments

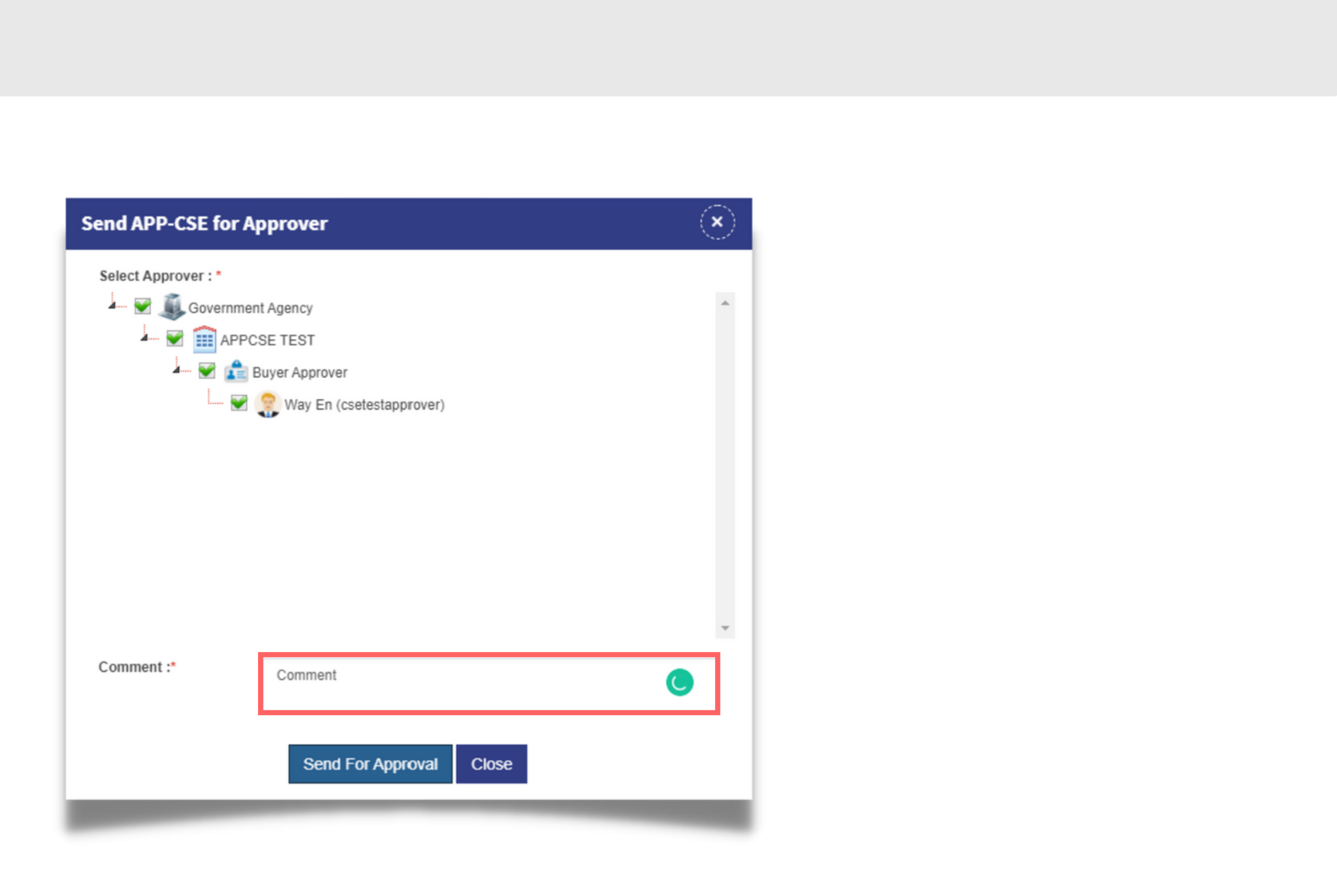

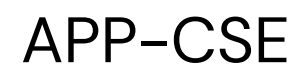

#### 10 Click Send For Approval button

| Send APP-CSE f                                                                                                    | or Approver                                    |   |
|----------------------------------------------------------------------------------------------------|------------------------------------------------|---|
| Select Approver : *<br>Gover<br>Gover<br>Go | rnment Agency<br>APPCSE TEST<br>Buyer Approver |   |
| Comment :*                                                                                                    | Comment                                        |   |
|                                                                                                    | Send For Approval Close                        | _ |

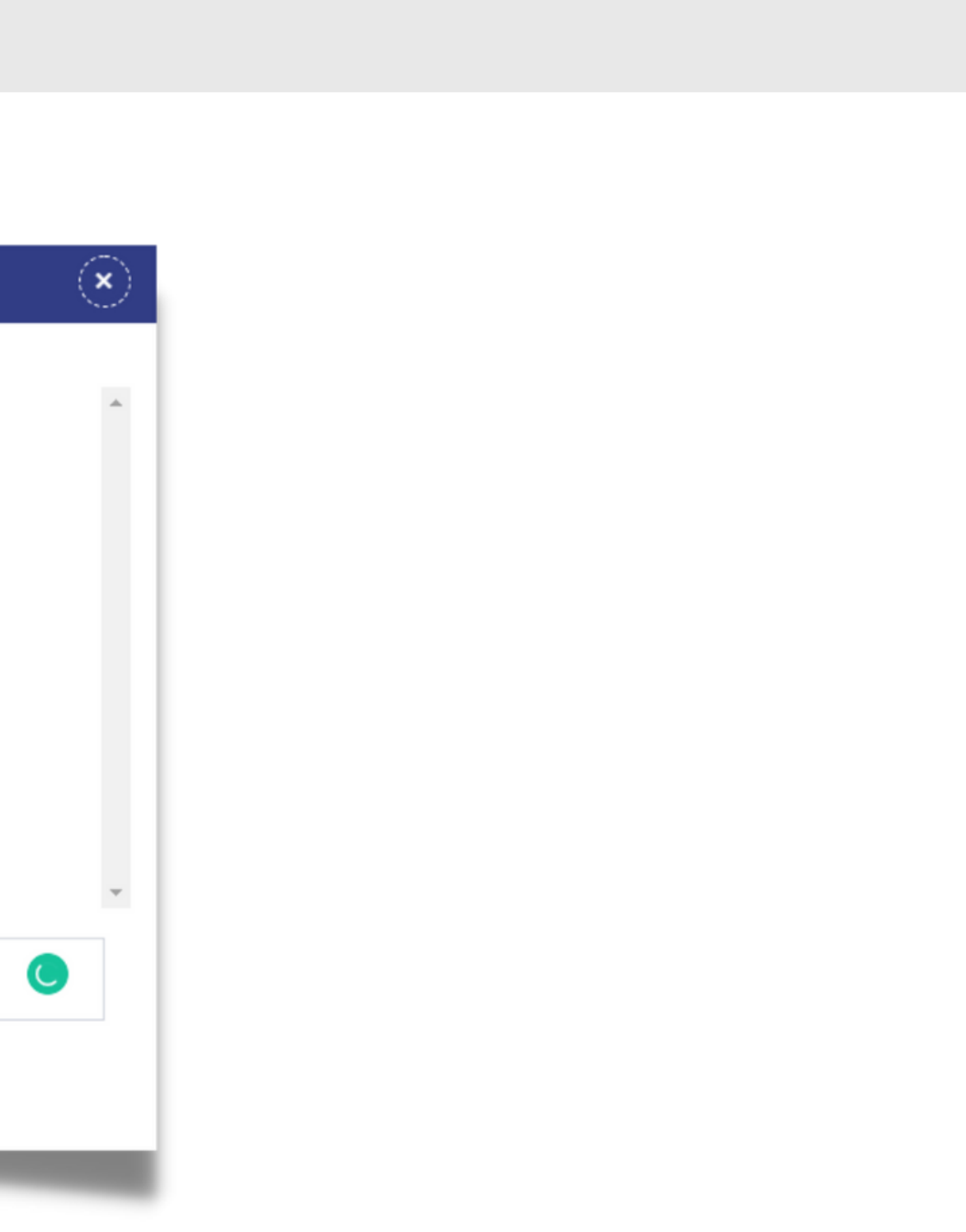

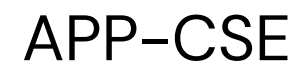

#### 11 Click the **YES** button to confirm

APP-CSE

Do you want to send for approval?

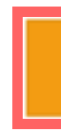

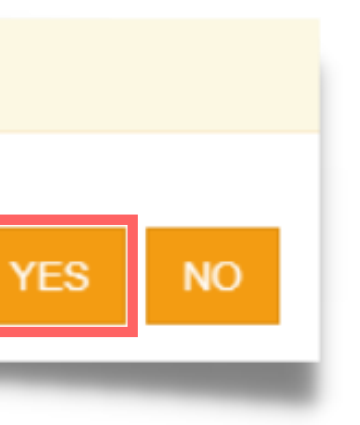

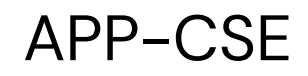

#### Click the **OK** button to dismiss the confirmation message

APP-CSE

Successfully sent for approval.

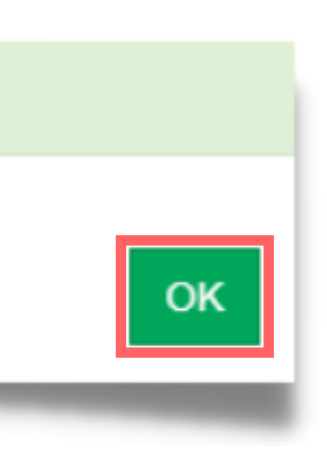

### **Recall of Uploaded** APP-CSE

Note: The APP-CSE Uploader may recall the uploaded **APP-CSE should there be a need for revision. This step is** only applicable for uploaded APP-CSEs that are not yet approved.

#### Recall of Uploaded APP-CSE

34

#### Login using the APP-CSE Uploader account

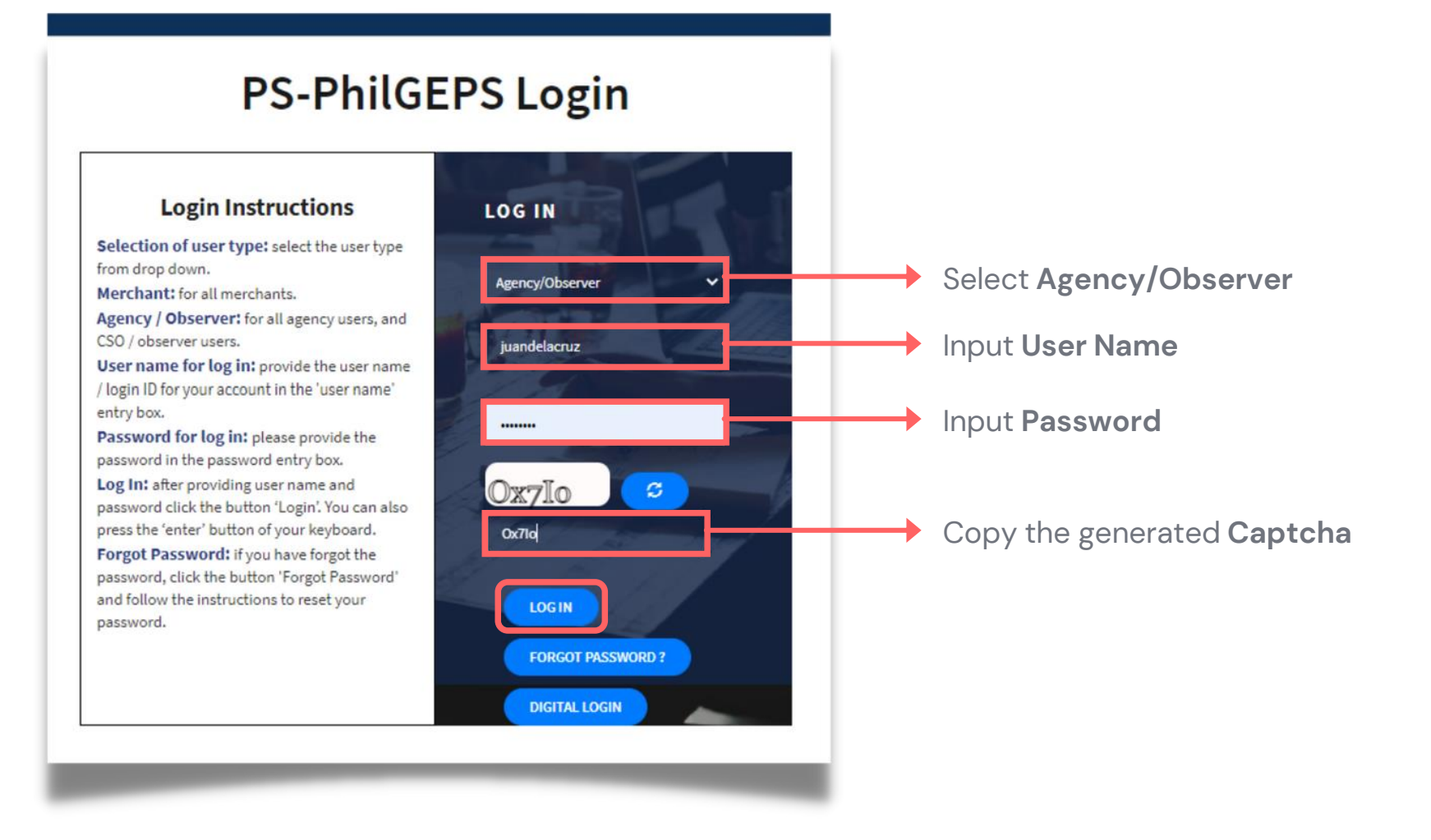

#### Recall of Uploaded APP-CSE

### Who is the APP-CSE Uploader?

A person authorized by the Agency to be responsible for uploading the APP-CSE and editing the details of the APP-CSE in the mPhilGEPS.
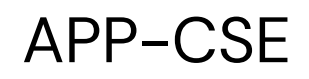

#### Click Menu 2

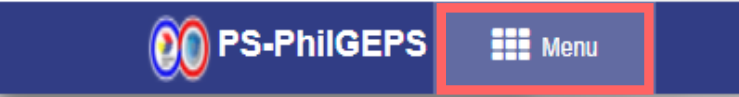

### Recall of Uploaded APP-CSE

Date: 27-Jul-2021 5:06:30 PM 🗘 🍈 Jay Yas

36

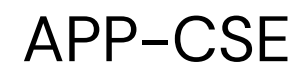

# 3 Click APP-CSE menu

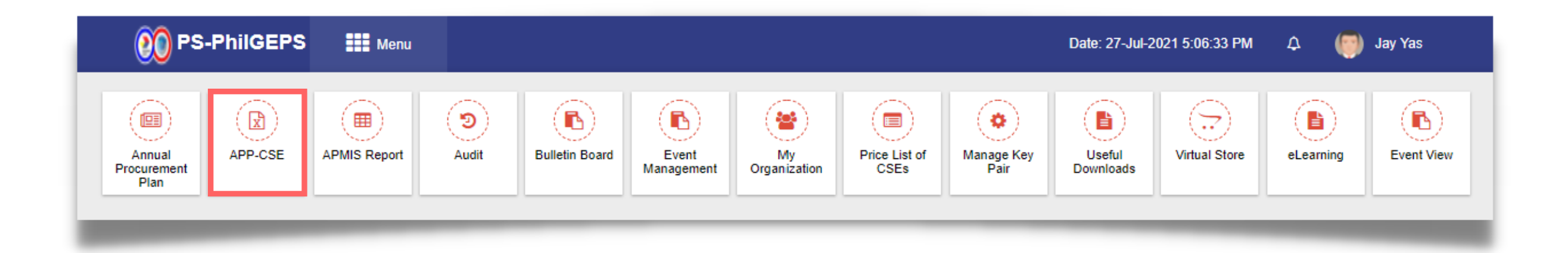

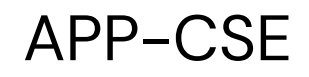

# 4 Click **Pending APP-CSE** submenu

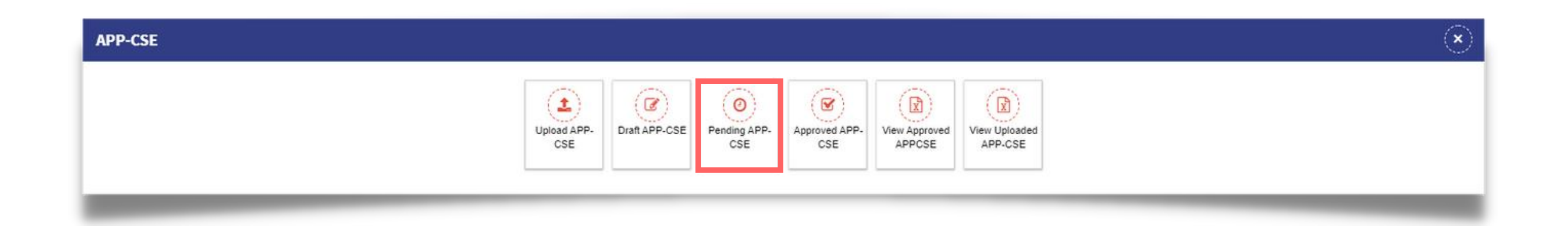

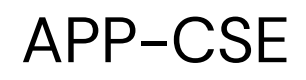

# Select Annual Year

|           |                            |                  | 👀 PS            | -PhilGEPS     |     | Menu |     |    |           |     |          |          |         |                   |         |               |       | I        | Date: 29-Jul-202 |
|-----------|----------------------------|------------------|-----------------|---------------|-----|------|-----|----|-----------|-----|----------|----------|---------|-------------------|---------|---------------|-------|----------|------------------|
| Pending   | for approval               | APP-CSE          |                 |               |     |      |     |    |           | S   | earch by | / Item C | Code/It | em Description/It | em Cate | gory          |       |          |                  |
| 2<br>Orga | 021<br>anization Name : Al | PPCSE TEST       | View Items      |               |     |      |     |    |           |     |          |          |         |                   |         |               | _     |          |                  |
| Sr.N      | o. Item Code               | Item Description | Unit of Measure | Item Category | Jan | Feb  | Mar | Q1 | Q1 AMOUNT | Apr | May      | Jun      | Q2      | Q2 AMOUNT         | Jul     | Aug<br>No Rec | Sep ( | Q3<br>nd | Q3 AMOUNT        |
|           |                            |                  |                 |               |     |      |     |    |           |     |          |          |         |                   |         |               |       |          |                  |
|           |                            | _                | _               |               |     |      |     |    |           |     |          |          |         |                   |         | _             |       |          |                  |

| 21 9:33 | 23 AM | ¢   | L  | 🌍 Jay Ya | IS           |              |               |
|---------|-------|-----|----|----------|--------------|--------------|---------------|
|         |       |     |    |          |              | Q 0          |               |
|         |       |     |    |          |              |              |               |
| Oct     | Nov   | Dec | Q4 | Q4 AMOU  | NT Total Qty | Consumed Qty | Remaining Qty |
|         |       |     | -  | _        |              |              | >             |
|         |       |     |    |          |              |              |               |
|         |       |     |    |          |              |              |               |
|         |       |     |    |          |              |              |               |

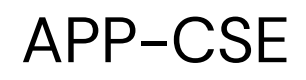

# Click View Items button

|              |                        |                  | 00 PS-          | PhilGEPS      |     | Menu |     |    |           |     |          |          |         |                   |       |              |                |            | Date: 29-Jul-20 |
|--------------|------------------------|------------------|-----------------|---------------|-----|------|-----|----|-----------|-----|----------|----------|---------|-------------------|-------|--------------|----------------|------------|-----------------|
| Pending f    | or approval            | APP-CSE          |                 |               |     |      |     |    |           | S   | earch by | / Item C | Code/It | em Description/It | em Ca | tegory       |                |            |                 |
| 202<br>Organ | 1<br>ization Name : Al | PPCSE TEST       | View Items      |               |     |      |     |    |           |     |          |          |         |                   |       |              |                |            |                 |
| Sr.No.       | Item Code              | Item Description | Unit of Measure | Item Category | Jan | Feb  | Mar | Q1 | Q1 AMOUNT | Apr | May      | Jun      | Q2      | Q2 AMOUNT         | Jul   | Aug<br>No Re | Sep<br>cord Fo | Q3<br>ound | Q3 AMOUNT       |
|              |                        |                  |                 |               |     |      |     |    |           |     |          |          |         |                   |       |              |                |            |                 |
|              |                        |                  |                 |               |     |      |     |    |           |     |          |          |         |                   |       |              |                |            |                 |
|              |                        | _                | -               |               | -   | -    | -   |    |           |     | -        |          |         |                   |       | -            |                |            |                 |

| 21 9:33 | 23 AM | ۵   | L  | <b>(</b> ) | Jay Yas |           |              |               |     |
|---------|-------|-----|----|------------|---------|-----------|--------------|---------------|-----|
|         |       |     |    |            |         |           | Q 0          |               | === |
|         |       |     |    |            |         |           |              |               |     |
| Oct     | Nov   | Dec | Q4 | Q4 /       | MOUNT   | Total Qty | Consumed Qty | Remaining Qty |     |
|         |       |     |    |            | _       |           |              |               | >   |
|         |       |     |    |            |         |           |              |               |     |
|         |       |     |    |            |         |           |              |               |     |
|         |       |     |    |            | -       | -         |              |               |     |

#### APP-CSE

7

# Click the **Recall** button

|                 |                     | 👀 PS-PhilGE      | PS 🔡 Menu                   |                    |                                  |         |        |         |          |              |     |     | Dat | e: 28-Ju | -2021 1     | 1:04:15 / | M     | ¢    | 🌍 Jay Y      | as  |       |      |       |             |              |                 |
|-----------------|---------------------|------------------|-----------------------------|--------------------|----------------------------------|---------|--------|---------|----------|--------------|-----|-----|-----|----------|-------------|-----------|-------|------|--------------|-----|-------|------|-------|-------------|--------------|-----------------|
| ending fo       | r approval /        | APP-CSE          |                             |                    | Search by Item                   | Code/It | tem De | escript | tion/Ite | em Category  |     |     |     |          |             |           |       |      |              |     |       |      |       | Q 2         |              |                 |
| 2021<br>Organiz | ation Name : AF     | View Items       | status:Pending for approval |                    |                                  |         |        |         |          |              |     |     |     |          |             |           |       |      |              | R   | ecall | Viev | v Com | ments       | Exp          | port To Excel   |
| Sr.No.          | Item Code           | Item Description |                             | Unit of<br>Measure | Item Category                    | Jan     | Feb    | Mar     | Q1       | Q1<br>AMOUNT | Apr | May | Jun | 22 AN    | Q2<br>IOUNT | Jul A     | ug Se | p Q3 | Q3<br>AMOUNT | Oct | Nov   | Dec  | Q4    | Q4<br>MOUNT | Total<br>Qty | Consumed<br>Qty |
| 1               | 51172814-<br>123456 | test             |                             | test               | COMMON<br>ELECTRICAL<br>SUPPLIES | 0       | 0      | 0       | 0        | 0.00         | 0   | 0   | 0   | 0        | 0.00        | 0         | 0 0   | 0    | 0.00         | 0   | 0     | 0    | 0     | 0.00        | 0            | 0               |
| 2               | 46181503-<br>CA-C01 | coverall         |                             | lot                | COVID-19 items                   | 0       | 0      | 0       | 0        | 0.00         | 0   | 0   | 0   | 0        | 0.00        | 0         | 0 0   | 0    | 0.00         | 0   | 0     | 0    | 0     | 0.00        | 0            | 0               |
| 3               | 44121801-<br>CT-R02 | tape             |                             | pc                 | COMMON OFFICE<br>SUPPLIES        | 0       | 0      | 0       | 0        | 0.00         | 0   | 0   | 0   | 0        | 0.00        | 0         | 0 0   | 0    | 0.00         | 0   | 0     | 0    | 0     | 0.00        | 0            | 0               |
| 4               | 51241552-<br>SH-S01 | desc             |                             | unit               | COVID-19 items                   | 0       | 0      | 0       | 0        | 0.00         | 0   | 0   | 0   | 0        | 0.00        | 0         | 0 0   | 0    | 0.00         | 0   | 0     | 0    | 0     | 0.00        | 0            | 0               |
| 5               | 51471505-<br>PO-P01 | Antiseptic       |                             | bot                | COVID-19 items                   | 0       | 0      | 0       | 0        | 0.00         | 0   | 0   | 0   | 0        | 0.00        | 0         | 0 0   | 0    | 0.00         | 0   | 0     | 0    | 0     | 0.00        | 0            | 0               |

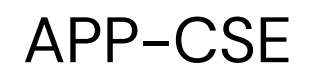

# 8 Add Comments

| APP-CSE Recall |              |
|----------------|--------------|
| Comment :*     | Comment      |
|                | Recall Close |

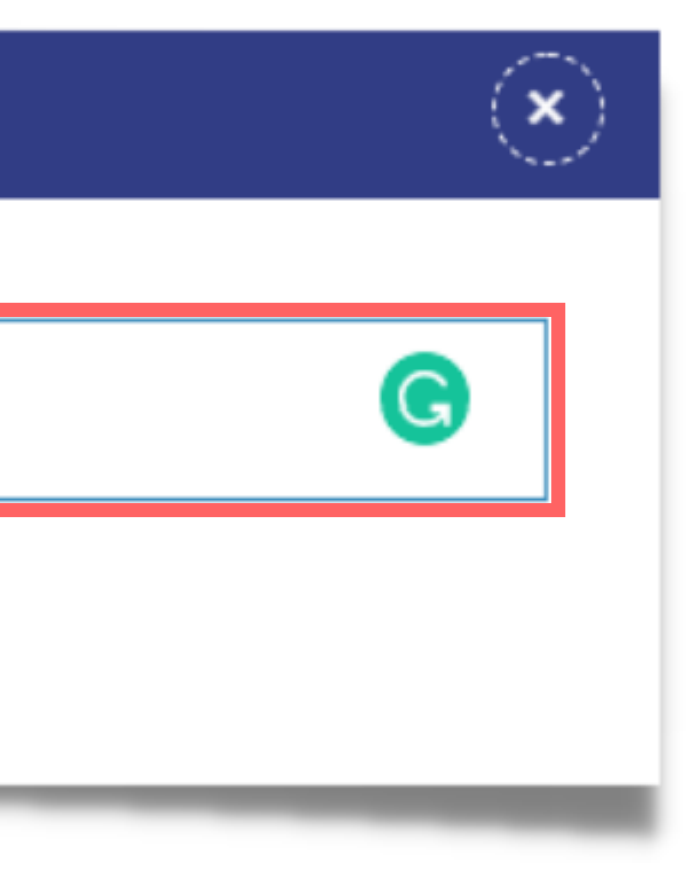

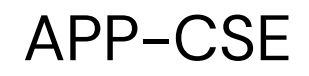

# 9 Click the **YES** button to confirm

#### APP-CSE

Do you want to recall the APP-CSE?

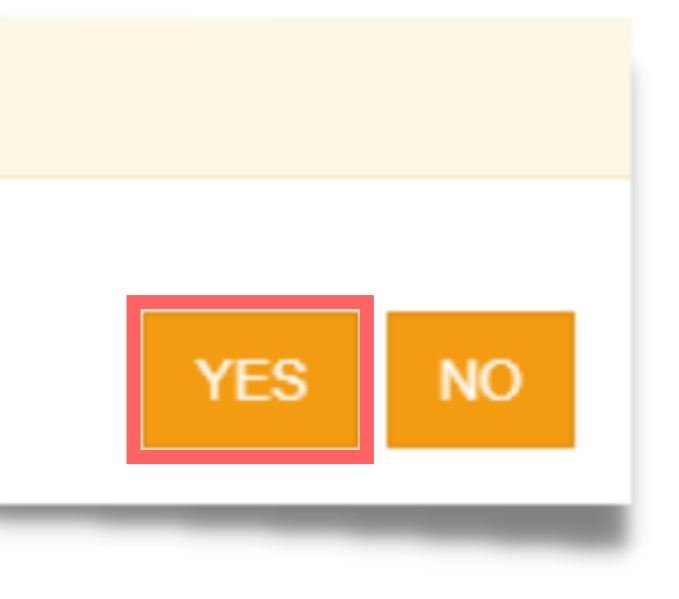

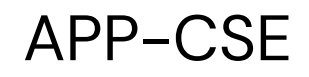

# Click the **OK** button to dismiss the confirmation message

## APP-CSE

APP-CSE recalled successfully .

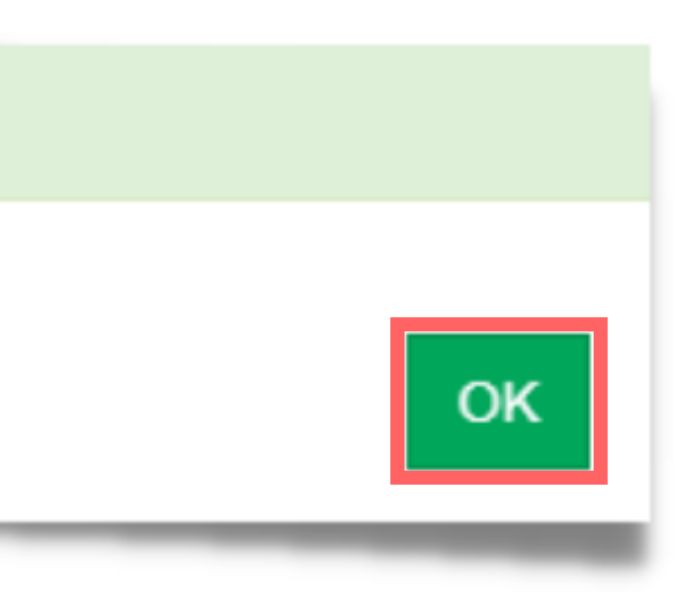

APP-CSE

# Approve Uploaded APP-CSE

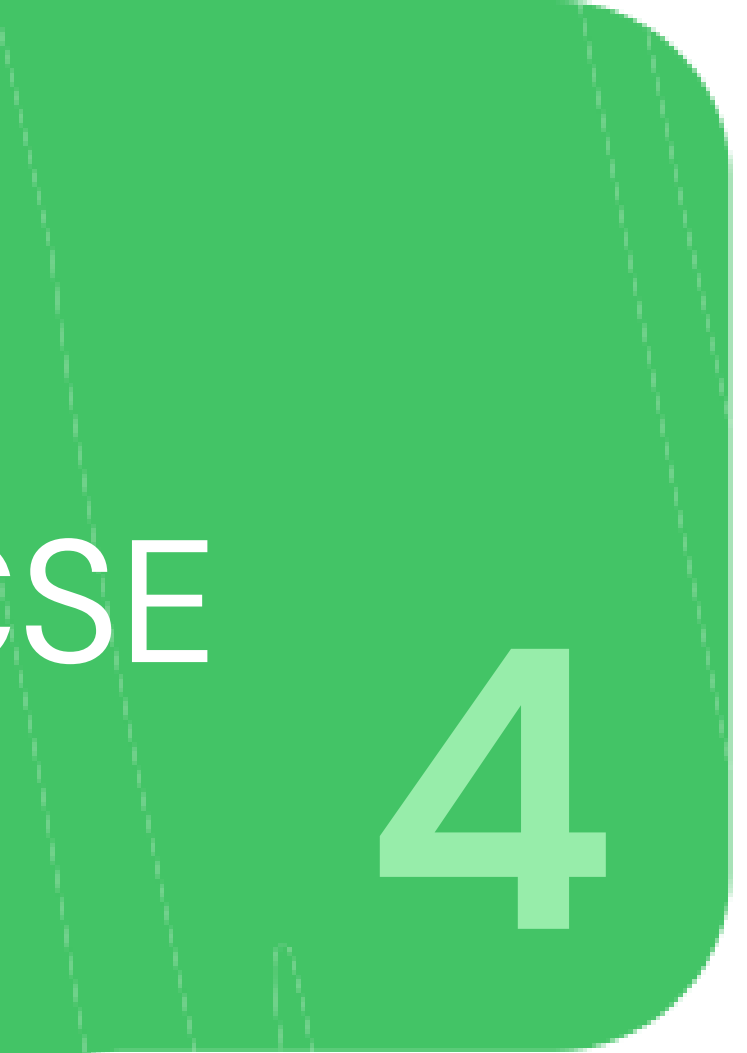

# Login using the APP-CSE Approver account

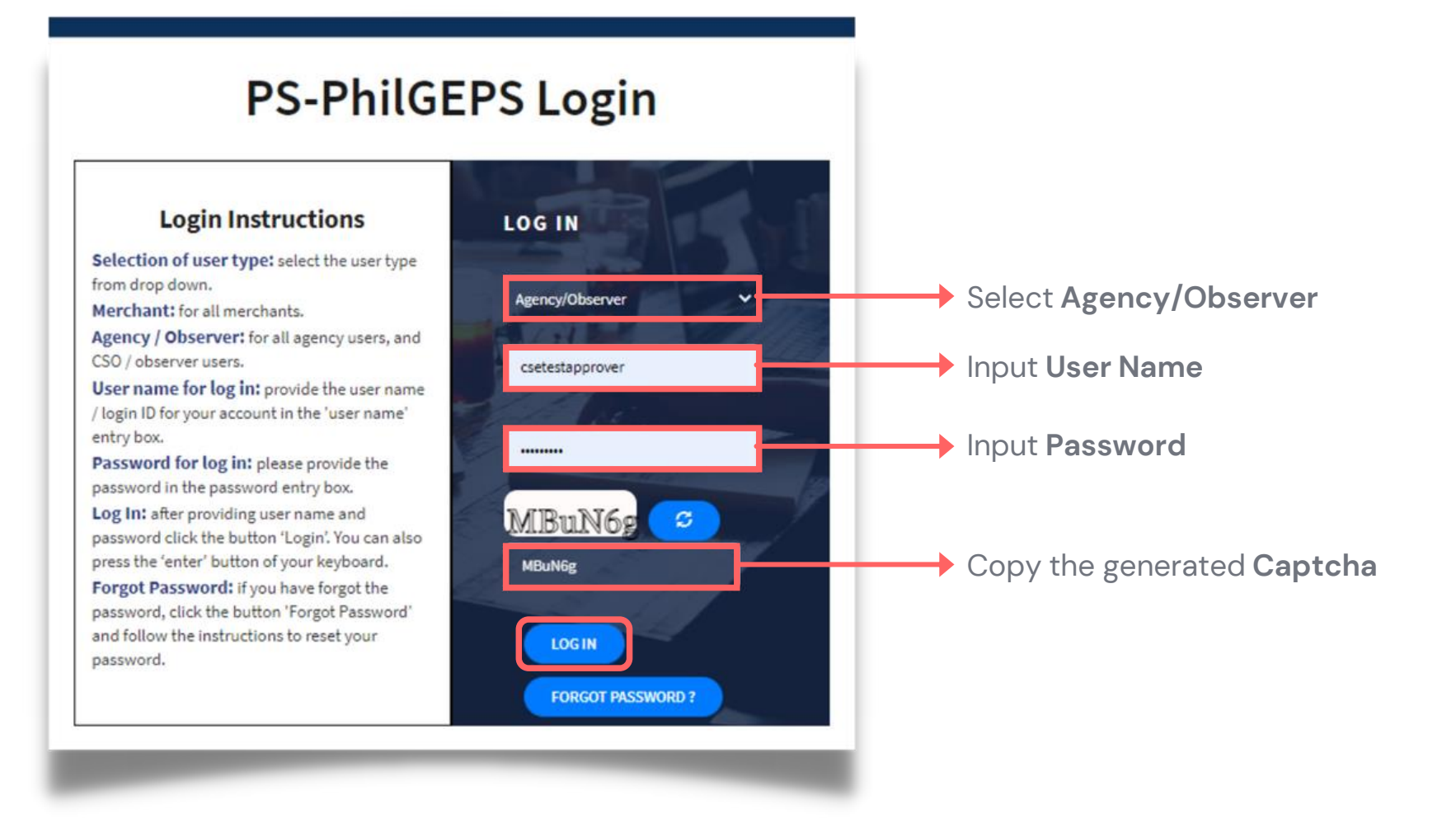

#### Approve Uploaded APP-CSE

# Who is the APP-CSE Approver?

A person authorized by the Agency to be responsible for approving the APP-CSE uploaded in the Virtual Store.

The APP-CSE Approver is also responsible for uploading the signed copy of the APP-CSE.

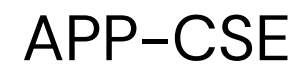

# On the Pending Task page, click the Number Link

|    |                              | <b>PS-PhilGEPS</b> | Menu |          | Date: 29-Jul-2021 |
|----|------------------------------|--------------------|------|----------|-------------------|
| Pe | nding Task                   |                    |      |          |                   |
|    |                              |                    |      | Category |                   |
|    | APP CSE Pending for Approval |                    |      |          |                   |
|    |                              |                    |      |          |                   |
|    |                              |                    |      |          |                   |
|    |                              |                    |      |          |                   |

| Notification Dashboard Analytics Count 1 | Notification Dashboard Analytics Count 1 | Notification Dashboard Analytics | 1 11:07:25 AM | ۵ | i Way En |                                 |
|------------------------------------------|------------------------------------------|----------------------------------|---------------|---|----------|---------------------------------|
| Count<br>1                               | Count<br>1                               | Count<br>1                       |               |   |          | Notification Dashboard Analytic |
| 1                                        | 1                                        | 1                                |               |   |          | Count                           |
|                                          |                                          |                                  |               |   |          | 1                               |

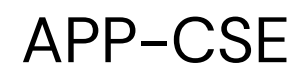

# Select Annual Year

| ding for approval APP-CSE          2021       View Items         Organization Name : APPCSE TEST         Sr.No.       Item Code       Item Description       Unit of Measure       Item Category       Jan       Feb       Mar       Q1       Q1 AMOUNT       Apr       May       Jun       Q2       Q2 AMOUNT       Jul       Aug       Sep       Q3       Q3 AMOUNT                                                                                                    |                  |                 |                  | 00 PS-          | PhilGEPS      | Menu    | l     |            |     |          |           |        |                   |           |        |        |      | Date: 29-Jul-2 |
|----------------------------------------------------------------------------------------------------|------------------|-----------------|------------------|-----------------|---------------|---------|-------|------------|-----|----------|-----------|--------|-------------------|-----------|--------|--------|------|----------------|
| 2021 View Items Organization Name : APPCSE TEST Sr.No. Item Code Item Description Unit of Measure Item Category Jan Feb Mar Q1 Q1 AMOUNT Apr May Jun Q2 Q2 AMOUNT Jul Aug Sep Q3 Q3 AMO No Record Foundation Sector Sector | ending for       | r approval /    | APP-CSE          |                 |               |         |       |            | ş   | Search b | y Item Co | de/Ite | em Description/It | tem Categ | огу    |        |      |                |
| Sr.No.       Item Code       Item Description       Unit of Measure       Item Category       Jan       Feb       Mar       Q1       Q1 AMOUNT       Apr       May       Jun       Q2       Q2 AMOUNT       Jul       Aug       Sep       Q3       Q3 AMO                                                                                                    | 2021<br>Organiza | ation Name : Af | PPCSE TEST       | View Items      | I             |         |       |            |     |          |           |        |                   |           |        |        |      |                |
| No Record Found                                                                                                    | Sr.No.           | Item Code       | Item Description | Unit of Measure | Item Category | Jan Feb | Mar G | 1 Q1 AMOUN | Apr | May      | Jun (     | 22     | Q2 AMOUNT         | Jul /     | Aug    | Sep    | Q3   | Q3 AMOUNT      |
|                                                                                                    |                  |                 |                  |                 |               |         |       |            |     |          |           |        |                   | N         | lo Rec | ord Fo | ound |                |
| K                                                                                                    | 4                |                 |                  |                 |               |         |       |            |     |          |           |        |                   |           |        |        |      |                |
|                                                                                                    |                  |                 |                  |                 |               |         |       |            |     |          |           |        |                   |           |        |        |      |                |
|                                                                                                    |                  |                 |                  |                 |               |         |       |            |     |          |           |        |                   |           |        |        |      |                |
|                                                                                                    |                  |                 | _                | _               |               |         | -     |            | -   | -        |           |        |                   |           |        | -      | -    |                |

| 21 | 11:07 | :40 AM | Ą   |    | ۲  | Way En |           |              |               |  |
|----|-------|--------|-----|----|----|--------|-----------|--------------|---------------|--|
|    |       |        |     |    |    |        |           | Q /          |               |  |
|    |       |        |     |    |    |        |           |              |               |  |
|    | Oct   | Nov    | Dec | Q4 | Q4 | AMOUNT | Total Qty | Consumed Qty | Remaining Qty |  |
|    | -     | -      | -   |    | -  | _      |           |              |               |  |
|    |       |        |     |    |    |        |           |              |               |  |
|    |       |        |     |    |    | -      | -         | -            | -             |  |

#### APP-CSE

4

# Click View Items button

| nding for approval APP-CSE          2021       View Items         Organization Name : APPCSE TEST         Sr.No.       Item Code       Item Description       Unit of Measure       Item Category       Jan       Feb       Mar       Q1       Q1 AMOUNT       Apr       May       Jun       Q2       Q2 AMOUNT       Jul       Aug       Sep       Q3       Q3 AMOUNT                                                                                                    |            |                 |             |                  | 00 PS-          | PhilGEPS      | Mei    | าน    |    |           |     |          |          |        |                  |          |           |         | Date: 29-Jul-2 |
|----------------------------------------------------------------------------------------------------|------------|-----------------|-------------|------------------|-----------------|---------------|--------|-------|----|-----------|-----|----------|----------|--------|------------------|----------|-----------|---------|----------------|
| 2021       View Items         Organization Name : APPCSE TEST         Sr.No.       Item Code       Item Description       Unit of Measure       Item Category       Jan       Feb       Mar       Q1       Q1 AMOUNT       Apr       May       Jun       Q2       Q2 AMOUNT       Jul       Aug       Sep       Q3       Q3 AMOU         Image: View Items       View Items       View Items | ending     | for ap          | proval /    | APP-CSE          |                 |               |        |       |    |           | S   | earch by | / Item C | ode/It | em Description/I | tem Cate | gory      |         |                |
| Sr.No.       Item Code       Item Description       Unit of Measure       Item Category       Jan       Feb       Mar       Q1       Q1 AMOUNT       Apr       May       Jun       Q2       Q2 AMOUNT       Jul       Aug       Sep       Q3       Q3 AMOUNT                                                                                                    | 20<br>Orga | )21<br>nizatior | n Name : AF | PPCSE TEST       | View Items      |               |        |       |    |           |     |          |          |        |                  |          |           |         |                |
| No Record Found                                                                                                    | Sr.No      | o. Ite          | em Code     | Item Description | Unit of Measure | Item Category | Jan Fe | b Mar | Q1 | Q1 AMOUNT | Apr | May      | Jun      | Q2     | Q2 AMOUNT        | Jul      | Aug Se    | ep Q3   | Q3 AMOUN       |
| 4                                                                                                    |            |                 |             |                  |                 |               |        |       |    |           |     |          |          |        |                  |          | No Record | d Found |                |
|                                                                                                    | 4          |                 |             |                  |                 |               |        |       |    |           |     |          |          |        |                  |          |           |         |                |
|                                                                                                    |            |                 |             |                  |                 |               |        |       |    |           |     |          |          |        |                  |          |           |         |                |
|                                                                                                    |            |                 |             |                  |                 |               |        |       |    |           |     |          |          |        |                  |          |           |         |                |
|                                                                                                    |            |                 |             |                  |                 | _             | -      | -     | -  | _         | -   | -        | -        | -      | _                | -        |           | -       | _              |

| 21 | 11:07 | :40 AM | Ą   |    | ۲  | Way En |           |              |               |  |
|----|-------|--------|-----|----|----|--------|-----------|--------------|---------------|--|
|    |       |        |     |    |    |        |           | Q /          |               |  |
|    |       |        |     |    |    |        |           |              |               |  |
|    | Oct   | Nov    | Dec | Q4 | Q4 | AMOUNT | Total Qty | Consumed Qty | Remaining Qty |  |
|    | -     | -      | -   |    | -  | _      |           |              |               |  |
|    |       |        |     |    |    |        |           |              |               |  |
|    |       |        |     |    |    | -      | -         | -            | -             |  |

#### APP-CSE

# 5

# Click **Approve** button

|                  |                     | PS-PhilGEPS 🗰 Menu                      |                    |                                  |        |         |          |         |              |     |     |     |    |              | 1   | Date: | ۵      | 🌍 Wa         | y En |      |      |            |                |                 |
|------------------|---------------------|-----------------------------------------|--------------------|----------------------------------|--------|---------|----------|---------|--------------|-----|-----|-----|----|--------------|-----|-------|--------|--------------|------|------|------|------------|----------------|-----------------|
| ding for         | r approval /        | APP-CSE                                 |                    | Search by Iten                   | n Code | /Item D | escript) | tion/It | em Categor   | у   |     |     |    |              |     |       |        |              |      |      |      | ٩          | 8              |                 |
| 2022<br>Organiza | ation Name : AF     | View Items status:Pending for PCSE TEST | or approval        |                                  |        |         |          |         |              |     |     |     |    |              |     |       |        | Approve      | Send | Back | Viev | v Comments | E              | xport To Excel  |
| Sr.No.           | Item Code           | Item Description                        | Unit of<br>Measure | Item Category                    | Jan    | Feb I   | Mar (    | Q1      | Q1<br>Amount | Apr | May | Jun | Q2 | Q2<br>Amount | Jul | Aug   | Sep Q3 | Q3<br>AMOUNT | Oct  | Nov  | Dec  |            | Total<br>T Qty | Consumed<br>Qty |
| 1                | 51172814-<br>123456 | test                                    | test               | COMMON<br>ELECTRICAL<br>SUPPLIES | 0      | 0       | 0        | 0       | 0.00         | 0   | 0   | 0   | 0  | 0.00         | 0   | 0     | 0 0    | 0.00         | 0    | 0    | 0    | 0 0.00     | 0              | 0               |
| 2                | 46181503-<br>CA-C01 | coverall                                | lot                | COVID-19 items                   | 0      | 0       | 0        | 0       | 0.00         | 0   | 0   | 0   | 0  | 0.00         | 0   | 0     | 0 0    | 0.00         | 0    | 0    | 0    | 0 0.00     | 0              | 0               |
| 3                | 44121801-<br>CT-R02 | tape                                    | pc                 | COMMON OFFICE<br>SUPPLIES        | 0      | 0       | 0        | 0       | 0.00         | 0   | 0   | 0   | 0  | 0.00         | 0   | 0     | 0 0    | 0.00         | 0    | 0    | 0    | 0 0.00     | 0              | 0               |
| 4                | 51241552-<br>SH-S01 | desc                                    | unit               | COVID-19 items                   | 0      | 0       | 0        | 0       | 0.00         | 0   | 0   | 0   | 0  | 0.00         | 0   | 0     | 0 0    | 0.00         | 0    | 0    | 0    | 0 0.00     | 0              | 0               |
| 5                | 51471505-<br>PO P01 | Antiseptic                              | bot                | COVID-19 items                   | 0      | 0       | 0        | 0       | 0.00         | 0   | 0   | 0   | 0  | 0.00         | 0   | 0     | 0 0    | 0.00         | 0    | 0    | 0    | 0 0.00     | 0              | 0               |

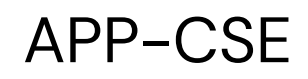

# Add Comments

| APP-CSE Approve               |               |
|-------------------------------|---------------|
| Comment :*                    |               |
| Select Approved<br>APP-CSE :* | Choose File   |
|                               | Approve Close |
|                               |               |

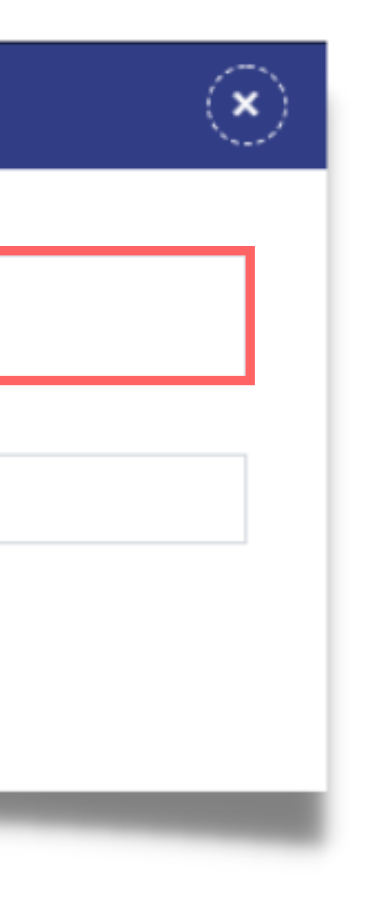

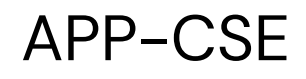

# Click **Choose File**, then attach the approved copy of the APP-CSE file

| APP-CSE Approve               |               | $(\mathbf{x})$ |
|-------------------------------|---------------|----------------|
| Comment :*                    |               |                |
| Select Approved<br>APP-CSE :* | Choose File   |                |
|                               | Approve Close | _              |

Approve Uploaded APP-CSE

# File type supported

.pdf, .doc, .docx, .xls,
 .xlsx, .jpg

NOTE: Multiple files are allowed provided that each file should not exceed to 5 MB

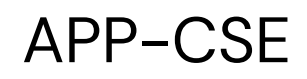

# Click Approve button

#### APP-CSE Approve

| Comment :*                    | Comment              |
|-------------------------------|----------------------|
|                               | oonmont              |
| Select Approved<br>APP-CSE :* | Choose File          |
|                               |                      |
| 1627528126_APP_CSE_           | Template_20204xlsx X |
|                               | Approve Close        |
|                               |                      |

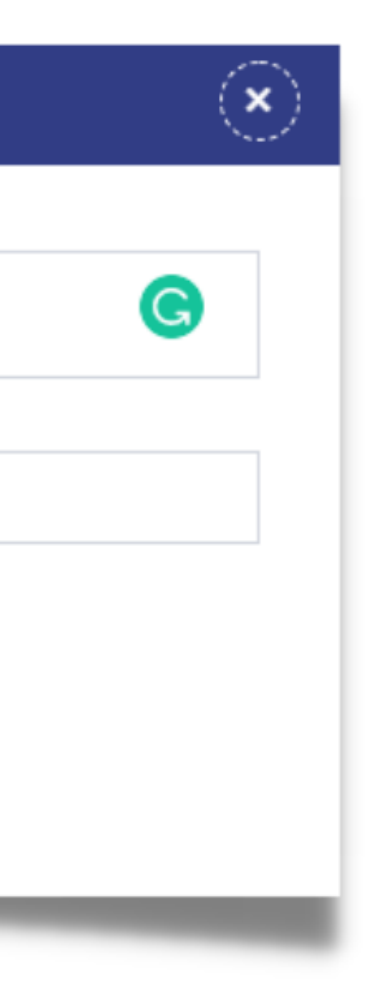

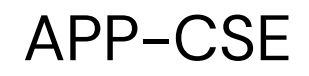

# 9 Click the **YES** button to confirm

APP-CSE

Do you want to approve the APP-CSE?

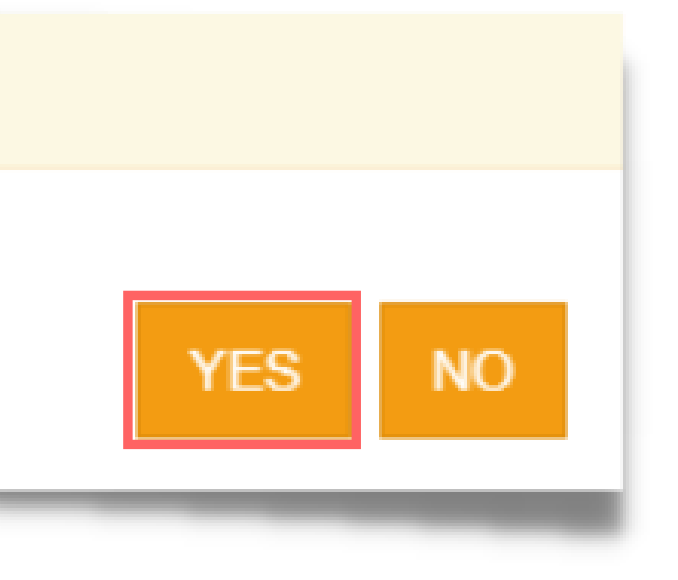

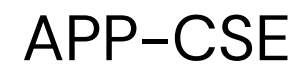

# Click the **OK** button to dismiss the confirmation message

#### APP-CSE

APP-CSE approved successfully.

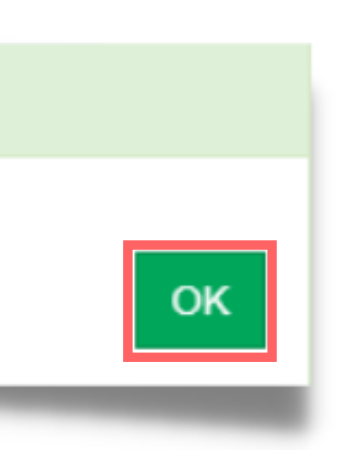

# Send Back Uploaded APP-CSE

Note: The APP-CSE Approver may send back or disapprove the uploaded APP-CSE should there be a need for revision.

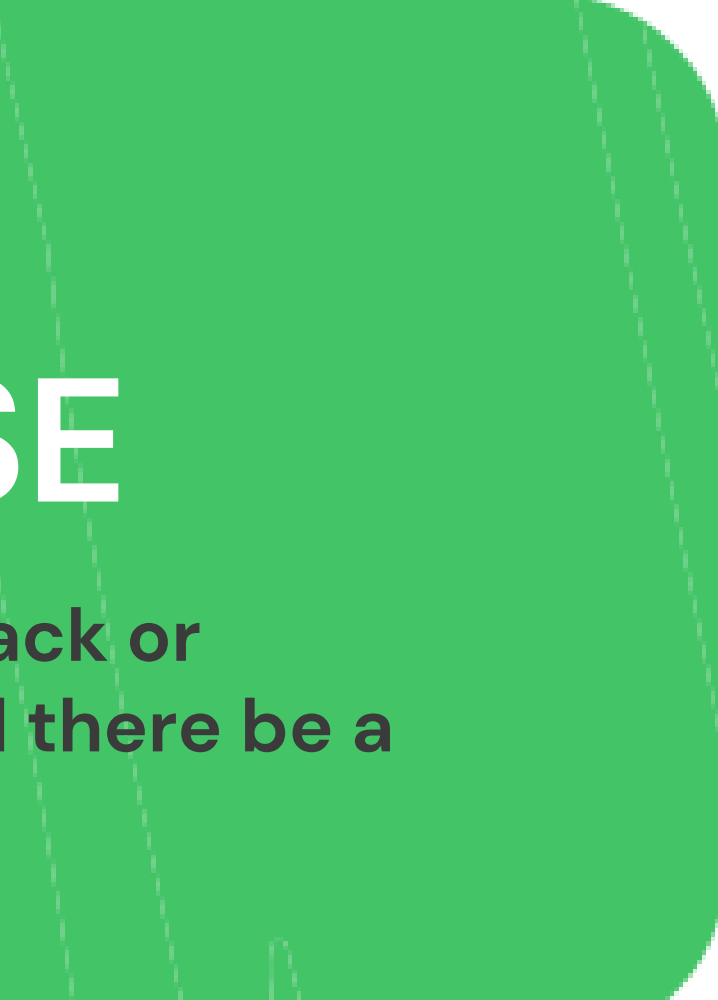

# Login using the APP-CSE Approver account

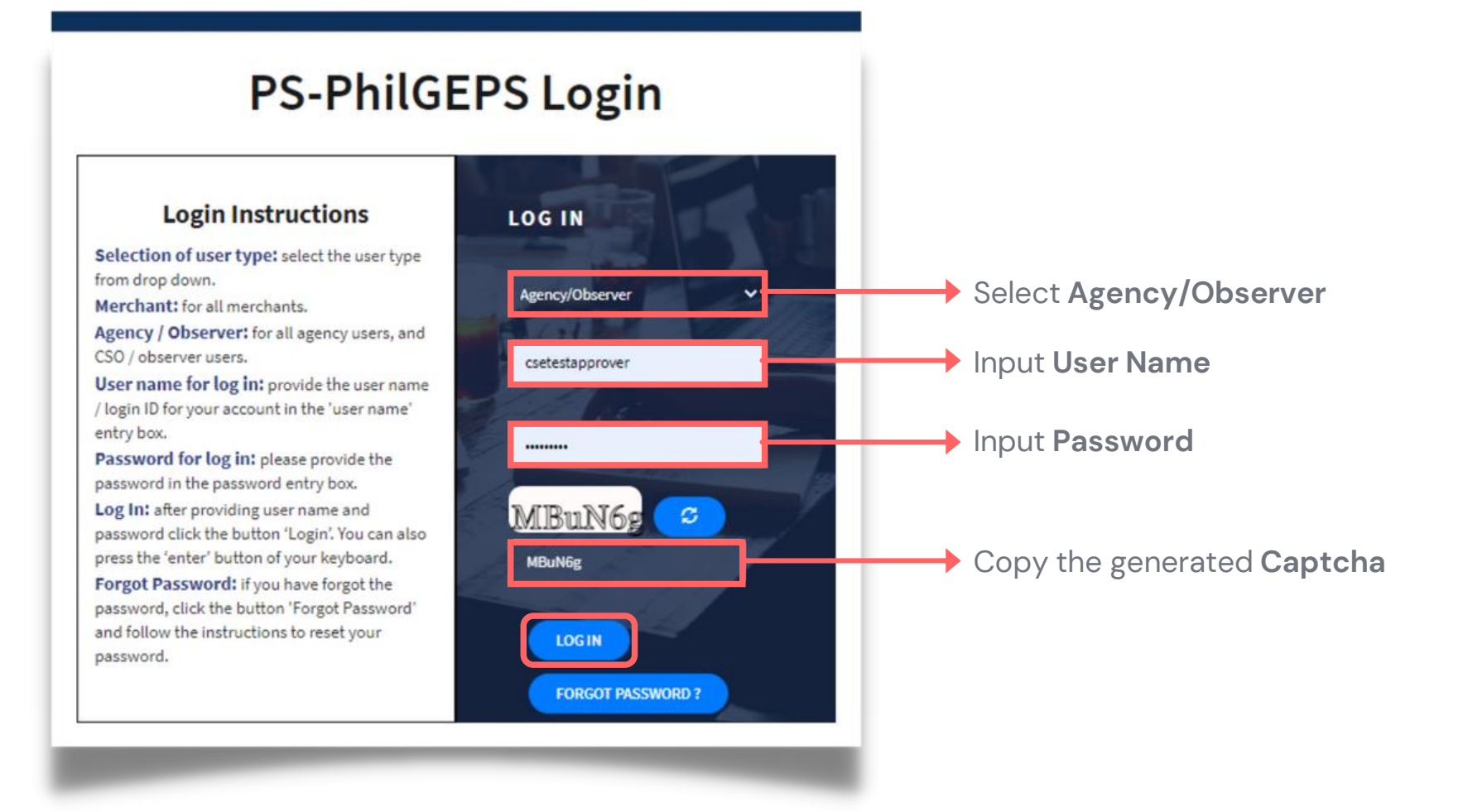

#### Send Back Uploaded APP-CSE

# Who is the APP-CSE Approver?

A person authorized by the Agency to be responsible for approving the APP-CSE uploaded in the Virtual Store.

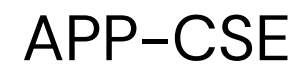

# On the Pending Task page, click the Number Link

|    |                              | <b>PS-PhilGEPS</b> | Menu |          | Date: 29-Jul-2021 |
|----|------------------------------|--------------------|------|----------|-------------------|
| Pe | nding Task                   |                    |      |          |                   |
|    |                              |                    |      | Category |                   |
|    | APP CSE Pending for Approval |                    |      |          |                   |
|    |                              |                    |      |          |                   |
|    |                              |                    |      |          |                   |
|    |                              |                    |      |          |                   |

| 11:07:25 AM | ۵ | 🌍 Way En |                   |                  |
|-------------|---|----------|-------------------|------------------|
|             |   |          | Notification Dash | nboard Analytics |
|             |   |          | Count             |                  |
|             |   |          | 1                 |                  |
|             |   |          |                   |                  |
|             |   |          |                   |                  |
|             |   |          |                   |                  |

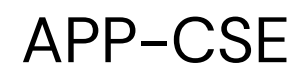

# Select Annual Year

| ding for approval APP-CSE          2021       View Items         Organization Name : APPCSE TEST         Sr.No.       Item Code       Item Description       Unit of Measure       Item Category       Jan       Feb       Mar       Q1       Q1 AMOUNT       Apr       May       Jun       Q2       Q2 AMOUNT       Jul       Aug       Sep       Q3       Q3 AMOUNT                                                                                                    |                  |                 |                  | 00 PS-          | PhilGEPS      | Menu    | l     |            |     |          |           |        |                   |           |        |        |      | Date: 29-Jul-2 |
|----------------------------------------------------------------------------------------------------|------------------|-----------------|------------------|-----------------|---------------|---------|-------|------------|-----|----------|-----------|--------|-------------------|-----------|--------|--------|------|----------------|
| 2021 View Items Organization Name : APPCSE TEST Sr.No. Item Code Item Description Unit of Measure Item Category Jan Feb Mar Q1 Q1 AMOUNT Apr May Jun Q2 Q2 AMOUNT Jul Aug Sep Q3 Q3 AMO No Record Foundation Sector Sector | ending for       | r approval /    | APP-CSE          |                 |               |         |       |            | ş   | Search b | y Item Co | de/Ite | em Description/It | tem Categ | огу    |        |      |                |
| Sr.No.       Item Code       Item Description       Unit of Measure       Item Category       Jan       Feb       Mar       Q1       Q1 AMOUNT       Apr       May       Jun       Q2       Q2 AMOUNT       Jul       Aug       Sep       Q3       Q3 AMO                                                                                                    | 2021<br>Organiza | ation Name : Af | PPCSE TEST       | View Items      | I             |         |       |            |     |          |           |        |                   |           |        |        |      |                |
| No Record Found                                                                                                    | Sr.No.           | Item Code       | Item Description | Unit of Measure | Item Category | Jan Feb | Mar G | 1 Q1 AMOUN | Apr | May      | Jun (     | 22     | Q2 AMOUNT         | Jul /     | Aug    | Sep    | Q3   | Q3 AMOUNT      |
|                                                                                                    |                  |                 |                  |                 |               |         |       |            |     |          |           |        |                   | N         | lo Rec | ord Fo | ound |                |
| K                                                                                                    | 4                |                 |                  |                 |               |         |       |            |     |          |           |        |                   |           |        |        |      |                |
|                                                                                                    |                  |                 |                  |                 |               |         |       |            |     |          |           |        |                   |           |        |        |      |                |
|                                                                                                    |                  |                 |                  |                 |               |         |       |            |     |          |           |        |                   |           |        |        |      |                |
|                                                                                                    |                  |                 | _                | _               |               |         | -     |            | -   | -        |           |        |                   |           |        | -      | -    |                |

| 21 | 1 11:07: | :40 AM | ۵   |    | ۲  | Way En |           |              |               |     |
|----|----------|--------|-----|----|----|--------|-----------|--------------|---------------|-----|
|    |          |        |     |    |    |        |           | Q 0          |               | === |
|    |          |        |     |    |    |        |           |              |               |     |
|    | Oct      | Nov    | Dec | Q4 | Q4 | AMOUNT | Total Qty | Consumed Qty | Remaining Qty |     |
|    | -        | _      | -   | -  | -  | _      |           |              |               | >   |
|    |          |        |     |    |    |        |           |              |               |     |
|    |          |        |     |    |    |        |           |              |               | _   |

#### APP-CSE

4

# Click View Items button

| nding for approval APP-CSE          2021       View Items         Organization Name : APPCSE TEST         Sr.No.       Item Code       Item Description       Unit of Measure       Item Category       Jan       Feb       Mar       Q1       Q1 AMOUNT       Apr       May       Jun       Q2       Q2 AMOUNT       Jul       Aug       Sep       Q3       Q3 AMOUNT                                                                                                    |            |                 |             |                  | 00 PS-          | PhilGEPS      | Mei    | าน    |    |           |     |          |          |        |                  |          |           |         | Date: 29-Jul-2 |
|----------------------------------------------------------------------------------------------------|------------|-----------------|-------------|------------------|-----------------|---------------|--------|-------|----|-----------|-----|----------|----------|--------|------------------|----------|-----------|---------|----------------|
| 2021       View Items         Organization Name : APPCSE TEST         Sr.No.       Item Code       Item Description       Unit of Measure       Item Category       Jan       Feb       Mar       Q1       Q1 AMOUNT       Apr       May       Jun       Q2       Q2 AMOUNT       Jul       Aug       Sep       Q3       Q3 AMOU         Image: View Items       View Items       View Items | ending     | for ap          | proval /    | APP-CSE          |                 |               |        |       |    |           | S   | earch by | / Item C | ode/It | em Description/I | tem Cate | gory      |         |                |
| Sr.No.       Item Code       Item Description       Unit of Measure       Item Category       Jan       Feb       Mar       Q1       Q1 AMOUNT       Apr       May       Jun       Q2       Q2 AMOUNT       Jul       Aug       Sep       Q3       Q3 AMOUNT                                                                                                    | 20<br>Orga | )21<br>nizatior | n Name : AF | PPCSE TEST       | View Items      |               |        |       |    |           |     |          |          |        |                  |          |           |         |                |
| No Record Found                                                                                                    | Sr.No      | o. Ite          | em Code     | Item Description | Unit of Measure | Item Category | Jan Fe | b Mar | Q1 | Q1 AMOUNT | Apr | May      | Jun      | Q2     | Q2 AMOUNT        | Jul      | Aug Se    | ep Q3   | Q3 AMOUN       |
| 4                                                                                                    |            |                 |             |                  |                 |               |        |       |    |           |     |          |          |        |                  |          | No Record | d Found |                |
|                                                                                                    | 4          |                 |             |                  |                 |               |        |       |    |           |     |          |          |        |                  |          |           |         |                |
|                                                                                                    |            |                 |             |                  |                 |               |        |       |    |           |     |          |          |        |                  |          |           |         |                |
|                                                                                                    |            |                 |             |                  |                 |               |        |       |    |           |     |          |          |        |                  |          |           |         |                |
|                                                                                                    |            |                 |             |                  |                 | _             | -      | -     | -  | _         | -   | -        | -        | -      | _                | -        |           | -       | _              |

| 21 | 1 11:07: | :40 AM | ¢   |    | ۲  | Way En |           |              |               |     |
|----|----------|--------|-----|----|----|--------|-----------|--------------|---------------|-----|
|    |          |        |     |    |    |        |           | Q 0          |               | === |
|    |          |        |     |    |    |        |           |              |               |     |
|    | Oct      | Nov    | Dec | Q4 | Q4 | AMOUNT | Total Qty | Consumed Qty | Remaining Qty |     |
|    | -        | _      | -   | -  | -  | _      |           |              |               | >   |
|    |          |        |     |    |    |        |           |              |               |     |
|    |          |        |     |    |    |        |           |              |               | _   |

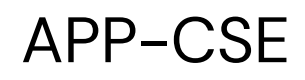

Click Send Back button

|                  |                     | <b>PS-PhilGEP</b> | S Menu                      |                 |                                |       |        |        |          |              |     |     |     |    |              |     | Date: | ۵     | ()     | Way      | En     |     |       |             |                 |                 |
|------------------|---------------------|-------------------|-----------------------------|-----------------|--------------------------------|-------|--------|--------|----------|--------------|-----|-----|-----|----|--------------|-----|-------|-------|--------|----------|--------|-----|-------|-------------|-----------------|-----------------|
| nding for        | r approval /        | APP-CSE           |                             | [               | Search by Item                 | Code/ | ltem D | escrip | otion/It | em Categor   | у   |     |     |    |              |     |       |       |        |          |        |     |       | ٩           | 8               |                 |
| 2022<br>Organiza | ation Name : AF     | View Items        | status:Pending for approval |                 |                                |       |        |        |          |              |     |     |     |    |              |     |       |       | Approv | /e       | Gend B | ack | View  | Comments    | E               | xport To Excel  |
| Sr.No.           | Item Code           | Item Description  | Un<br>Mea                   | nit of<br>asure | n Category                     | Jan   | Feb I  | Mar    | Q1       | Q1<br>Amount | Apr | May | Jun | Q2 | Q2<br>AMOUNT | Jul | Aug   | Sep ( | A3 AMO | 3<br>UNT | Oct N  | lov | Dec Q | Q4<br>AMOUI | Total<br>IT Qty | Consumed<br>Qty |
| 1                | 51172814-<br>123456 | test              | t                           | test EL<br>S    | COMMON<br>ECTRICAL<br>SUPPLIES | 0     | 0      | 0      | 0        | 0.00         | 0   | 0   | 0   | 0  | 0.00         | 0   | 0     | 0     | 0 0.0  | 0        | 0      | 0   | 0 0   | 0.00        | 0               | 0               |
| 2                | 46181503-<br>CA-C01 | coverall          | 1                           | lot COV         | /ID-19 items                   | 0     | 0      | 0      | 0        | 0.00         | 0   | 0   | 0   | 0  | 0.00         | 0   | 0     | 0     | 0 0.0  | 0        | 0      | 0   | 0 0   | 0.00        | 0               | 0               |
| 3                | 44121801-<br>CT-R02 | tape              |                             | pc COMI         | MON OFFICE                     | 0     | 0      | 0      | 0        | 0.00         | 0   | 0   | 0   | 0  | 0.00         | 0   | 0     | 0     | 0 0.0  | 0        | 0      | 0   | 0 0   | 0.00        | 0               | 0               |
| 4                | 51241552-<br>SH-S01 | desc              | u                           | unit COV        | /ID-19 items                   | 0     | 0      | 0      | 0        | 0.00         | 0   | 0   | 0   | 0  | 0.00         | 0   | 0     | 0     | 0 0.0  | 0        | 0      | 0   | 0 0   | 0.00        | 0               | 0               |
|                  | 51471505-           | Antiseptic        | ,                           | bot COV         | /ID-19 items                   | 0     | 0      | 0      | 0        | 0.00         | 0   | 0   | 0   | 0  | 0.00         | 0   | 0     | 0     | 0.0    | 0        | 0      | 0   | 0 0   | 0.00        | 0               | 0               |

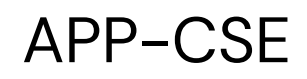

# 6 Add Comments

| APP-CSE Send Bac | ck              |   |
|------------------|-----------------|---|
| Comment :*       | Comment         |   |
|                  | Send Back Close |   |
| _                |                 | _ |

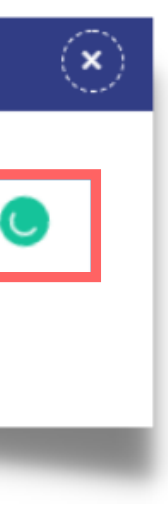

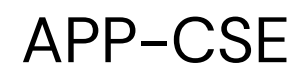

# Click Send Back button

| APP-CSE Send Back |                 |   |
|-------------------|-----------------|---|
| Comment :*        | Comment         | ( |
|                   | Send Back Close |   |
| _                 |                 | _ |

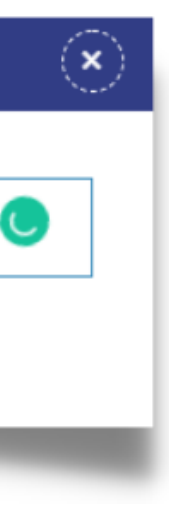

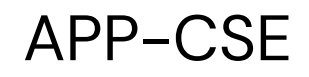

# 8 Click the **YES** button to confirm

#### APP-CSE

Do you want to send back the APP-CSE?

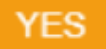

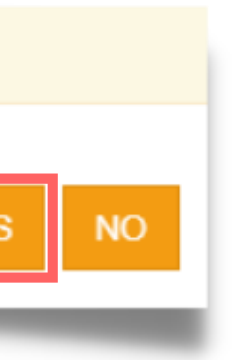

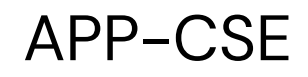

# Click the **OK** button to dismiss the confirmation message

#### APP-CSE

APP-CSE sent back successfully .

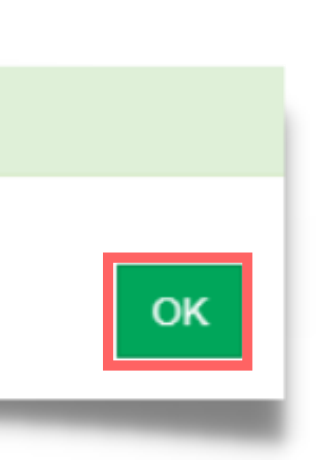

APP-CSE

# View Approved APP-CSE

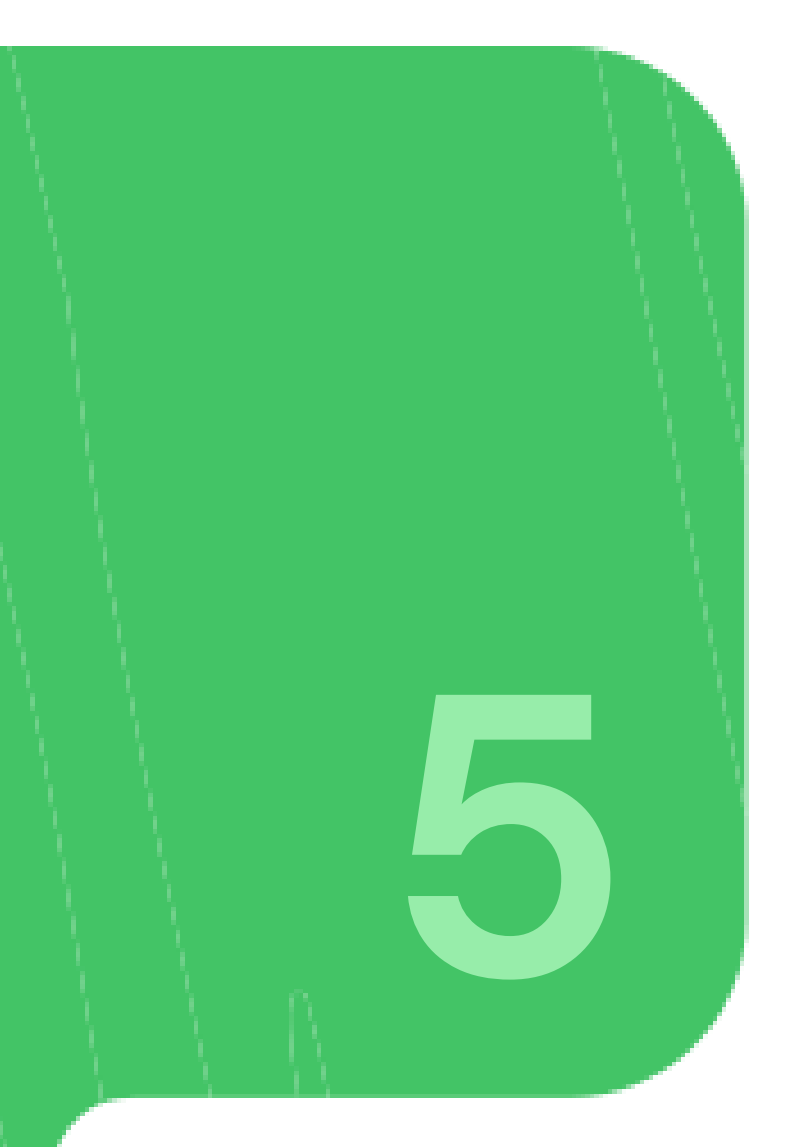

# Login using the APP-CSE Uploader account

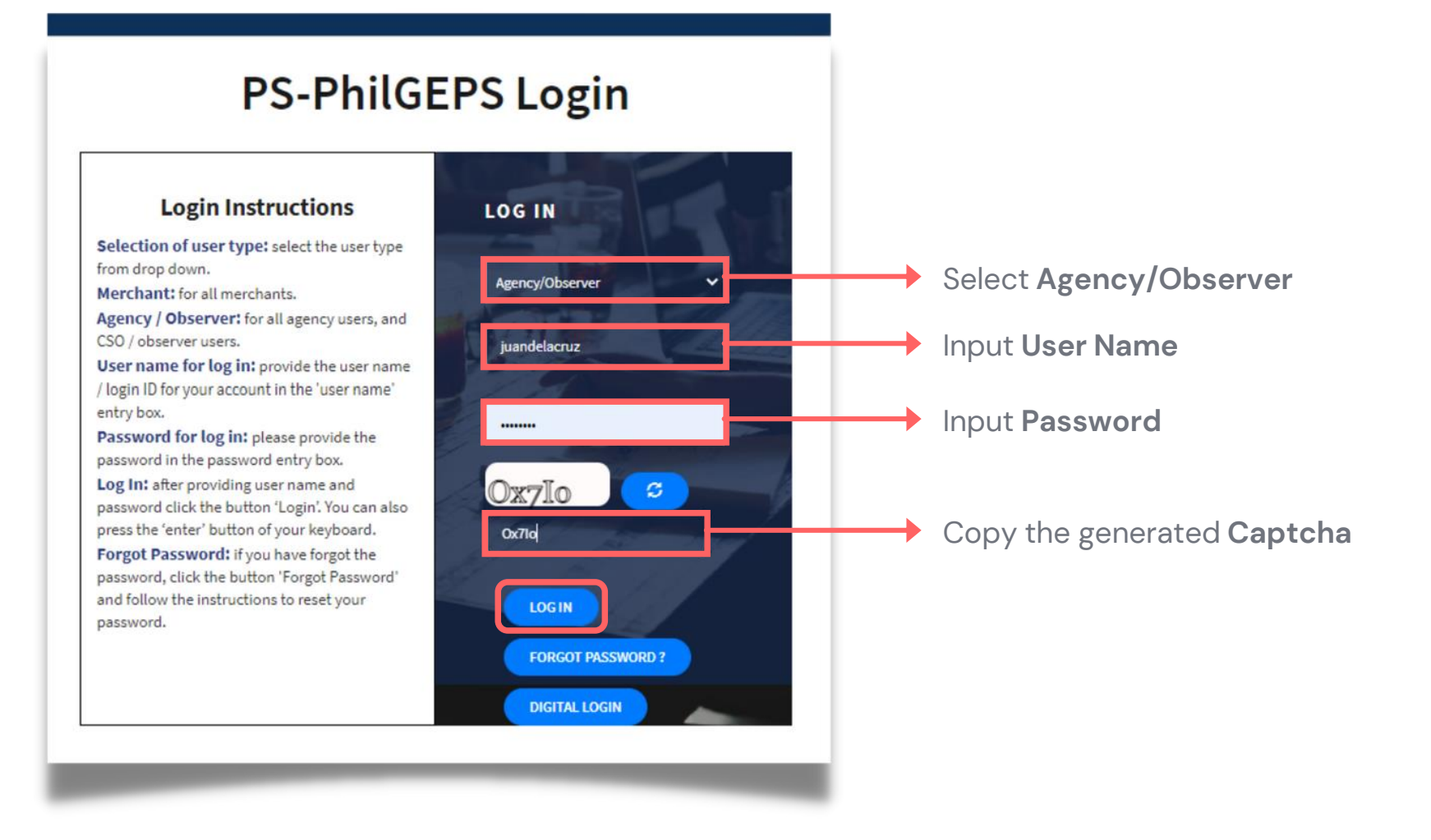

#### View Approved APP-CSE

# Who is the APP-CSE Uploader?

A person authorized by the Agency to be responsible for uploading the APP-CSE and editing the details of the APP-CSE in the mPhilGEPS.

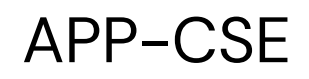

#### Click Menu 2

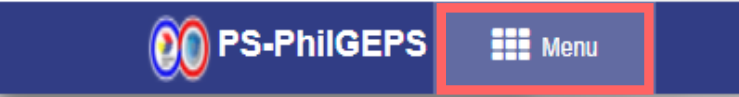

#### View Approved APP-CSE

Date: 27-Jul-2021 5:06:30 PM 🗘 🍈 Jay Yas

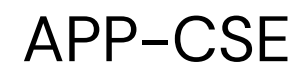

# 3 Click APP-CSE menu

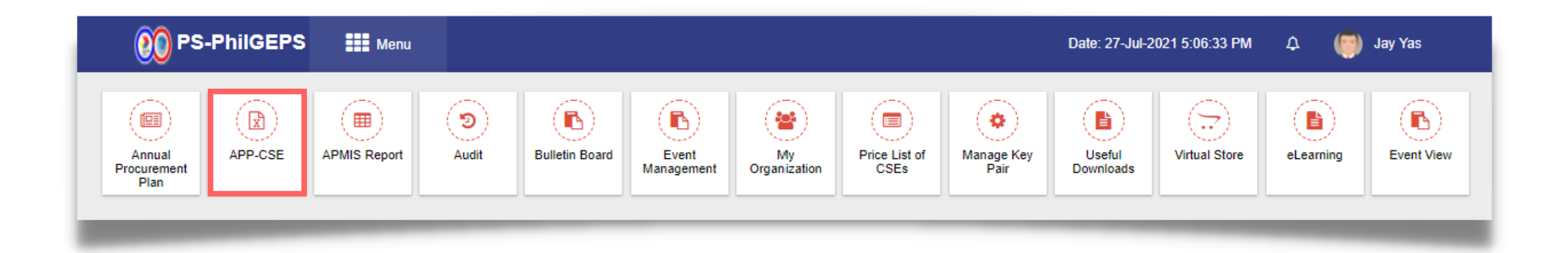

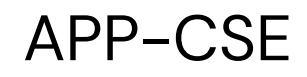

# 4 Click View Approved APP-CSE submenu

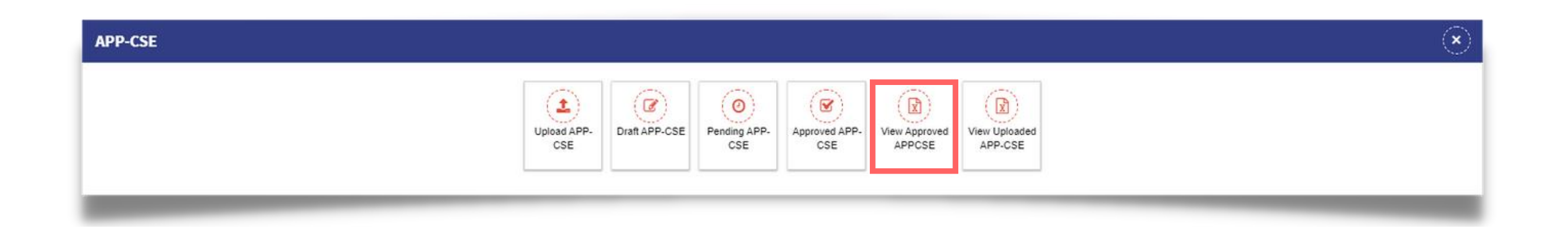

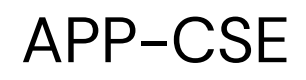

# Select Annual Year

| 👀 PS-PhilGEPS 📰 Menu                                                          | Date: 29-Jul-2021 9:33:23 AM 🗘 🌍 Jay Yas                                                                            |                            |
|-------------------------------------------------------------------------------|----------------------------------------------------------------------------------------------------|----------------------------|
| ending for approval APP-CSE                                                   | Search by Item Code/Item Description/Item Category                                                                  | Q /                        |
| 2021 View Items Organization Name : APPCSE TEST                               |                                                                                                    |                            |
| Sr.No. Item Code Item Description Unit of Measure Item Category Jan Feb Mar C | 1 Q1 AMOUNT Apr May Jun Q2 Q2 AMOUNT Jul Aug Sep Q3 Q3 AMOUNT Oct Nov Dec Q4 Q4 AMOUNT Total Qty<br>No Record Found | Consumed Qty Remaining Qty |
|                                                                               |                                                                                                    |                            |
|                                                                               |                                                                                                    |                            |
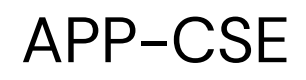

# Click View Items button

|                                         | 00 PS-1         | PhilGEPS      | Menu        |              |                |                       |                                     | Date: 29-Jul-2021 9 | 9:33:23 AM 🗘   | 🍥 Jay Yas |           |              |               |   |
|-----------------------------------------|-----------------|---------------|-------------|--------------|----------------|-----------------------|-------------------------------------|---------------------|----------------|-----------|-----------|--------------|---------------|---|
| Pending for approval APP-CSE            |                 |               |             |              | Search by Item | Code/Item Description | /Item Category                      |                     |                |           |           | Q /          |               | : |
| 2021<br>Organization Name : APPCSE TEST | View Items      |               |             |              |                |                       |                                     |                     |                |           |           |              |               |   |
| Sr.No. Item Code Item Description       | Unit of Measure | Item Category | Jan Feb Mar | Q1 Q1 AMOUNT | Apr May Jur    | Q2 Q2 AMOUN           | T Jul Aug Sep Q3<br>No Record Found | Q3 AMOUNT O         | Oct Nov Dec Q4 | Q4 AMOUNT | Total Qty | Consumed Qty | Remaining Qty | > |
| 4                                       |                 |               |             |              |                |                       |                                     |                     |                |           |           |              |               |   |
|                                         |                 |               |             |              |                |                       |                                     |                     |                |           |           |              |               |   |
|                                         | _               | -             | _           |              |                |                       |                                     |                     | _              | -         | -         |              |               |   |

#### View Approved APP-CSE

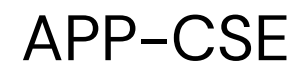

# The system will display the approved APP-CSE and will show Approved Status

| oved A          | PP-CSE              |                  |                    |                                  |                  | S              | earch I | by Iter | n Code/Ité   | m Des | cription | ltem Ca | tegory | y           |     |     |     |             |     |     |     |    |              |              | Q               | 0                |                    |
|-----------------|---------------------|------------------|--------------------|----------------------------------|------------------|----------------|---------|---------|--------------|-------|----------|---------|--------|-------------|-----|-----|-----|-------------|-----|-----|-----|----|--------------|--------------|-----------------|------------------|--------------------|
| 2022<br>Organiz | ation Name : APPCSE | View Items       | Status:Approved    | Create<br>29-Jul-                | d Date<br>2021 1 | e :<br>11:08 / | λM      |         |              |       | A        | proved  | Date   | r           |     |     |     |             |     |     |     |    | N            | view Upk     | paded APP-CS    | E Ex             | oort To Excel      |
| Sr.No.          | Item Code           | Item Description | Unit of<br>Measure | Item Category                    | Jan              | Feb            | Mar     | Q1      | Q1<br>AMOUNT | Apr   | May      | Jun Q   | 2 AI   | Q2<br>MOUNT | Jul | Aug | Sep | Q3<br>AMOUN | Oct | Nov | Dec | Q4 | Q4<br>AMOUNT | Total<br>Qty | Consumed<br>Qty | Remaining<br>Qty | Price<br>Catalogue |
| 1               | 51172814-<br>123456 | test             | test               | COMMON<br>ELECTRICAL<br>SUPPLIES | 0                | 0              | 0       | 0       | 0.00         | 0     | 0        | 0 0     |        | 0.00        | 0   | 0   | 0   | 0 0.00      | 0   | 0   | 0   | 0  | 0.00         | 0            | 0               | 0                | 0.00               |
| 2               | 46181503-<br>CA-C01 | coverall         | lot                | COVID-19 items                   | 0                | 0              | 0       | 0       | 0.00         | 0     | 0        | 0 0     |        | 0.00        | 0   | 0   | 0   | 0 0.00      | 0   | 0   | 0   | 0  | 0.00         | 0            | 0               | 0                | 0.00               |
| 3               | 44121801-<br>CT-R02 | tape             | pc                 | COMMON OFFICE<br>SUPPLIES        | 0                | 0              | 0       | 0       | 0.00         | 0     | 0        | 0 0     |        | 0.00        | 0   | 0   | 0   | 0 0.00      | 0   | 0   | 0   | 0  | 0,00         | 0            | 0               | 0                | 0.00               |
| 4               | 51241552-<br>SH-S01 | desc             | unit               | COVID-19 items                   | 0                | 0              | 0       | 0       | 0.00         | 0     | 0        | 0 0     |        | 0.00        | 0   | 0   | 0   | 0 0.00      | 0   | 0   | 0   | 0  | 0.00         | 0            | 0               | o                | 0.00               |
| 5               | 51471505-<br>PO-P01 | Antiseptic       | bot                | COVID-19 items                   | 0                | 0              | 0       | 0       | 0.00         | 0     | 0        | 0 0     |        | 0.00        | 0   | 0   | 0   | 0 0.00      | 0   | 0   | 0   | 0  | 0.00         | 0            | 0               | 0                | 0.00               |

#### View Approved APP-CSE

# Upload Supplemental APP-CSE

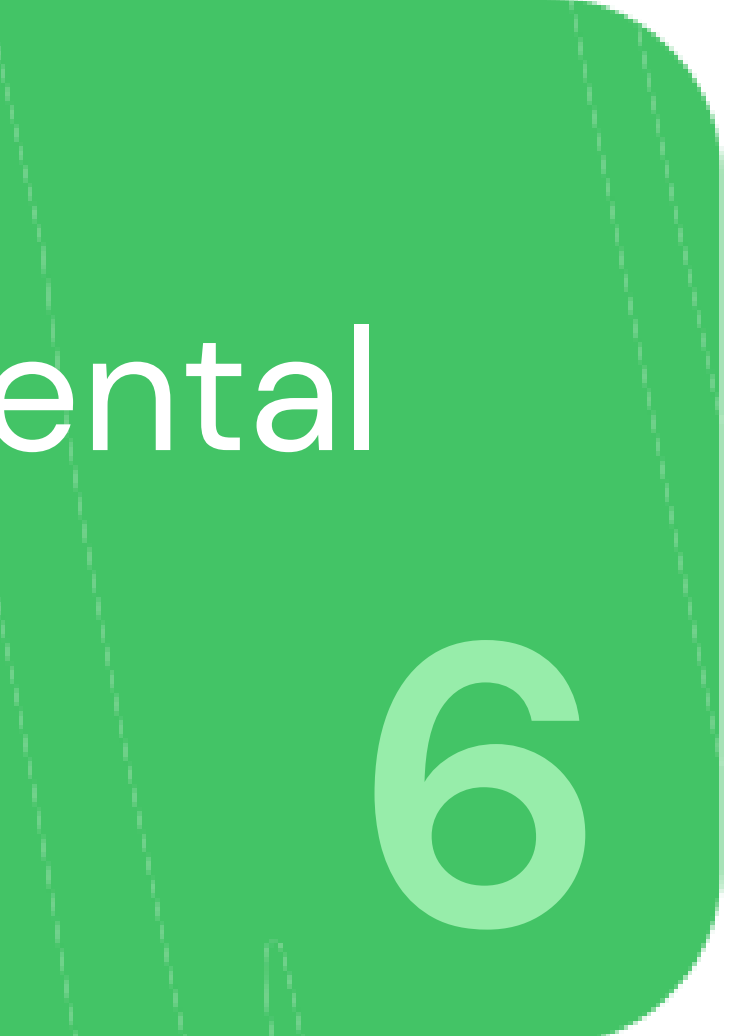

# Login using the APP-CSE Uploader account

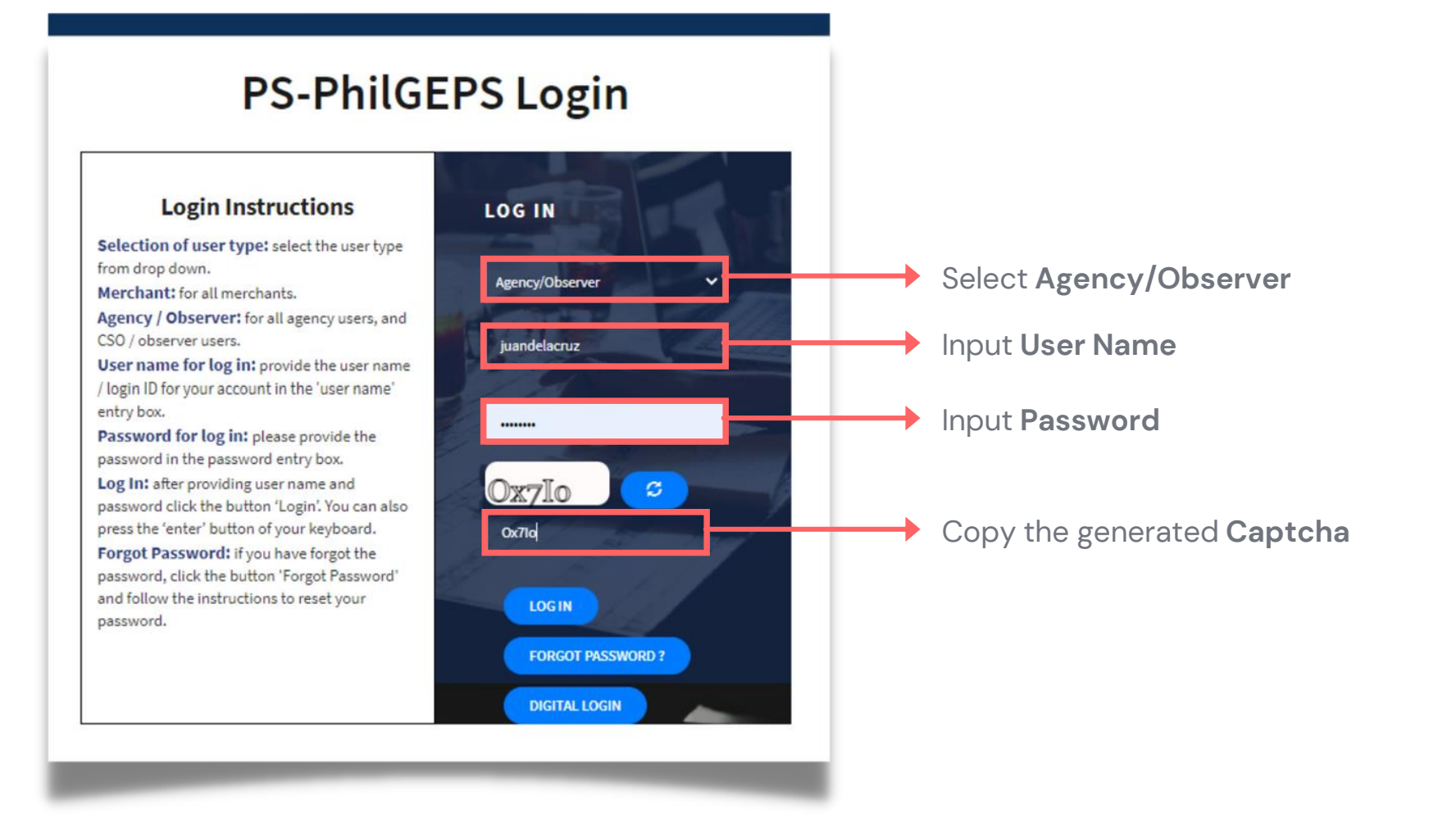

#### Upload Supplemental APP-CSE

# Who is the APP-CSE Uploader?

A person authorized by the Agency to be responsible for uploading the APP-CSE and editing the details of the APP-CSE in the mPhilGEPS.

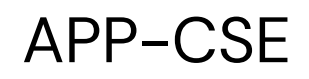

#### Click Menu 2

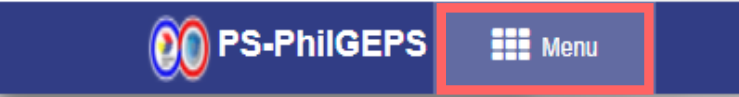

#### Upload Supplemental APP-CSE

Date: 27-Jul-2021 5:06:30 PM 🗘 🍈 Jay Yas

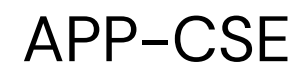

## 3 Click APP-CSE menu

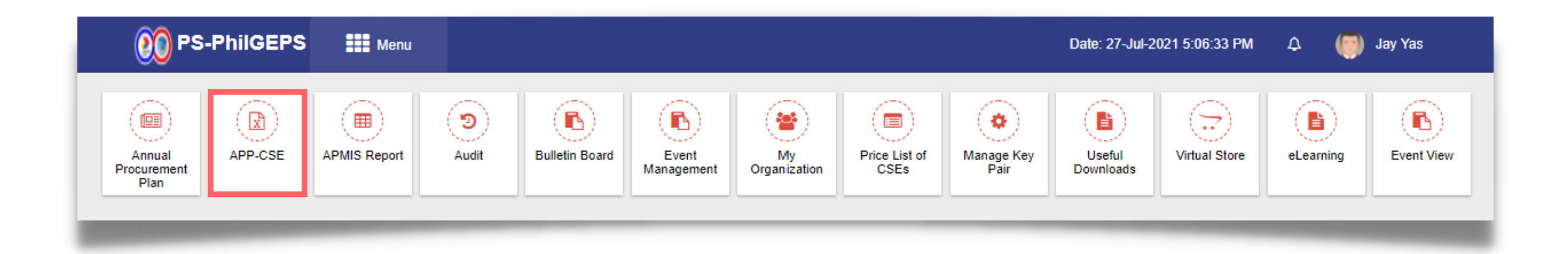

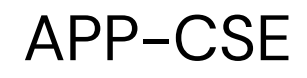

# 4 Click View Uploaded APP-CSE submenu

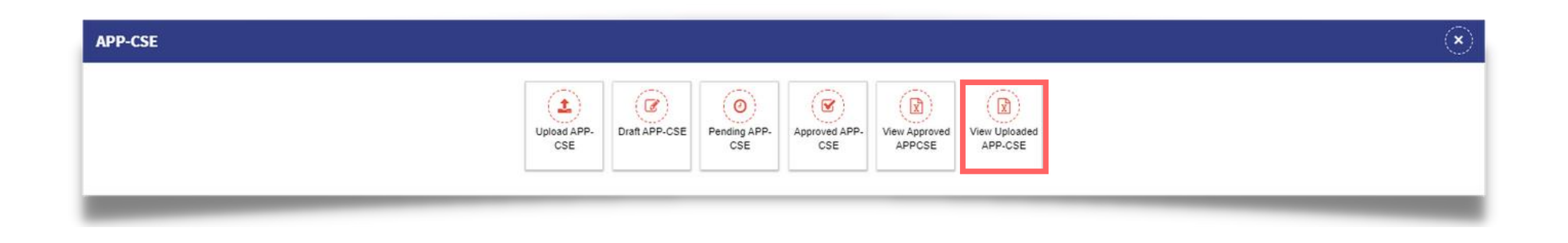

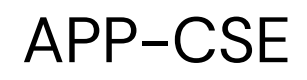

## Select Annual Year

| 👀 PS-PhilGEPS 🗰 Menu                                                                                                    | Date: 30-Jul-2021 2:15:41 PM 🗘 🌍 Jay Yas                                                                                                    |
|----------------------------------------------------------------------------------------------------|----------------------------------------------------------------------------------------------------|
| View Uploaded APP-CSE                                                                                                    | Search by Item Code/Item Description/Item Category                                                                                                    |
| 2022     View Items       Organization Name : APPCSE TEST                                                                                                    |                                                                                                    |
| Sr.No.       Item Code       Item Description       Unit of Measure       Item Category       Jan       Feb       Mar       Q1       Q1 AMOUNT       Apr       May         Image: Comparison of the comparison of the co | Jun       Q2       Q2 AMOUNT       Jul       Aug       Sep       Q3       Q3 AMOUNT       Oct       Nov       Dec       Q4       Q4 AMOUNT       Total Qty       Consumed Qty       Remaining Qty       Price Catalogue       Total And Amount         V       V |
|                                                                                                    |                                                                                                    |
|                                                                                                    |                                                                                                    |
|                                                                                                    |                                                                                                    |

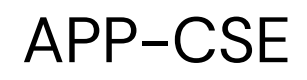

# Click View Items button

| 👀 PS-PhilGEPS 🗰 Menu                                                                                                    | Date: 30-Jul-2021 2:15:41 PM 🗘 🌍 Jay Yas                                                                                                    |
|----------------------------------------------------------------------------------------------------|----------------------------------------------------------------------------------------------------|
| View Uploaded APP-CSE                                                                                                    | Search by Item Code/Item Description/Item Category                                                                                                  |
| 2022 View Items Organization Name : APPCSE TEST                                                                                              |                                                                                                    |
| Sr.No.     Item Code     Item Description     Unit of Measure     Item Category     Jan     Feb     Mar     Q1     Q1 AMOUNT     Apr     May | Jun Q2 Q2 AMOUNT Jul Aug Sep Q3 Q3 AMOUNT Oct Nov Dec Q4 Q4 AMOUNT Total Qty Consumed Qty Remaining Qty Price Catalogue Total An<br>No Record Found |
|                                                                                                    |                                                                                                    |
|                                                                                                    |                                                                                                    |
|                                                                                                    |                                                                                                    |

# 7

# Click the Upload APP-CSE Supplement button

|         |                     | 00 PS-PhilGEPS                  | Menu               |                                  |     |     |         |         |              |        |          |         |       |              |     | Date | e: 30-J | ul-202 | 21 2:15:55 F | PM    | ۵   | (    | ) Jay   | y Yas        |              |                 |                  |                    |
|---------|---------------------|---------------------------------|--------------------|----------------------------------|-----|-----|---------|---------|--------------|--------|----------|---------|-------|--------------|-----|------|---------|--------|--------------|-------|-----|------|---------|--------------|--------------|-----------------|------------------|--------------------|
| w Uploa | ded APP-CSE         |                                 |                    |                                  |     | S   | earch b | by Iter | m Code/Iter  | m Desc | cription | /Item ( | Categ | ory          |     |      |         |        |              |       |     |      |         |              |              | ٩               | 0                |                    |
| 2022    | 8                   | View Items Stat                 | us:Approved        |                                  |     |     |         |         |              |        |          |         |       |              |     |      | Upl     | oad Al | PP-CSE Su    | pplem | ent | Viev | / Uploa | ided APP-C   | SE           | View Commen     | its E            | port To Excel      |
| Organiz | ation Name : APPCSE | TEST                            |                    |                                  |     |     |         |         |              |        |          |         |       |              |     |      |         |        |              | ·     |     |      |         |              |              |                 |                  |                    |
| Sr.No.  | Item Code           | Item Description                | Unit of<br>Measure | Item Category                    | Jan | Feb | Mar     | Q1      | Q1<br>AMOUNT | Apr    | May      | Jun     | Q2    | Q2<br>AMOUNT | Jul | Aug  | Sep     | Q3     | Q3<br>AMOUNT | Oct   | Nov | Dec  | Q4 ,    | Q4<br>AMOUNT | Total<br>Qty | Consumed<br>Qty | Remaining<br>Qty | Price<br>Catalogue |
| 1       | 51172814-<br>123456 | test                            | test               | COMMON<br>ELECTRICAL<br>SUPPLIES | 0   | 0   | 0       | 0       | 0.00         | 0      | 0        | 0       | 0     | 0.00         | 0   | 0    | 0       | 0      | 0.00         | 0     | 0   | 0    | 0       | 0.00         | 0            | 0               | 0                | 0.00               |
| 2       | 46181503-<br>CA-C01 | coverall                        | lot                | COVID-19 items                   | 0   | 0   | 0       | 0       | 0.00         | 0      | 0        | 0       | 0     | 0.00         | 0   | 0    | 0       | 0      | 0.00         | 0     | 0   | 0    | 0       | 0.00         | 0            | 0               | 0                | 0.00               |
| 3       | 44121801-<br>CT-R02 | tape                            | pc                 | COMMON OFFICE<br>SUPPLIES        | 0   | 0   | 0       | 0       | 0.00         | 0      | 0        | 0       | 0     | 0.00         | 0   | 0    | 0       | 0      | 0.00         | 0     | 0   | 0    | 0       | 0.00         | 0            | 0               | 0                | 0.00               |
| 4       | 51241552-<br>SH-S01 | desc                            | unit               | COVID-19 items                   | 0   | 0   | 0       | 0       | 0.00         | 0      | 0        | 0       | 0     | 0.00         | 0   | 0    | 0       | 0      | 0.00         | 0     | 0   | 0    | 0       | 0.00         | 0            | 0               | 0                | 0.00               |
| 5       | 51471505-<br>PO-P01 | Antiseptic                      | bot                | COVID-19 items                   | 0   | 0   | 0       | 0       | 0.00         | 0      | 0        | 0       | 0     | 0.00         | 0   | 0    | 0       | 0      | 0.00         | 0     | 0   | 0    | 0       | 0.00         | 0            | 0               | 0                | 0.00               |
| 6       | 73101612-<br>HS-L01 | HAND SOAP, Liquid, 500ml        | Botti              | COVID-19 items                   | 0   | 0   | 0       | 0       | 0.00         | 0      | 0        | 0       | 0     | 0.00         | 0   | 0    | 0       | 0      | 0.00         | 0     | 0   | 0    | 0       | 0.00         | 0            | 0               | 0                | 0.00               |
| 7       | 41112224-<br>TG-T01 | THERMOGUN                       | PIECE              | COVID-19 items                   | 0   | 0   | 0       | 0       | 0.00         | 0      | 0        | 0       | 0     | 0.00         | 0   | 0    | 0       | 0      | 0.00         | 0     | 0   | 0    | 0       | 0.00         | 0            | 0               | 0                | 0.00               |
| 8       | 14111704-<br>IFPT01 | TISSUE, interfolded paper towel | pack               | COVID-19 items                   | 0   | 0   | 0       | 0       | 0.00         | 0      | 0        | 0       | 0     | 0.00         | 0   | 0    | 0       | 0      | 0.00         | 0     | 0   | 0    | 0       | 0.00         | 0            | 0               | 0                | 0.00               |

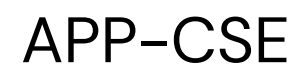

# 8 Select the **Supplement Date**

| Upload APP-CSE Supplem           | ent Scan         |
|----------------------------------|------------------|
| Supplement Number :*             | CSESUP2022507491 |
| Supplement Date :*               | 07/30/2021       |
| Select Supplement APP-<br>CSE :* | Choose File      |
|                                  | Publish Close    |

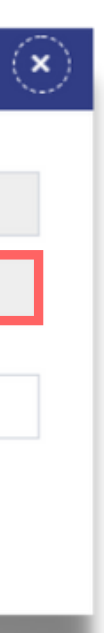

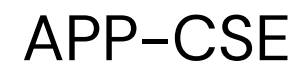

# Click Choose File, then attach the Supplemental APP-CSE file to be uploaded

| Upload APP-CSE Supplem | ient Scan        |
|------------------------|------------------|
| Supplement Number :*   | CSESUP2022507491 |
| Supplement Date :*     | 07/30/2021       |
| Select Supplement APP- | Choose File      |
| CSE.                   |                  |
|                        | Publish Close    |
|                        |                  |

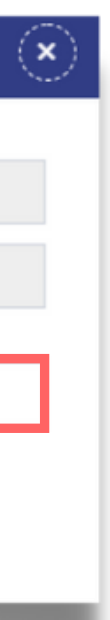

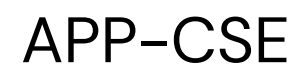

# 10 Click the **Publish** button

| pload APP-CSE Supple             | ment Scan        |  |
|----------------------------------|------------------|--|
| Supplement Number :*             | CSESUP2022507491 |  |
| Supplement Date :*               | 07/30/2021       |  |
| Select Supplement APP-<br>CSE :* | Choose File      |  |
| 1627625802_APP_CSE_Templa        | ate_20204_xlsx X |  |
|                                  | Publish Close    |  |

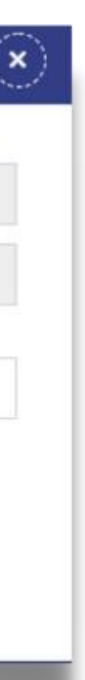

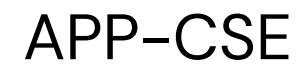

# Click the **YES** button and wait for the APP-CSE file to finish uploading

APP-CSE

Do you want to publish the APP-CSE Supplement ?

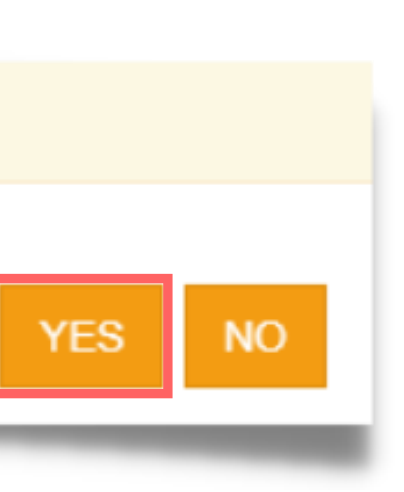

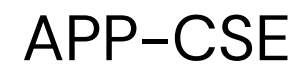

## Click the **OK** button to dismiss the confirmation message

APP-CSE

APP-CSE Supplement published successfully.

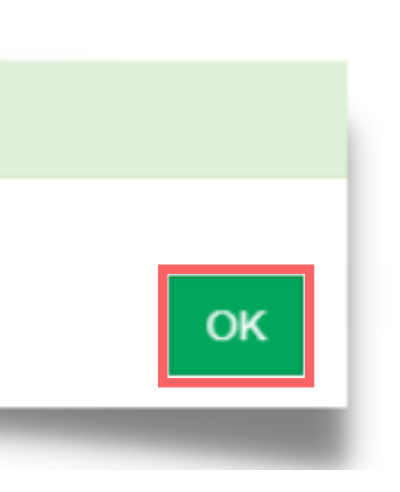

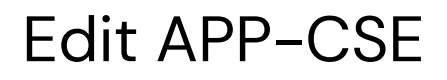

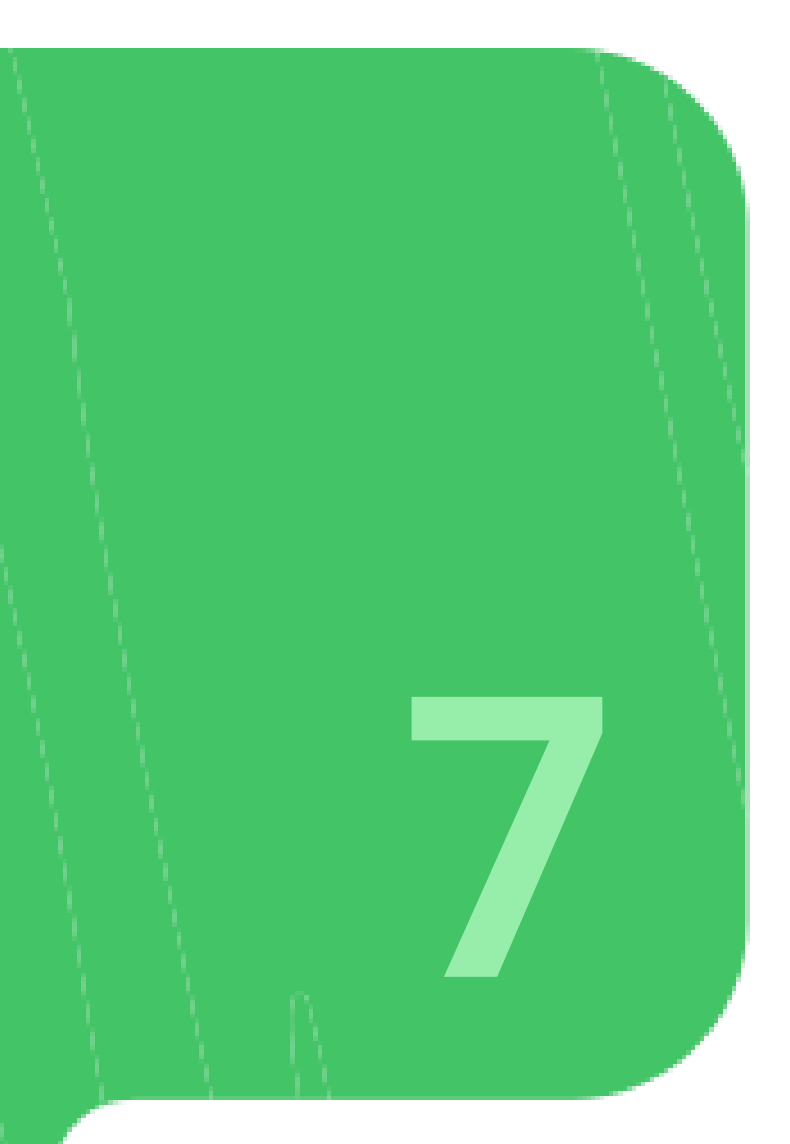

# Login using the APP-CSE Uploader account

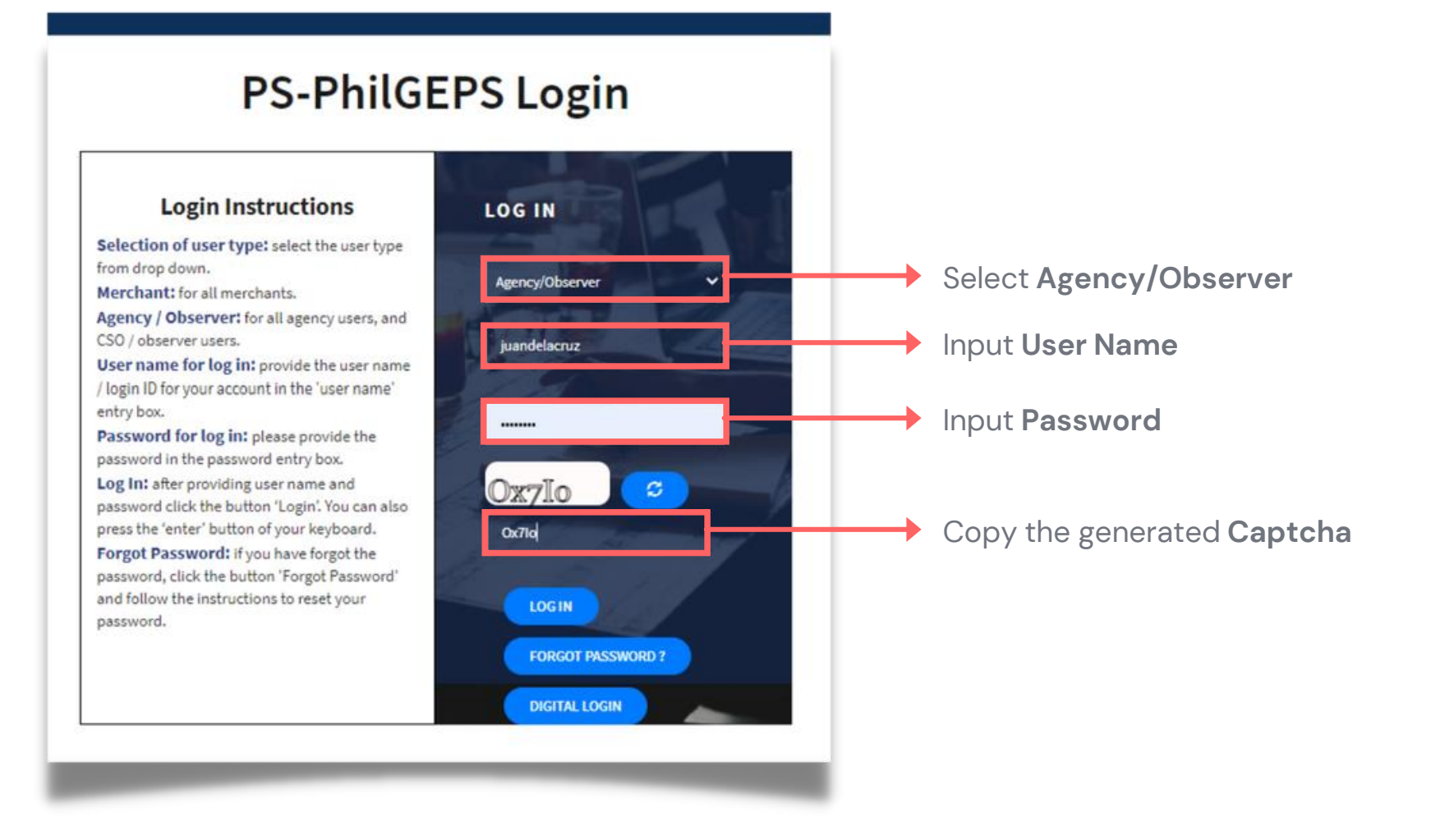

#### Edit APP-CSE

# Who is the APP-CSE Uploader?

A person authorized by the Agency to be responsible for uploading the APP-CSE and editing the details of the APP-CSE in the mPhilGEPS.

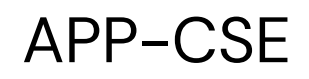

#### Click Menu 2

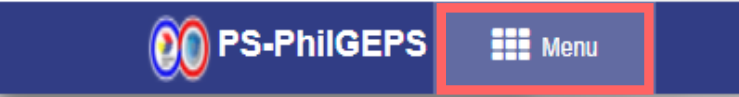

#### Edit APP-CSE

Date: 27-Jul-2021 5:06:30 PM 🗘 🌍 Jay Yas

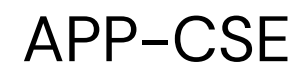

## 3 Click APP-CSE menu

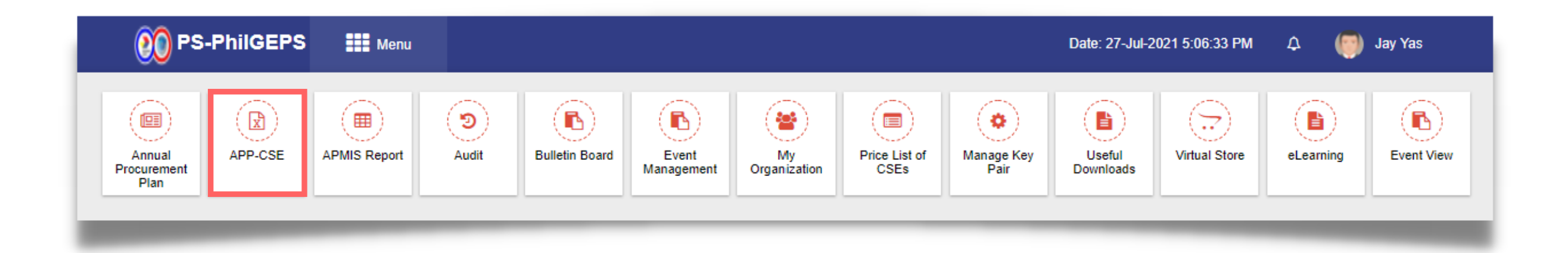

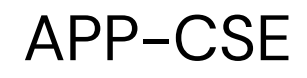

# 4 Click the View Uploaded APP-CSE submenu

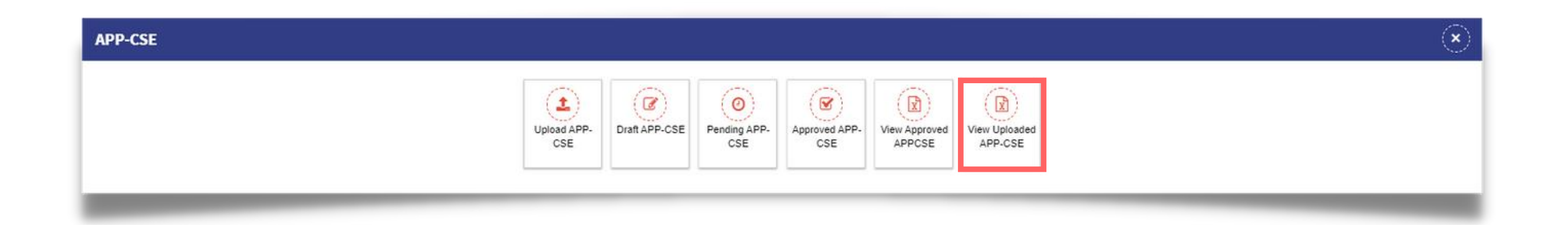

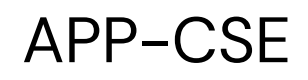

# Select Annual Year

| 👀 PS-PhilGEPS 🛛 🗰 Menu                                                                                                    | Date: 30-Jul-2021 2:15:41 PM 🗘 🍥 Jay Yas                                                                                                    |
|----------------------------------------------------------------------------------------------------|----------------------------------------------------------------------------------------------------|
| View Uploaded APP-CSE                                                                                                    | Search by Item Code/Item Description/Item Category Q                                                                                                    |
| 2022 View Items Organization Name : APPCSE TEST                                                                                              |                                                                                                    |
| Sr.No.     Item Code     Item Description     Unit of Measure     Item Category     Jan     Feb     Mar     Q1     Q1 AMOUNT     Apr     May | Jun       Q2       Q2 AMOUNT       Jul       Aug       Sep       Q3       Q3 AMOUNT       Oct       Nov       Dec       Q4       Q4 AMOUNT       Total Qty       Consumed Qty       Remaining Qty       Price Catalogue       Total Amount         No Record Found |
|                                                                                                    |                                                                                                    |
|                                                                                                    |                                                                                                    |
|                                                                                                    |                                                                                                    |

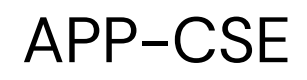

# Click View Items button

| 👀 PS-PhilGEPS 🛛 🗰 Menu                                                                                                    | Date: 30-Jul-2021 2:15:41 PM 🗘 🍥 Jay Yas                                                                                                    |
|----------------------------------------------------------------------------------------------------|----------------------------------------------------------------------------------------------------|
| View Uploaded APP-CSE                                                                                                    | Search by Item Code/Item Description/Item Category Q                                                                                               |
| 2022 View Items Organization Name : APPCSE TEST                                                                                                    |                                                                                                    |
| Sr.No.       Item Code       Item Description       Unit of Measure       Item Category       Jan       Feb       Mar       Q1       Q1 AMOUNT       Apr       May         Image: Image: Imag | Jun Q2 Q2 AMOUNT Jul Aug Sep Q3 Q3 AMOUNT Oct Nov Dec Q4 Q4 AMOUNT Total Qty Consumed Qty Remaining Qty Price Catalogue Total And Nov Record Found |
|                                                                                                    |                                                                                                    |
|                                                                                                    |                                                                                                    |
|                                                                                                    |                                                                                                    |

# 7

# Scroll to the rightmost part of the page

|                 |                        | <b>O</b> PS-PhilGEPS | Menu               |                                  |     |     |         |        |             |       |         |           |       |       | Da  | te: 30- | Jul-2021 4:42:1 | 6 PM   | ۵    | (   | •     | Jay Yas      |              |                 |                  |                    |
|-----------------|------------------------|----------------------|--------------------|----------------------------------|-----|-----|---------|--------|-------------|-------|---------|-----------|-------|-------|-----|---------|-----------------|--------|------|-----|-------|--------------|--------------|-----------------|------------------|--------------------|
| w Uploa         | ded APP-CSE            |                      |                    |                                  |     | Se  | arch by | Item C | Code/Item   | Descr | ription | /Item Cal | egory |       |     |         |                 |        |      |     |       |              |              | ٩               | 0                |                    |
| 2022<br>Organiz | ation Name : APPCSE TE | View Items St        | atus:Approved      |                                  |     |     |         |        |             |       |         |           |       |       |     | Up      | load APP-CSE    | Supple | ment | Vie | w Upl | oaded APP-C  | SE           | View Commen     | nts E            | port To Excel      |
| Sr.No.          | Item Code              | Item Description     | Unit of<br>Measure | Item Category                    | Jan | Feb | Mar Q   | 1      | Q1<br>MOUNT | Apr   | May     | Jun Q     |       | T Jul | Aug | Sep     | Q3<br>AMOUN     |        | Nov  | Dec | Q4    | Q4<br>AMOUNT | Total<br>Qty | Consumed<br>Qty | Remaining<br>Qty | Price<br>Catalogue |
| 1               | 51172814-<br>123456    | test                 | test               | COMMON<br>ELECTRICAL<br>SUPPLIES | 0   | 0   | 0 0     | )      | 0.00        | 0     | 0       | 0 0       | 0.00  | 0     | 0   | 0       | 0 0.00          | 0      | 0    | 0   | 0     | 0.00         | 0            | 0               | 0                | 0.00               |
| 2               | 46181503-<br>CA-C01    | coverall             | lot                | COVID-19 items                   | 0   | 0   | 0 0     | 0      | 0.00        | 0     | 0       | 0 0       | 0.00  | 0     | 0   | 0       | 0 0.00          | 0      | 0    | 0   | 0     | 0.00         | 0            | 0               | 0                | 0.00               |
| 3               | 44121801-<br>CT-R02    | tape                 | pc                 | COMMON OFFICE<br>SUPPLIES        | 0   | 0   | 0 0     | 0      | 0.00        | 0     | 0       | 0 0       | 0.00  | 0     | 0   | 0       | 0 0.00          | 0      | 0    | 0   | 0     | 0.00         | 0            | 0               | 0                | 0.00               |
| 4               | 51241552-<br>SH-S01    | desc                 | unit               | COVID-19 items                   | 0   | 0   | 0 0     |        | 0.00        | 0     | 0       | 0 0       | 0.00  | 0     | 0   | 0       | 0 0.00          | 0      | 0    | 0   | 0     | 0.00         | 0            | 0               | 0                | 0.00               |
| 5               | 51471505-<br>PO-P01    | Antiseptic           | bot                | COVID-19 items                   | 0   | 0   | 0 0     | )      | 0.00        | 0     | 0       | 0 0       | 0.00  | 0     | 0   | 0       | 0 0.00          | 0      | 0    | 0   | 0     | 0.00         | 0            | 0               | 0                | 0.00               |

8

# Click Edit Quantity icon

|                       |                    |                                  |         |     |     | and the state of the state of the state of the state of the state of the state of the state of the state of the |        |        |                                                                                                    |    |              |       |         |         |             |         |         |       |      |              |              |                 |                  |                    |                 |                     |                 |
|-----------------------|--------------------|----------------------------------|---------|-----|-----|----------------------------------------------------------------------------------------------------|--------|--------|----------------------------------------------------------------------------------------------------|----|--------------|-------|---------|---------|-------------|---------|---------|-------|------|--------------|--------------|-----------------|------------------|--------------------|-----------------|---------------------|-----------------|
| Uploaded APP-C        | SE                 |                                  |         |     |     |                                                                                                    |        |        |                                                                                                    |    |              | Se    | earch t | by Item | Code/Item D | escript | on/item | Categ | jory |              |              |                 |                  |                    |                 | Q 4                 | 7               |
| 2022                  |                    | ✓ View                           | v Items |     |     | Status:Ap                                                                                                    | proved | d      |                                                                                                    |    |              |       |         |         |             |         |         |       |      |              |              | Upload APP      | CSE Supplem      | ent View L         | Jploaded APF    | P-CSE View Comments | Export To Excel |
| Organization Name : A | PPCSE TEST         |                                  | -       |     |     |                                                                                                    |        |        | The second second second second second second second second second second second second second second second s |    | 110-00       |       |         |         |             | 11      |         |       |      |              | -            |                 |                  |                    |                 |                     |                 |
|                       | Unit of<br>Measure | Item Category                    | Jan     | Feb | Mar | Q1                                                                                                    | Ap     | or May | Jun                                                                                                    | Q2 | Q2<br>AMOUNT | Jul / | \ug 1   | Sep C   |             | Oct     | Nov     | Dec   | Q4   | Q4<br>AMOUNT | Total<br>Qty | Consumed<br>Qty | Remaining<br>Qty | Price<br>Catalogue | Total<br>Amount | Modified Date       | Action          |
|                       | test               | COMMON<br>ELECTRICAL<br>SUPPLIES | 0       | 0   | 0   | 0 0.00                                                                                                    | 0      | 0      | 0                                                                                                    | 0  | 0.00         | 0     | 0       | 0       | 0.00        | 0       | 0       | 0     | 0    | 0.00         | 0            | 0               | 0                | 0.00               | 0.00            |                     |                 |
|                       | lot                | COVID-19 items                   | 0       | 0   | 0   | 0 0.00                                                                                                    | 0      | 0      | 0                                                                                                    | 0  | 0.00         | 0     | 0       | 0       | 0.00        | 0       | 0       | 0     | 0    | 0.00         | 0            | 0               | 0                | 0.00               | 0.00            |                     | 6 9             |
|                       | pc                 | COMMON OFFICE<br>SUPPLIES        | 0       | 0   | 0   | 0 0.00                                                                                                    | 0      | 0      | 0                                                                                                    | 0  | 0.00         | 0     | 0       | 0       | 0.00        | 0       | 0       | 0     | 0    | 0.00         | 0            | 0               | 0                | 0.00               | 0.00            |                     | 6 9             |
|                       | unit               | COVID-19 items                   | 0       | 0   | 0   | 0 0.00                                                                                                    | 0      | 0      | 0                                                                                                    | 0  | 0.00         | 0     | 0       | 0       | 0.00        | 0       | 0       | 0     | 0    | 0.00         | 0            | 0               | 0                | 0.00               | 0.00            |                     | 3               |
|                       | bot                | COVID-19 items                   | 0       | 0   | 0   | 0 0.00                                                                                                    | 0      | 0      | 0                                                                                                    | 0  | 0.00         | 0     | 0       | 0       | 0.00        | 0       | 0       | 0     | 0    | 0.00         | 0            | 0               | 0                | 0.00               | 0.00            |                     | 6 9             |

9

# Select the Uploaded Supplemental APP-CSE

| Edit APP CSE Quantity |                         |           |                |  |
|-----------------------|-------------------------|-----------|----------------|--|
| Item Detai            | ls                      |           |                |  |
| Organiza              | tion Name : APPCSE TEST | lan       | Eeb            |  |
| Annual Y              | ear : 2022              | 10        | 160            |  |
| Item Code             | e:51172814-123456       |           |                |  |
| Unit of M             | easure : test           | Apr<br>10 | Мау            |  |
| Item Des              | cription : test         | lul       | Aug            |  |
| Suppleme              | ent Number :            | 10        | Aug            |  |
| CSES                  | JP2022507491 ~          |           |                |  |
|                       |                         | Oct 10    | Nov            |  |
|                       |                         | 10        |                |  |
|                       |                         |           | Total Quantity |  |
|                       |                         |           |                |  |
|                       |                         |           |                |  |
|                       |                         |           |                |  |
|                       |                         |           | _              |  |
|                       |                         |           |                |  |

|        |                   | $\overline{\mathbf{x}}$ |
|--------|-------------------|-------------------------|
|        |                   |                         |
|        |                   |                         |
|        | Mar               | Q1                      |
| 10     | 10                | 30.00                   |
|        | Jun               | Q2                      |
| 10     | 10                | 30.00                   |
|        | Sep               | Q3                      |
| 10     | 10                | 30.00                   |
|        | Dec               | Q4                      |
| 10     | 10                | 30.00                   |
|        | Consumed Quantity | Remaining Quantity      |
| 120.00 | 0                 | 120.00                  |
|        |                   |                         |
|        |                   | Save Close              |
|        |                   |                         |

# 10

# Update the **Quantity** based on the uploaded Supplemental APP-CSE

| Edit APP CSE Quantity           |   |     |                |                   | $\mathbf{x}$       |
|---------------------------------|---|-----|----------------|-------------------|--------------------|
| Item Details                    |   |     |                |                   |                    |
| Organization Name : APPCSE TEST |   | lan | Eab            | Mar               | 01                 |
| Annual Year : 2022              | Ĩ | 10  | 10             | 10                | 30.00              |
| Item Code : 51172814-123456     |   | Apr | May            | lup               | 02                 |
| Unit of Measure : test          | Í | 10  | 10             | 10                | 30.00              |
| Item Description : test         |   | lul | Aug            | Sen               | 03                 |
| Supplement Number :             | Ĩ | 10  | 10             | 10                | 30.00              |
| CSESUP2022507491                |   | Oct | Nov            | Dec               | 04                 |
|                                 | Ì | 10  | 10             | 10                | 30.00              |
|                                 |   |     | Total Quantity | Consumed Quantity | Remaining Quantity |
|                                 |   |     | 120.00         | 0                 | 120.00             |
|                                 |   |     |                |                   |                    |
|                                 |   |     |                |                   | Save Close         |
|                                 | _ |     |                |                   |                    |

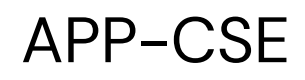

11 C

### Click the **Save** button

#### Edit APP CSE Quantity

| Item Details                    |     |                |
|---------------------------------|-----|----------------|
| Organization Name : APPCSE TEST | lan | Feb            |
| Annual Year : 2022              | 10  | 165            |
| Item Code : 51172814-123456     | Apr | Mav            |
| Unit of Measure : test          | 10  |                |
| Item Description : test         | Jul | Aug            |
| Supplement Number :             | 10  |                |
| CSESUP2022507491                | Oct | Nov            |
|                                 | 10  |                |
|                                 |     | Total Quantity |
|                                 |     |                |
|                                 |     |                |
|                                 |     |                |
|                                 |     | _              |

|        |                   |                | $(\mathbf{x})$ |
|--------|-------------------|----------------|----------------|
|        |                   |                |                |
|        |                   |                |                |
|        | Mar               | Q1             |                |
| 10     | 1                 |                | 30.00          |
|        | Jun               | Q2             |                |
| 10     | 1                 |                | 30.00          |
|        | Sep               | Q3             |                |
| 10     | 1                 |                | 30.00          |
|        | Dec               | Q4             |                |
| 10     | 1                 |                | 30.00          |
|        | Consumed Quantity | Remaining Quar | ntity          |
| 120.00 |                   |                | 120.00         |
|        |                   | Save           | Close          |
| -      |                   |                |                |

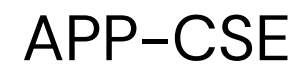

# Click the **YES** button and wait for the changes to load

APP-CSE Item Update

Are you sure you want to save the changes?

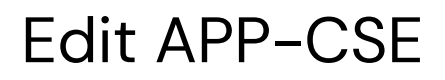

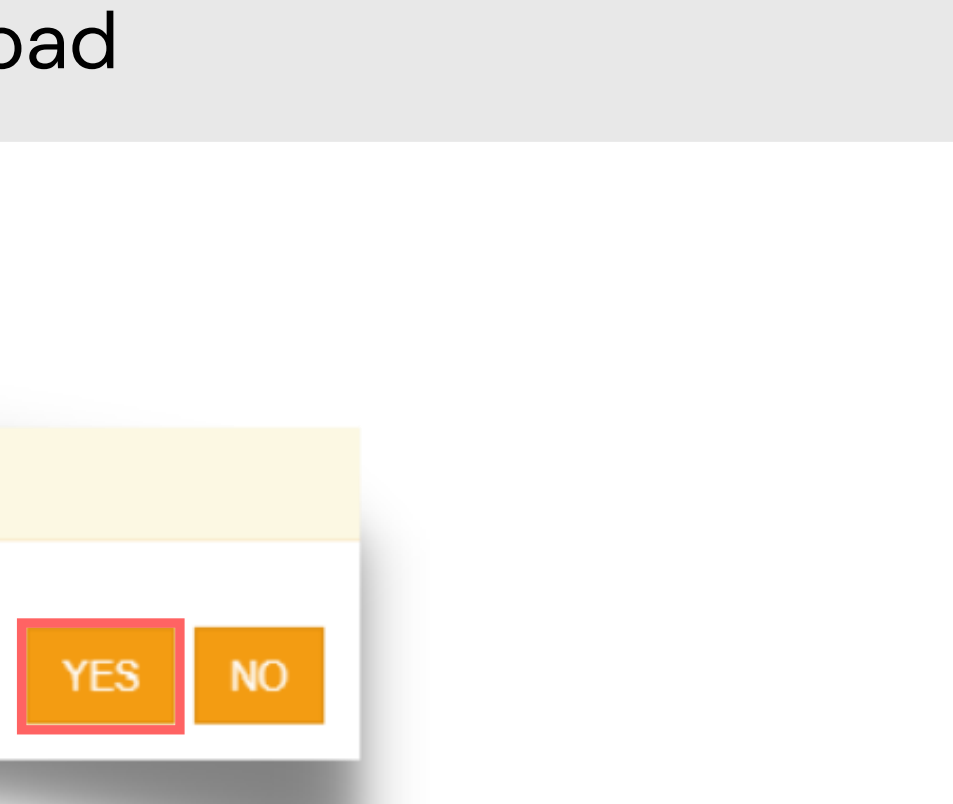

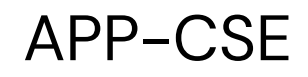

# Click the **OK** button to dismiss the confirmation message

APP-CSE Item Update

Quantity updated successfully.

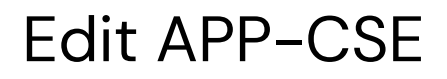

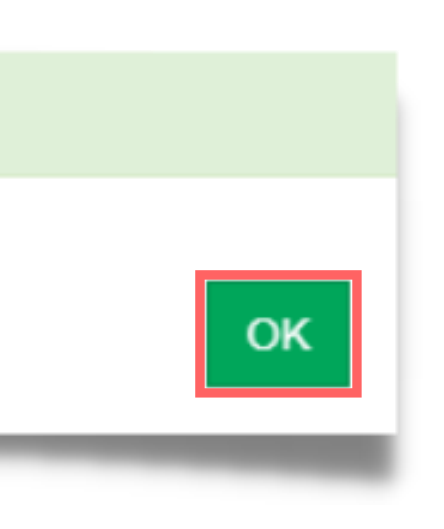

# Generate CNAS

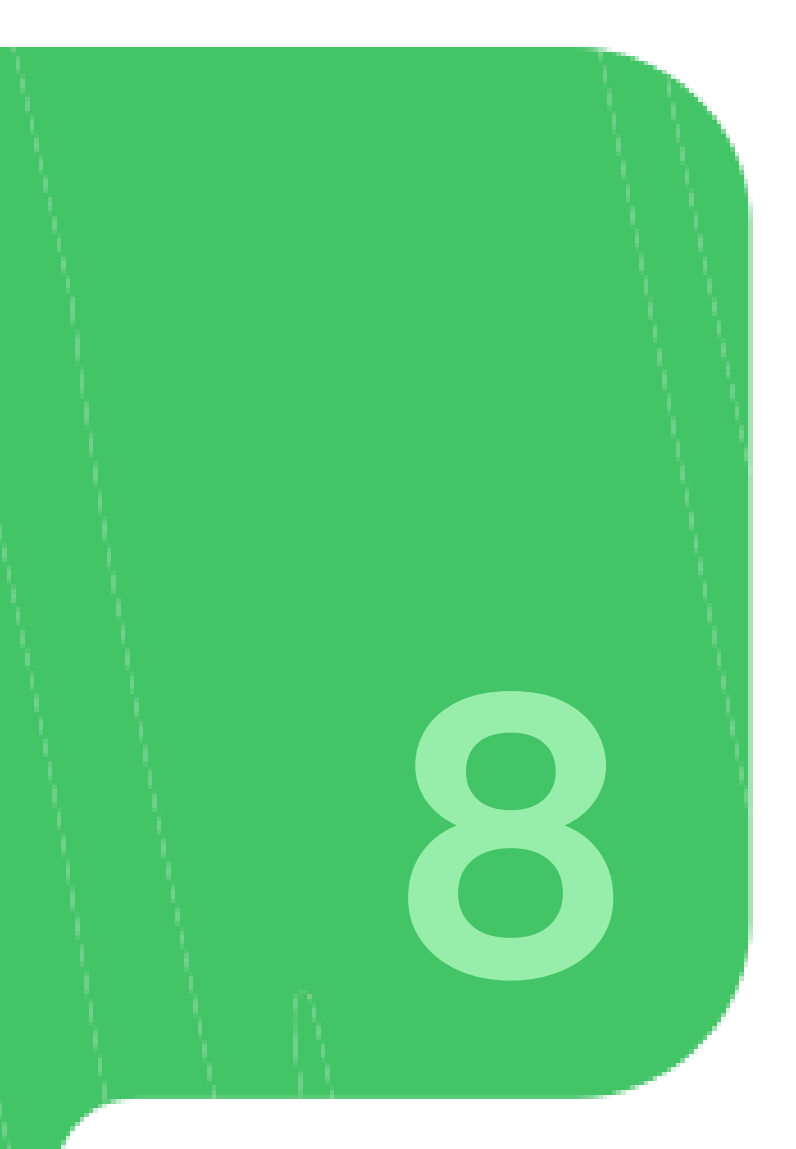

# Login using the APP-CSE Uploader account

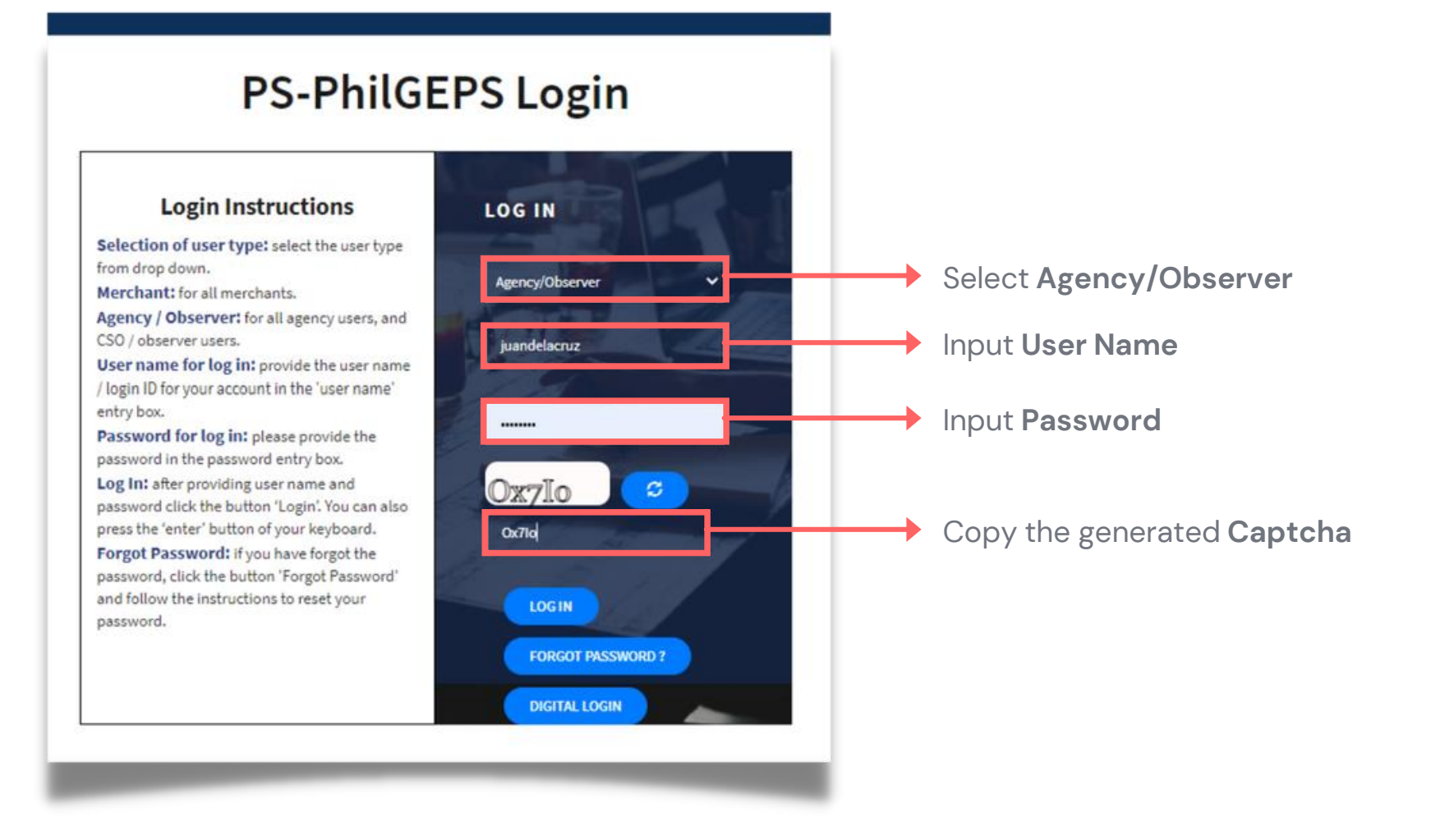

#### Generate CNAS

# Who is the APP-CSE Uploader?

A person authorized by the Agency to be responsible for uploading the APP-CSE and editing the details of the APP-CSE in the mPhilGEPS.

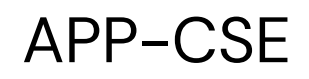

#### Click Menu 2

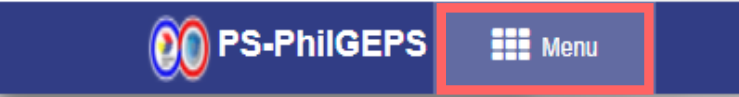

#### Generate CNAS

Date: 27-Jul-2021 5:06:30 PM 🗘 🌍 Jay Yas

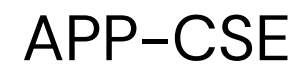

# 3 Click Virtual Store menu

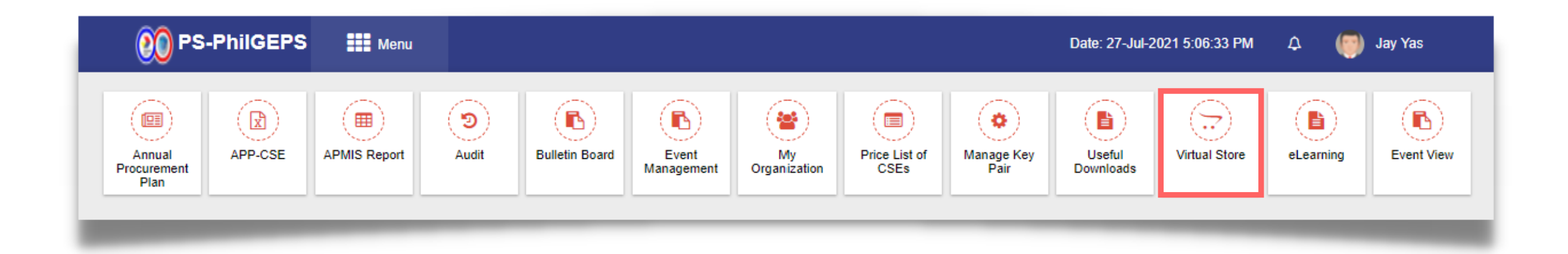

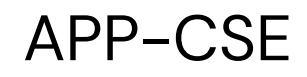

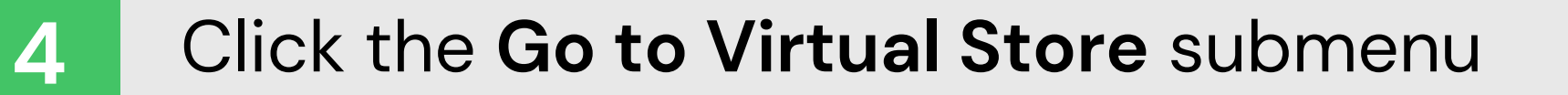

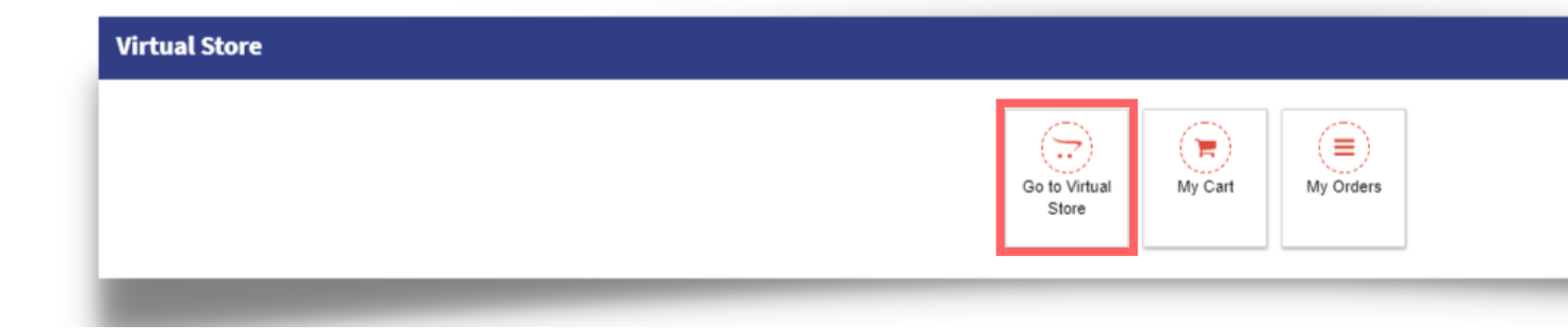

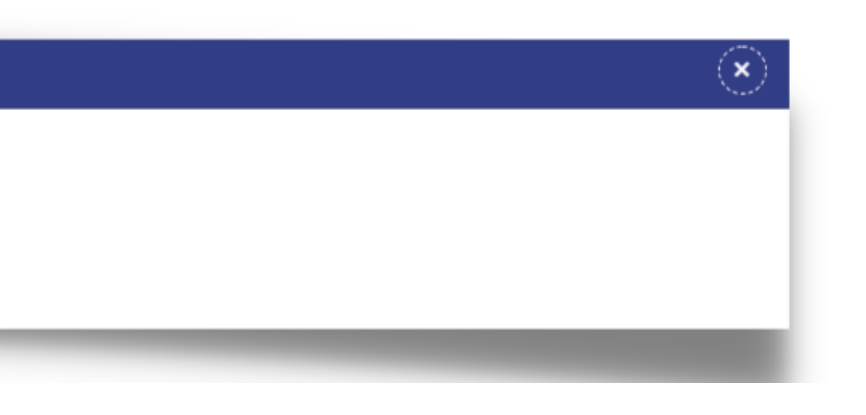

5

# Click the **CNAS** button

| 👀 PS-PhilG                                                                                                    | EPS III Menu                                                                                                    |                                                                                                    |
|----------------------------------------------------------------------------------------------------|----------------------------------------------------------------------------------------------------|----------------------------------------------------------------------------------------------------|
| lirtual Store                                                                                                    | CNAS Search by Item Code/Item Description/Item                                                                             | tem Category                                                                                                    |
| Depot Name : PS MAIN                                                                                                    |                                                                                                    | ADVISORY 1. To purchase Airline Tickets under the Government Fares Agreem 2. For purchases of Microsoft Licenses, please click here 3. Click here to download the Certificate of Non-Availability of Stock |
| Insecticide, Aerosol Type, Net Content: 600ml Min<br>Item Code : 10191509-IN-A01<br>Item Category :<br>Unit of Measure : CAN | Stamp Pad Ink, Purple Or Violet         Item Code: 12171703-SI-P01         Item Category :         Unit of Measure: BOTTLE | Alcohol, Ethyl, 68%-70%, Scented, 500ml (-5ml)<br>tem Code: 12191601-AL-E01<br>Item Category:<br>Unit of Measure: BOTTL                                                                                    |
| Available Quantity in Deport 1<br>Available Quantity in APP-CSE : 00                                                         | Available Quantity in Depot : Out of Stock<br>Available Quantity in APP-CSE : 00                                           | Available Quantity in Deport Out of Stock<br>Available Quantity in APP-CSE : 00                                                                                                    |
| Available Quantity in Depot : 1<br>Available Quantity in APP-CSE : 00<br>P139.36                                             | Available Quantity in Depot : Out of Stock<br>Available Quantity in APP-CSE : 00<br>P31.52                                 | Available Quantity in Depot : Out of Stock<br>Available Quantity in APP-CSE : 00<br>P43.58                                                                                                    |

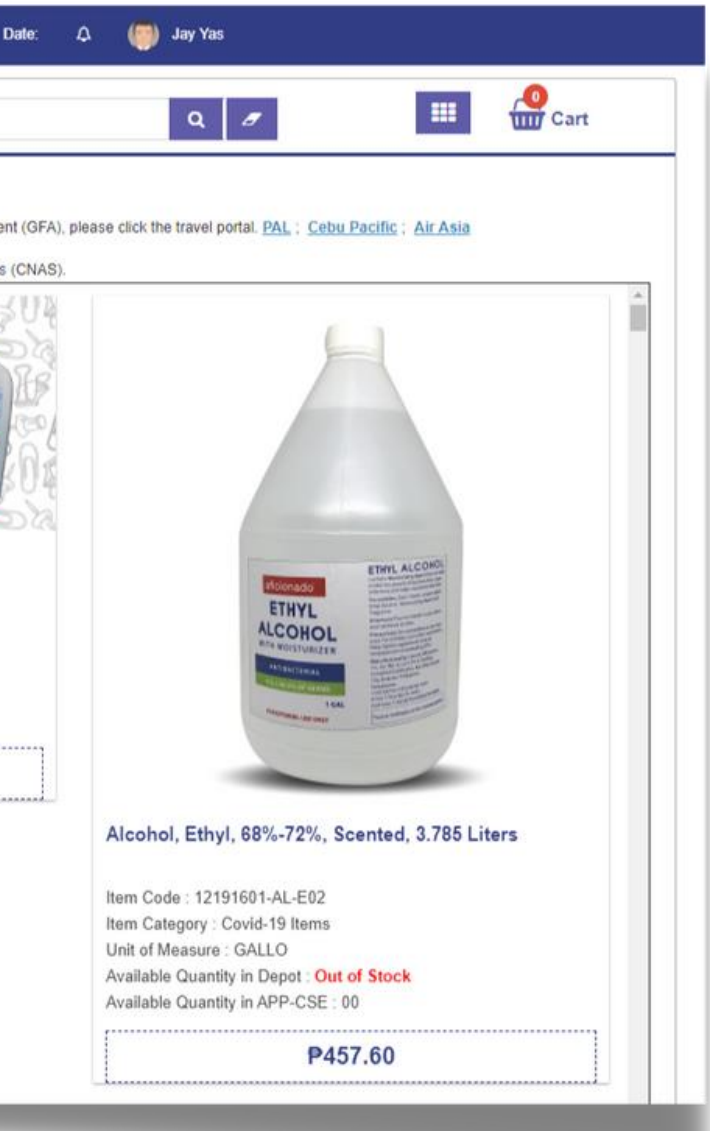

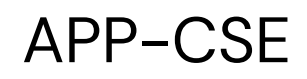

# 6 Click the **YES** button

Virtual Store

Do you want to Generate CNAS?

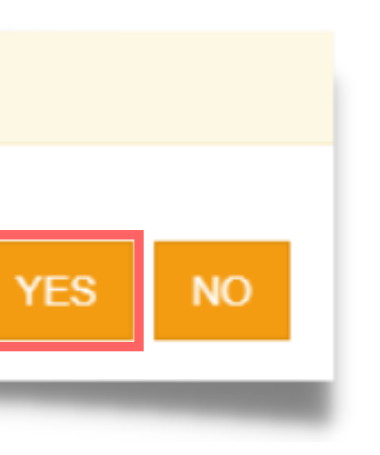
### 7

### CNAS file will be automatically downloaded as PDF

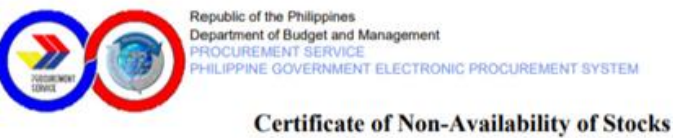

(CNAS)

As of Monday, August 02, 2021 11:11 AM

Total No. of Items: 217

| Product Code    | Product Description                               | UOM    | Price |
|-----------------|---------------------------------------------------|--------|-------|
| 12171703-SI-P01 | STAMP PAD INK, purple or violet                   | bottle | 32    |
| 12191601-AL-E01 | ALCOHOL, ethyl, 68%-70%, scented, 500ml (-5ml)    | bottl  | 44    |
| 12191601-AL-E02 | ALCOHOL, ethyl, 68%-72%, scented, 3.785 liters    |        | 458   |
| 13111201-CF-P02 | CARBON FILM, PE, black, size 216mm x 330mm        | box    | 209   |
| 13111203-AC-F01 | ACETATE, thickness: 0.075mm min (gauge #3)        | roll   | 848   |
| 14111506-CF-L12 | CONTINUOUS FORM, 1 PLY, 280 x 378mm               | box    | 1     |
| 14111506-CF-L21 | CONTINUOUS FORM, 2 ply, 280mm x 241mm, carbonless | box    | 906   |
| 14111506-CF-L31 | CONTINUOUS FORM, 3 PLY, 280 x 241mm, carbonless   | box    | 884   |
| 14111506-CF-L32 | CONTINUOUS FORM, 3 PLY, 280 x 378mm, carbonless   | box    | 1     |
| 14111507-PP-C02 | PAPER, Multi-Purpose (COPY) Legal, 70 gsm         | ream   | 139   |
| 14111507-PP-M01 | PAPER, MULTICOPY, 80gsm, size: 210mm x 297mm      | ream   | 171   |
| 14111507-PP-M02 | PAPER, MULTICOPY, 80gsm, size: 216mm x 330mm      | ream   | 128   |
| 14111514-NP-S02 | NOTE PAD, stick on, 50mm x 76mm (2" x 3") min     | pad    | 37    |
| 14111514-NP-S03 | NOTE PAD, stick on, 76mm x 76mm (3" x 3") min     | pad    | 48    |
| 14111514-NP-S04 | NOTE PAD, stick on, 76mm x 100mm (3" x 4") min    | pad    | 59    |
| 14111525-CA-A01 | CARTOLINA, assorted colors                        | pack   | 84    |
| 14111531-PP-R01 | PAPER, PAD, ruled, size: 216mm x 330mm (ű 2mm)    | pad    | 29    |
| 14111531-RE-B01 | RECORD BOOK, 300 PAGES, size: 214mm x 278mm min   | book   | 71    |
| 14111531-RE-B02 | RECORD BOOK, 500 PAGES, size: 214mm x 278mm min   | book   | 102   |
| 14111609-LL-C01 | LOOSELEAF COVER, made of chipboard, for legal     | bundle | 795   |
| 14111704-IFPT01 | TISSUE, interfolded paper towel                   |        | 35    |
| 14111704-TT-P02 | TOILET TISSUE PAPER 2-plys sheets, 150 pulls      | pack   | 87    |
| 14111818-TH-P02 | PAPER, THERMAL, 55gsm, size: 216mmű1mm x 30m-0.3m | roll   | 56    |
| 26111702-BT-A01 | BATTERY, dry cell, AAA, 2 pieces per blister pack | pack   | 20    |
| 26111702-BT-A02 | BATTERY, dry cell, AA, 2 pieces per blister pack  | pack   | 36    |
| 31151507-TW-P01 | TWINE, plastic, one (1) kilo per roll             | roll   | 58    |
| 31151804-SW-H01 | STAPLE WIRE, for heavy duty staplers, (23/13)     | box    | 20    |

#### Generate CNAS

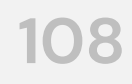

# Mode of Delivery

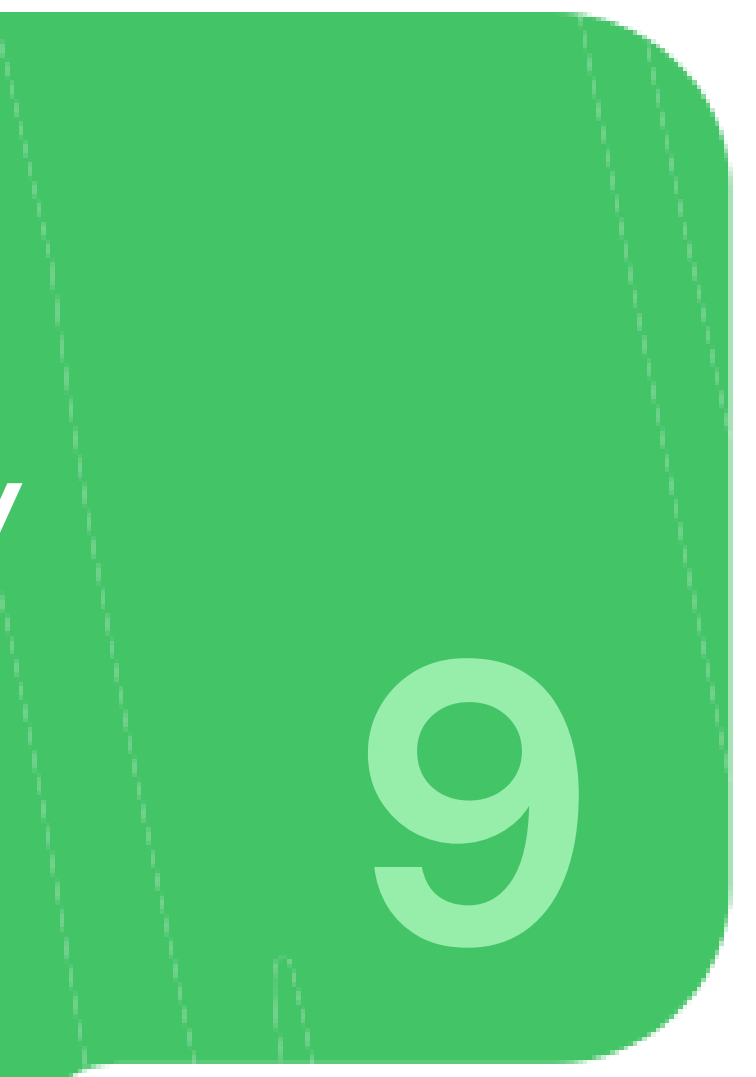

### Login using the APP-CSE Uploader account

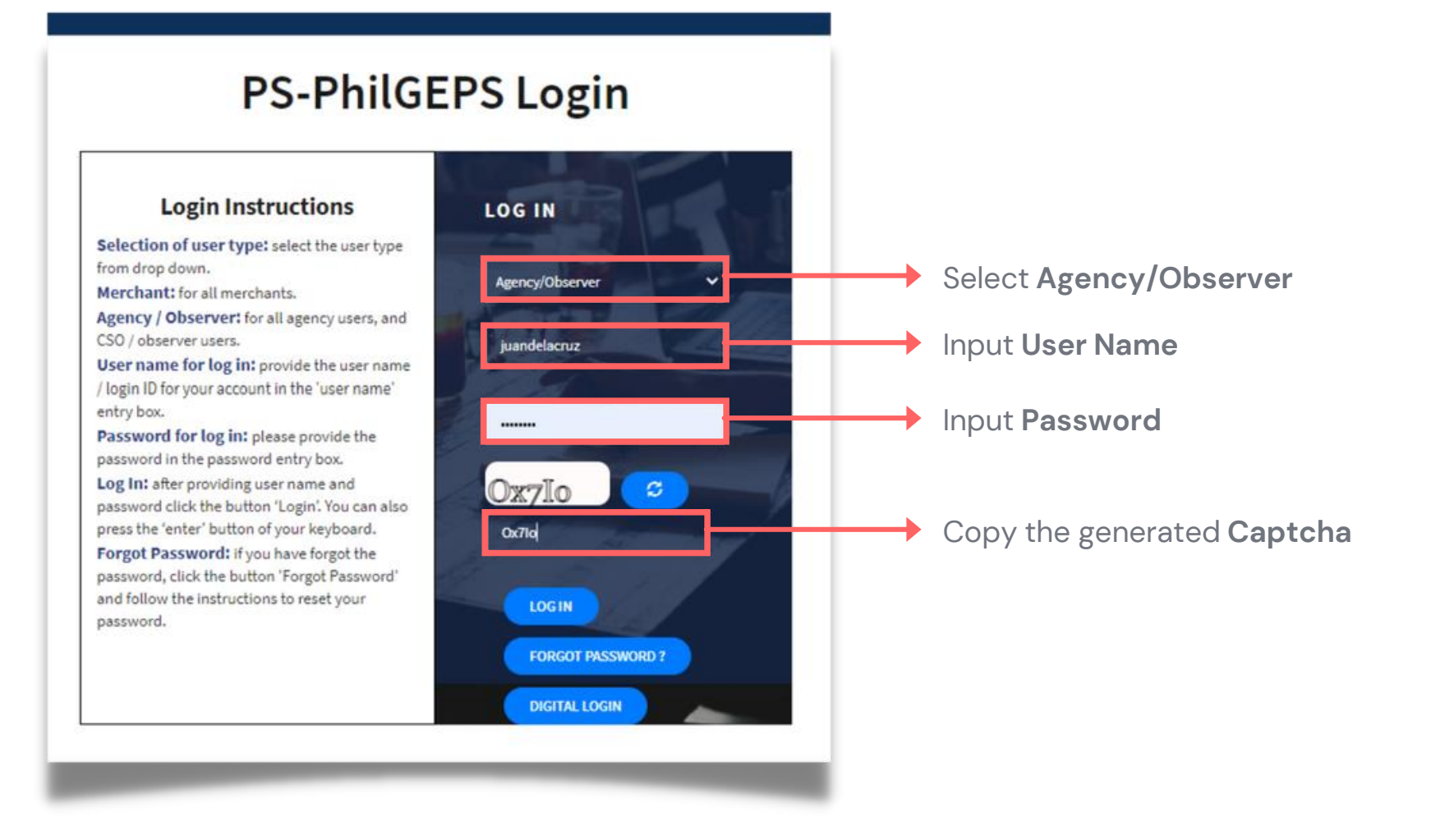

### Mode of Delivery

# Who is the APP-CSE Uploader?

A person authorized by the Agency to be responsible for uploading the APP-CSE and editing the details of the APP-CSE in the mPhilGEPS.

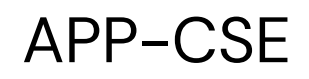

#### Click Menu 2

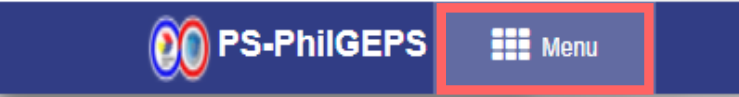

### Mode of Delivery

Date: 27-Jul-2021 5:06:30 PM 🗘 🍈 Jay Yas

111

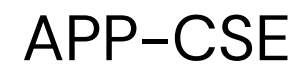

### 3 Click Virtual Store menu

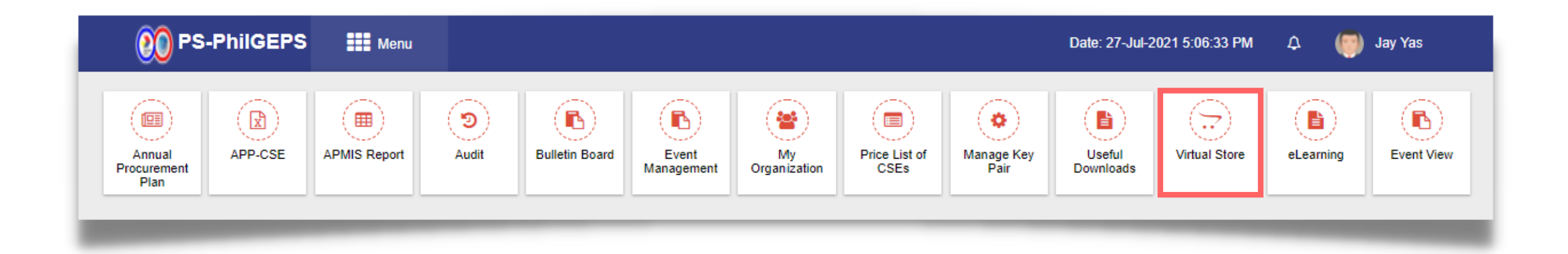

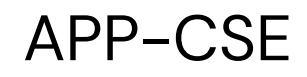

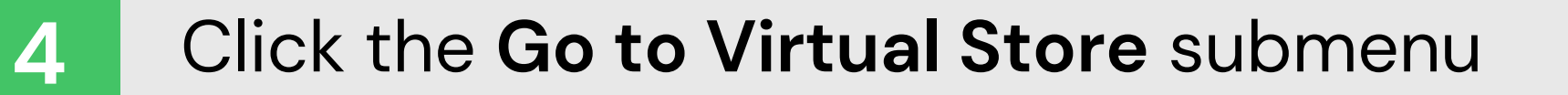

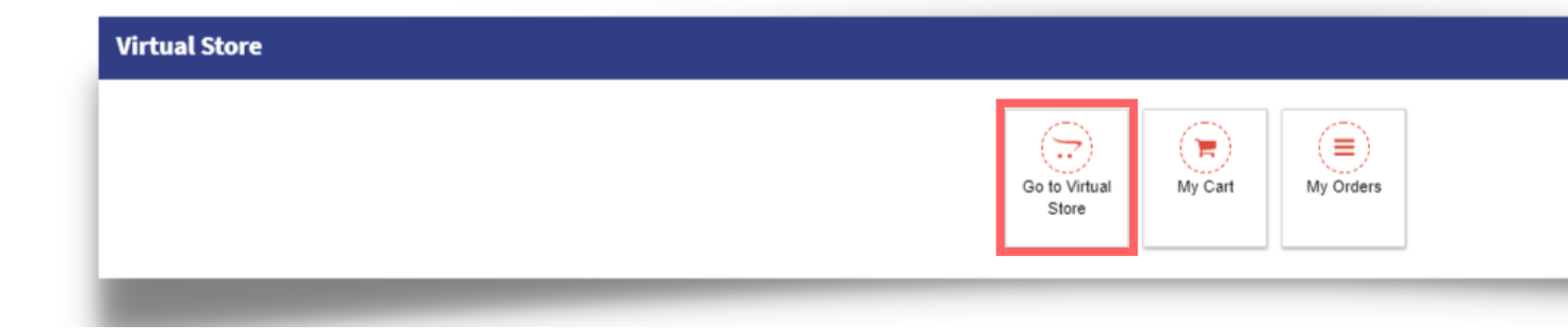

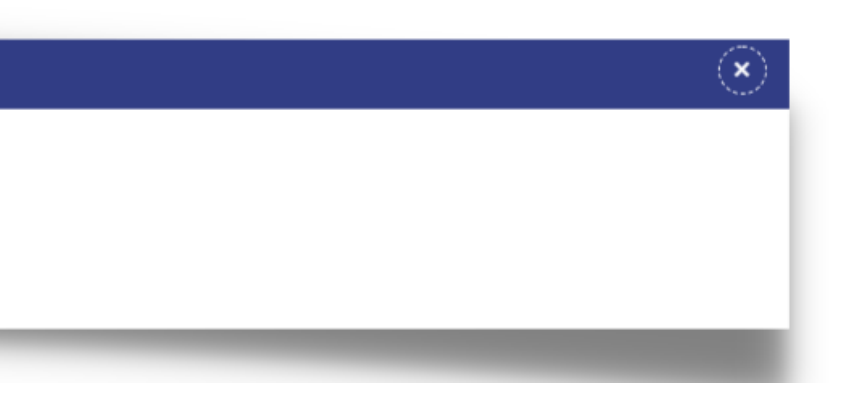

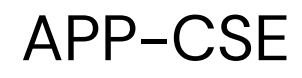

### Point the cursor to the item

| 00 PS-Ph                                                                                                    | ilGEPS 🗰 Menu                                                                                                    | _                                                                                                    | Date: 04-Aug-2021 1:04:07                                                                                                    |
|----------------------------------------------------------------------------------------------------|----------------------------------------------------------------------------------------------------|----------------------------------------------------------------------------------------------------|----------------------------------------------------------------------------------------------------|
| 'irtual Store                                                                                                    | CNAS                                                                                                    | Search by Item Code/Item Description/Item Cat                                                                                                    | egory                                                                                                    |
| Depot Name : PS MAIN                                                                                                    |                                                                                                    |                                                                                                    | ADVISORY                                                                                                    |
|                                                                                                    |                                                                                                    |                                                                                                    | <ol> <li>To purchase Airline Tickets under the Government Fares Agreement</li> <li>For purchases of Microsoft Licenses, please click <u>here</u>.</li> <li>Click <u>here</u> to download the Certificate of Non-Availability of Stocks</li> </ol> |
| Carbon Film, Pe, Black, Size 210mm X 297mm         Item Code: 13111201-CF-P01         Item Category:         Unit of Measure: BOX         Available Quantity in Depot: 260         Available Quantity in APP-CSE: 50 | Carbon Film, Pe, E<br>Item Code : 13111201<br>Item Category :<br>Unit of Measure : BO)<br>Available Quantity in I<br>Available Quantity in I | Fairly Control for Type<br>For the second second seco | Acetate, Thickness: 0.075mm Min (gauge #3)<br>Hem Code : 13111203-AC-F01<br>Hem Category :<br>Unit of Measure : ROLL<br>Available Quantity in Depot : Out of Stock<br>Available Quantity in Depot : Out of Stock                                  |
| ₽221.00                                                                                                    |                                                                                                    | P208.52                                                                                                    | ₽847.82                                                                                                    |

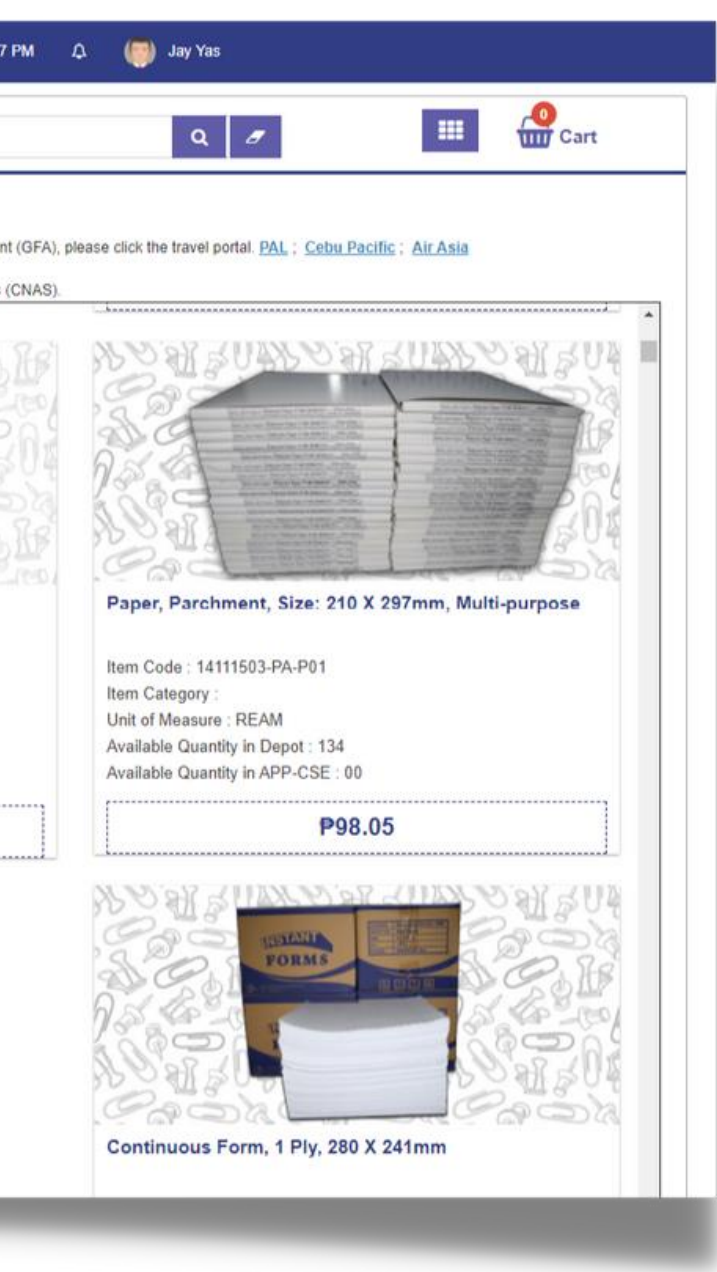

6

### Click the Add to Cart button

| 00 PS-Phil                                                                                       | GEPS 🔡 Menu                                                                         |                                                  | Date: 04-Aug-2021 1:04:15                                                                                                    |
|--------------------------------------------------------------------------------------------------|-------------------------------------------------------------------------------------|--------------------------------------------------|----------------------------------------------------------------------------------------------------|
| irtual Store                                                                                     | CNAS                                                                                | earch by Item Code/Item Description/Item Categor | У                                                                                                    |
| Depot Name : PS MAIN                                                                             |                                                                                     |                                                  | ADVISORY 1. To purchase Airline Tickets under the Government Fares Agreement 2. For purchases of Microsoft Licenses, please click <u>here</u> . 3. Click <u>here</u> to download the Certificate of Non-Availability of Stocks ( |
| Add to Cart                                                                                      |                                                                                     | Fairly P<br>In Caldar for Typics                 |                                                                                                    |
| Carbon Film, Pe. Black, Size 210mm X 297mm                                                       | Carbon Film, Pe, Black                                                              | k. Size 216mm X 330mm                            | Acetate, Thickness: 0.075mm Min (gauge #3)<br>Item Code : 13111203-AC-F01<br>Item Category :                                                                                                    |
| Unit of Measure : BOX<br>Available Quantity in Depot : 260<br>Available Quantity in APP-CSE : 50 | Unit of Measure : BOX<br>Available Quantity in Depot<br>Available Quantity in APP-0 | : Out of Stock<br>CSE : 00                       | Unit of Measure : ROLL<br>Available Quantity in Depot : Out of Stock<br>Available Quantity in APP-CSE : 00                                                                                                    |
| P221.00                                                                                          |                                                                                     | ₽208.52                                          | ₽847.82                                                                                                    |

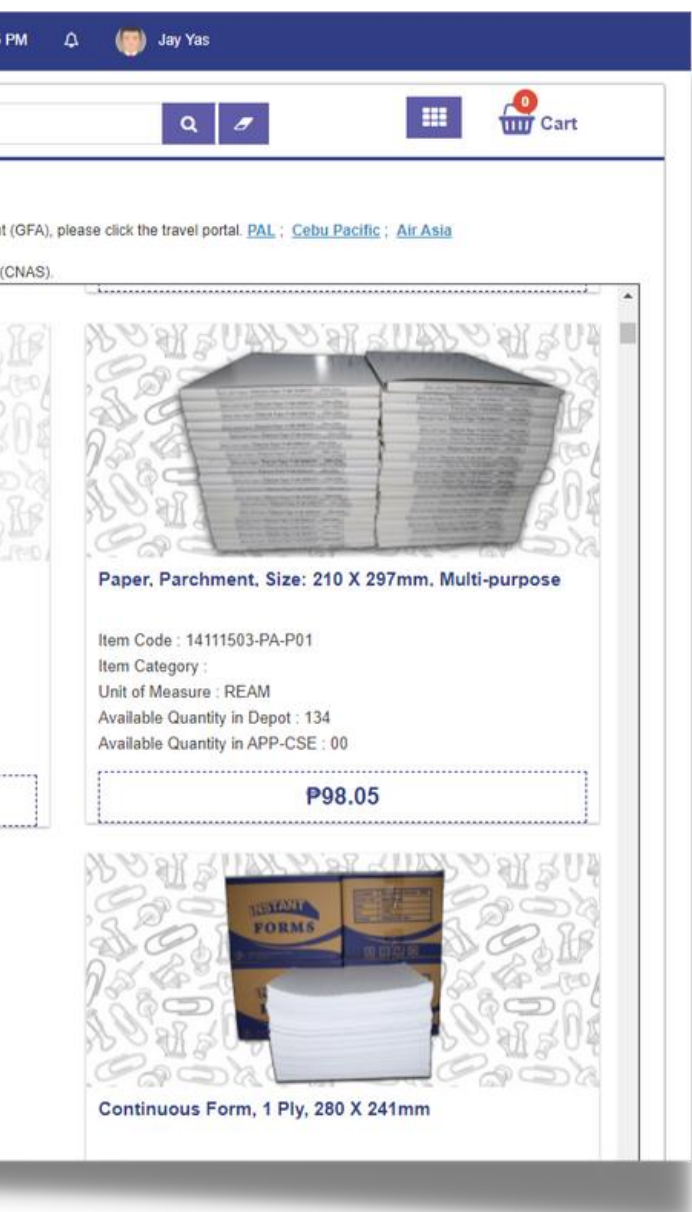

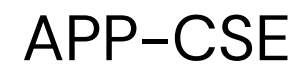

### Once successfully added, click the **OK** button to dismiss the confirmation message

**Virtual Store** 

Item added to Cart successfully

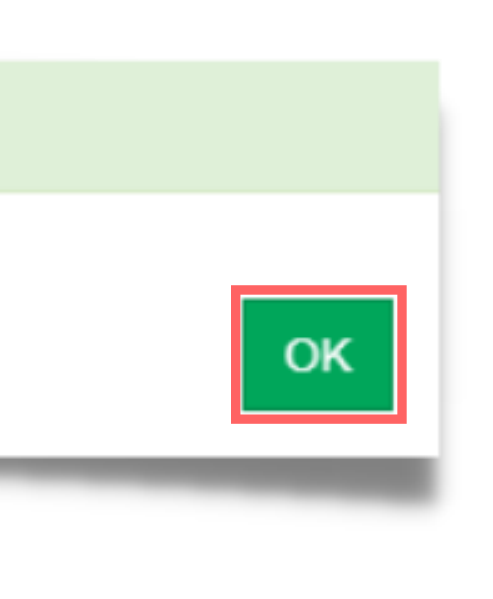

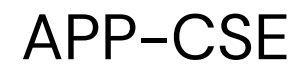

### Click the **Cart** button

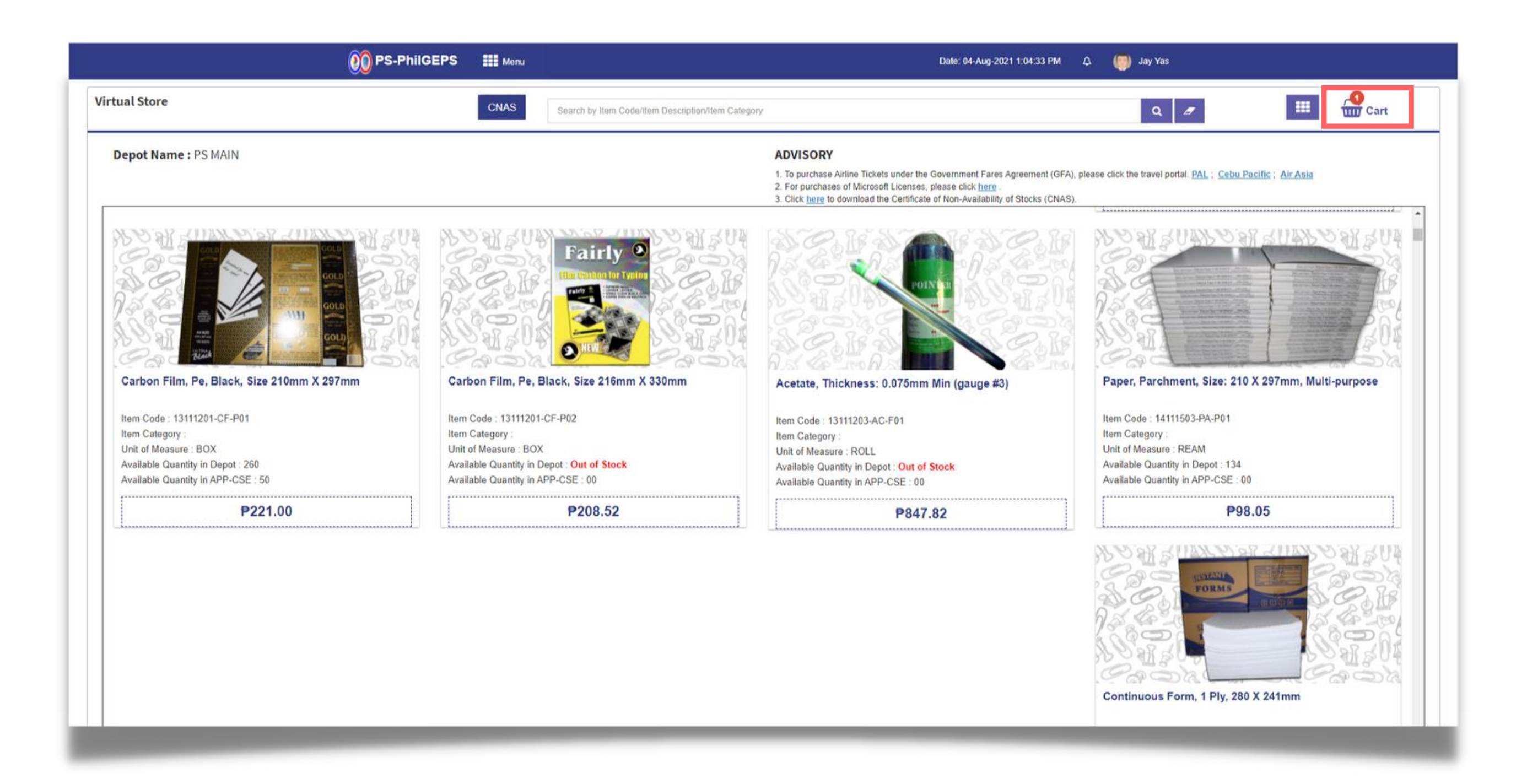

9

### Click Add/Edit Delivery Address/Remarks button

|                                      | 00 PS-PhilG | EPS Menu     |           |                                            |                     | Date: 04-Aug-   |
|--------------------------------------|-------------|--------------|-----------|--------------------------------------------|---------------------|-----------------|
| Cart                                 |             |              |           |                                            |                     |                 |
| Depot Name : PS MAIN                 |             |              |           | eWall                                      | et No. : 0123456789 | 50749           |
| Remove                               |             |              |           |                                            |                     |                 |
| Check All                            | Item        | n Code       | Fund Type | Item Description                           | Quantity            | Unit of Measure |
| 0                                    | 1311        | 11201-CF-P01 |           | CARBON FILM, PE, black, size 210mm × 297mm | 1                   | box             |
|                                      |             |              |           |                                            |                     |                 |
|                                      |             |              |           |                                            |                     |                 |
|                                      |             |              |           |                                            |                     |                 |
|                                      |             |              |           |                                            |                     |                 |
| Add / Edit Delivery Address/ Remarks |             |              |           |                                            |                     |                 |
| Delivery Address/ Remarks            |             |              |           |                                            |                     |                 |
| Pick-up  Delivery                    |             |              |           |                                            |                     |                 |
|                                      |             |              |           |                                            |                     |                 |
|                                      |             |              |           |                                            |                     |                 |
|                                      |             |              |           |                                            |                     |                 |
|                                      |             |              |           |                                            |                     |                 |
|                                      |             |              |           |                                            |                     |                 |

| eWallet Ba           | lance:₱1,000,000.00 | D       |   |
|----------------------|---------------------|---------|---|
|                      |                     |         | * |
| Unit Price           | Amount              | Action  |   |
| ₽ 221.00             | ₽ 221.00            | Remove  |   |
| Total Ordered Amount | ₽ 221.00            |         |   |
| (+)Freight Cost(%)   | ₽ 0.00              |         |   |
| Total Amount         | ₽ 221.00            |         |   |
|                      |                     |         |   |
|                      |                     |         |   |
|                      |                     |         |   |
|                      |                     | BUY NOW |   |
|                      |                     |         |   |

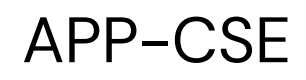

### 10 Type in the **Delivery Address**

| livery Address               |              |
|------------------------------|--------------|
| Delivery Address / Remarks : | Address here |
|                              |              |
|                              |              |

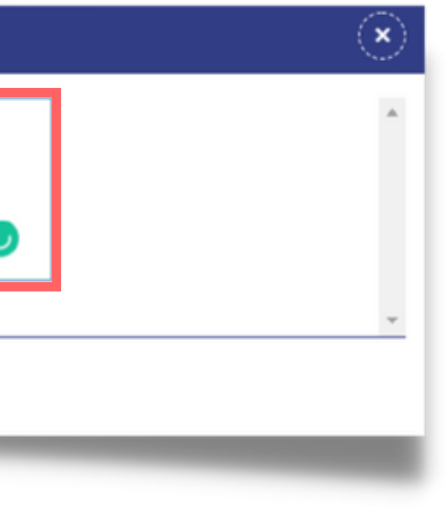

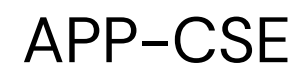

### Click the **Save** button

| elivery Address              |              |
|------------------------------|--------------|
| Delivery Address / Remarks : | Address here |
|                              | •            |
|                              |              |

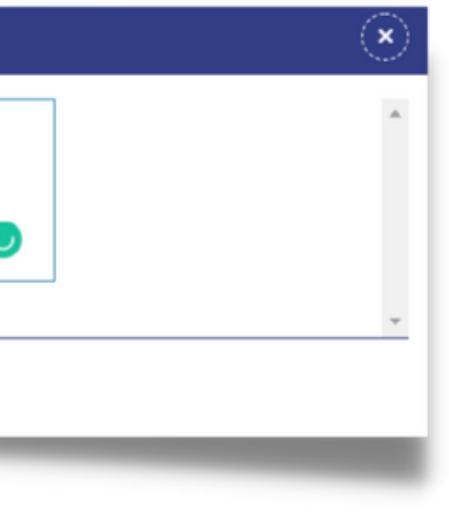

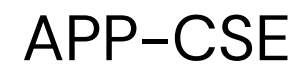

### Click the **YES** button to confirm

#### Vs Stores

Do you want to save the delivery address/remarks?

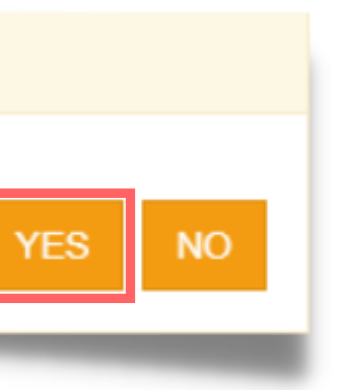

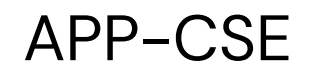

### Once successfully added, click the **OK** button to dismiss the confirmation message

Vs Stores

Delivery Address/Remarks Saved Successfully!

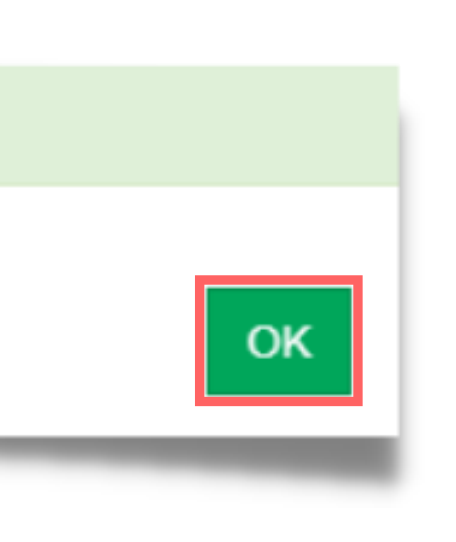

### 14

### Select the desired Mode of Delivery

| Pamaya                              |              |                 |           | ewait                                      | et NO 0123430783 | 00149   |
|-------------------------------------|--------------|-----------------|-----------|--------------------------------------------|------------------|---------|
| Check All                           |              | Item Code       | Fund Type | Item Description                           | Quantity         | Unit of |
|                                     |              | 13111201-CF-P01 |           | CARBON FILM, PE, black, size 210mm x 297mm | 1                | box     |
|                                     |              |                 |           |                                            |                  |         |
|                                     |              |                 |           |                                            |                  |         |
|                                     |              |                 |           |                                            |                  |         |
|                                     |              |                 |           |                                            |                  |         |
| Add / Edit Delivery Address/ Remark | S S          |                 |           |                                            |                  |         |
| Delivery Address/ Remarks           | Address here |                 |           |                                            |                  |         |
| Pick-up                             |              |                 |           |                                            |                  |         |
| Planap C Denvery C                  |              |                 |           |                                            |                  |         |
|                                     |              |                 |           |                                            |                  |         |

|               | eWallet Ba | ance:₱1,000,000.00 | 0       | * |
|---------------|------------|--------------------|---------|---|
| Unit Price    |            | Amount             | Action  |   |
| f             | 221.00     | ₽ 221.00           | Remove  |   |
| Total Ordered | Amount     | ₽ 221.00           |         |   |
| (+)Freight    | Cost(%)    | ₽ 0.00             |         |   |
| Total         | Amount     | ₽ 221.00           |         |   |
|               |            |                    |         |   |
|               |            |                    |         |   |
|               |            |                    |         |   |
|               |            |                    | BUY NOW |   |
|               |            |                    |         |   |

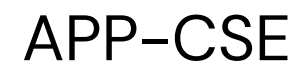

### Click the **YES** button to confirm the chosen delivery method

Vs Stores

Do you want change the delivery option?

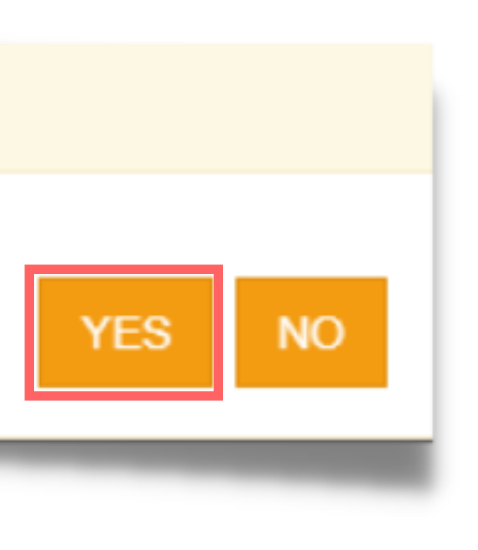

16

### Once the details are added and ready to proceed, click the BUY NOW button

|                                    | 👀 PS-P       | hilGEPS 🔡 Menu  |           |                                            |                    | Date: 04-Aug-2021 | 1 1:06:20 PM 🎝 🌍 Jay Ya | as                     |         |  |
|------------------------------------|--------------|-----------------|-----------|--------------------------------------------|--------------------|-------------------|-------------------------|------------------------|---------|--|
| Cart                               |              |                 |           |                                            |                    |                   |                         |                        |         |  |
| Depot Name : PS MAIN               |              |                 |           | eWall                                      | et No. : 012345678 | 950749            | eWallet Ba              | alance : ₱1,000,000.00 | 0       |  |
| Remove                             |              |                 |           |                                            |                    |                   |                         |                        |         |  |
| Check All                          |              | Item Code       | Fund Type | Item Description                           | Quantity           | Unit of Measure   | Unit Price              | Amount                 | Action  |  |
|                                    |              | 13111201-CF-P01 |           | CARBON FILM, PE, black, size 210mm x 297mm | 1                  | box               | <b>₽</b> 221.00         | ₽ 221.00               | Remove  |  |
|                                    |              |                 |           |                                            |                    |                   | Total Ordered Amount    | ₽ 221.00               |         |  |
|                                    |              |                 |           |                                            |                    |                   | (+)Freight Cost(%)      | ₽ 0.00                 |         |  |
|                                    |              |                 |           |                                            |                    |                   | Total Amount            | ₽ 221.00               |         |  |
| Add / Edit Delivery Address/ Remar | rks          |                 |           |                                            |                    |                   |                         |                        |         |  |
| Delivery Address/ Remarks          | Address here |                 |           |                                            |                    |                   |                         |                        |         |  |
| Pick-up 🔍 Delivery 🔾               |              |                 |           |                                            |                    |                   |                         |                        |         |  |
|                                    |              |                 |           |                                            |                    |                   |                         |                        | BUY NOW |  |
|                                    |              |                 |           |                                            |                    |                   |                         |                        |         |  |
|                                    |              |                 |           |                                            |                    |                   |                         |                        |         |  |
|                                    |              |                 |           |                                            |                    |                   |                         |                        |         |  |
|                                    |              |                 |           |                                            |                    |                   |                         |                        |         |  |
|                                    |              |                 |           |                                            |                    |                   |                         |                        |         |  |
|                                    |              |                 |           |                                            |                    |                   |                         |                        |         |  |

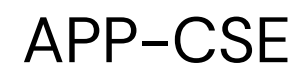

### 17 Click the **YES** button to procceed

My Cart

Do you want to proceed?

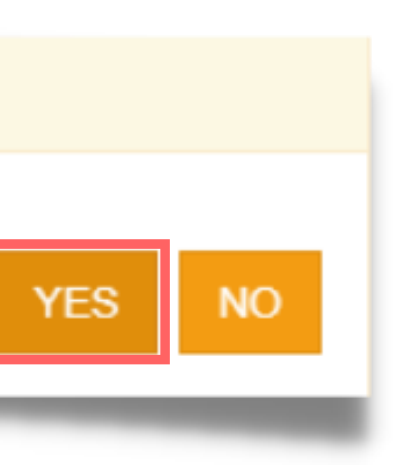

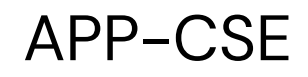

### Click the **OK** button to dismiss the confirmation message

MGEPS

Your order has been successfully processed.

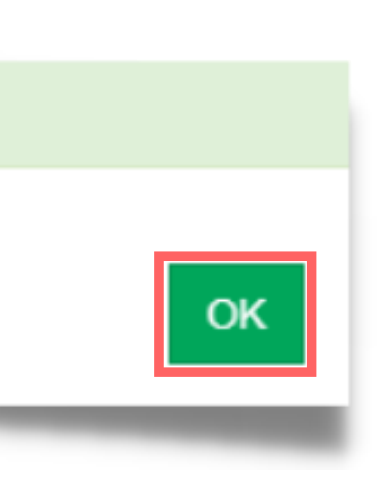

### 19

### Virtual Store Receipt will be displayed after successful placement of order

|                                                                                                    | 00 PS-Phil                                                                                                    | GEPS 🗰 Menu                                                                                                    |                                                                                    | Dat                                                                                                    | te: 04-Aug-2021 1:06:50 PM | 🗘 🌘 Jay Yas                                                                   |                                                                                                    |
|----------------------------------------------------------------------------------------------------|----------------------------------------------------------------------------------------------------|----------------------------------------------------------------------------------------------------|------------------------------------------------------------------------------------|----------------------------------------------------------------------------------------------------|----------------------------|-------------------------------------------------------------------------------|----------------------------------------------------------------------------------------------------|
| al Store Receipt                                                                                                    |                                                                                                    |                                                                                                    |                                                                                    |                                                                                                    |                            |                                                                               |                                                                                                    |
| <b>}</b> Print                                                                                                    |                                                                                                    |                                                                                                    |                                                                                    |                                                                                                    |                            |                                                                               | Order Confirmation<br>Order Number : 0D-21-5060542<br>Ordered Date : 04-Aug-2021 01:06 PN<br>Order Status : Confirmed |
| Organization Name : APPCSE TEST<br>Address : Test, Manila, Metro Manila, C                                                                                                    | 1234                                                                                                    |                                                                                                    |                                                                                    | Depot Name : PS MAIN<br>Address : , Manila, Metro Manila, 1007<br>Contact Person : Ms Catherine Ann Mirabe<br>Fel no. : 2-82906300-8011 | el                         |                                                                               | order status : commined                                                                                               |
|                                                                                                    |                                                                                                    |                                                                                                    | Order [                                                                            | Details                                                                                                    |                            |                                                                               |                                                                                                    |
| Sr.No. Item Code                                                                                                    | Fund Type                                                                                                    | Item Description                                                                                                    | Unit of Measur                                                                     | e Unit Price                                                                                                    | Quantity                   | Amount                                                                        | Status                                                                                                    |
| 1 13111201-CF-P01                                                                                                    |                                                                                                    | CARBON FILM, PE, black, size 210mm x 297mm                                                                                        | box                                                                                | Ø 221.00                                                                                                    | 1                          | ₱ 221.00                                                                      | Successful                                                                                                    |
|                                                                                                    |                                                                                                    |                                                                                                    |                                                                                    |                                                                                                    | To<br>Fre                  | tal Ordered Amount : ₱ 221.00<br>eight Cost : ₱ 0.00<br>tal Amount : ₱ 221.00 |                                                                                                    |
| Pick-up / Delivery: Delivery<br>Delivery Address / Remarks: Address he<br>For Items that are currently not available fr<br>Order/s from PS-Main will be delivered to t<br>Should you have inquiries concerning your<br>Thank you. | re<br>om the Procurement Service, Age<br>he Agency's business address wit<br>order/s, please contact your desig | ncy may, within 15 calendar days upon the date of<br>hin 3 to 5 days. For outside Metro Manila, please p<br>gnated default depot. | issuance, procure the items thru other<br>proceed to your default depot to pick-up | sources in accordance with 2016 Revised IRR of the item/s.                                                                              | of RA 9184.                |                                                                               |                                                                                                    |